## 兵庫県就学支援制度 オンライン申請システム 【就学支援金】

操作マニュアル(申請者向け)

令和7年3月 兵庫県教育委員会

目次

| II. 就学支援金                    | 4  |
|------------------------------|----|
| II-1. 概要                     | 4  |
| II-2. 受給資格認定申請(初回)           | 4  |
| II-2-1. 申請画面を開く              | 4  |
| II-2-2.【生徒情報】入力画面            | 7  |
| II-2-3.【学校情報】入力画面            | 8  |
| II-2-4.【保護者等人数確認】画面          | 11 |
| II-2-5.【保護者等情報】入力画面          | 14 |
| II-2-6.【申請情報】入力画面            | 15 |
| II-2-7.【収入情報】入力画面            | 16 |
| II-2-8.【申請確認】画面              | 38 |
| II-2-9.【申請完了】画面              | 40 |
| II-2-10. 結果通知確認              | 41 |
| II-3. 受給資格認定申請(2回目以降)/収入状況届出 | 43 |
| II-3-1. 申請画面を開く              | 43 |
| II-3-2.【生徒情報】入力画面            | 45 |
| II-3-3.【学校情報】入力画面            | 46 |
| II-3-4.【保護者等情報変更確認】画面        | 47 |
| II-3-5.【保護者等情報一覧】画面          | 50 |
| II-3-6.【申請情報】入力画面            | 53 |
| II-3-7.【収入情報】入力画面            | 54 |
| II-3-8.【申請確認】画面              | 76 |
| II-3-9.【申請完了】画面              | 78 |
| II-3-10. 結果通知確認              | 79 |
| II-4. 支給停止申出                 | 81 |
| II-4-1. 申請画面を開く              | 81 |
| II-4-2.【支給停止申出】入力画面          | 83 |
| II-4-3.【申請確認】画面              | 84 |
| II-4-4.【申請完了】画面              | 85 |
| II-4-5. 結果通知確認               | 86 |
| II-5. 支給再開申出                 | 88 |
| II-5-1. 申請画面を開く              | 88 |
| II-5-2.【支給停止申出】入力画面          | 90 |

| II-5-3.【申請確認】画面  | 91 |
|------------------|----|
| II-5-4.【申請完了】画面  | 92 |
| II-5-5. 結果通知確認   | 93 |
| II-6. 資格消滅通知     | 95 |
| II-6-1. 資格消滅通知確認 | 95 |

## II. 就学支援金

#### II-1. 概要

本章では、高等学校等就学支援金の申請について説明します。

#### II-2. 受給資格認定申請(初回)

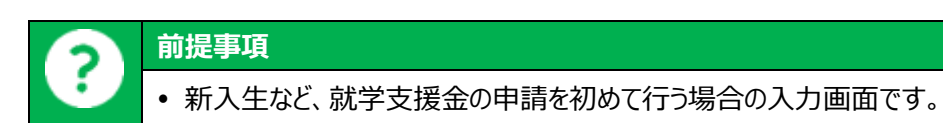

#### II-2-1. 申請画面を開く

| 1. 【受給資格認定申請】の画面を開きます。                             |                   |
|----------------------------------------------------|-------------------|
| 生徒・保護者向けポータル ①【ポータル】画面のメニューより、[申                   | <sup>]</sup> 請・変更 |
| お知らせ     手続き]をタップし、申請手続一覧を       2024/02/14     す。 | えましま              |
| ポータル用おしらせ3<br>ポータル用お知らせ内容3                         |                   |
| <u>お知らせファイル名3.pdf</u>                              |                   |
| x=                                                 |                   |
| ①     【申請・変更手続き】     +                             |                   |
| 【申請状況一覧】 (+)                                       |                   |

|           | X=                           | 2 [就学支援金]をタップし、申請区分一覧を   |
|-----------|------------------------------|--------------------------|
|           | 【申請・変更手続き】                   | 表示します。                   |
| <br>2<br> | 就学支援金 ✓ ···申請可能 × ···申請不可能 ✓ |                          |
|           | 奨学給付金 ∨ …申請可能 × …申請不可能 ∨     |                          |
|           | 学び直し支援金 ∨ …申請可能 × …申請不可能 ∨   |                          |
|           | 授業料等減免 ∨ …申請可能 × …申請不可能 ∨    |                          |
|           |                              |                          |
|           | ×=                           | ③ [受給資格認定申請(初回)]をタップします。 |
|           | 【申請・変更手続き】                   |                          |

| 【申請・変更手続き】                     |
|--------------------------------|
| 就学支援金 ✓申請可能 ×申請不可能 ∧           |
| ✓ 受給資格認定申請(初回)                 |
| ×受給資格認定申請(2回目以降)/収入状況<br>届出    |
| ×支給停止申出                        |
| ×支給再開申出                        |
| × 受給者情報変更申請(生徒名前、メールアド<br>レス等) |

2025年3月1日

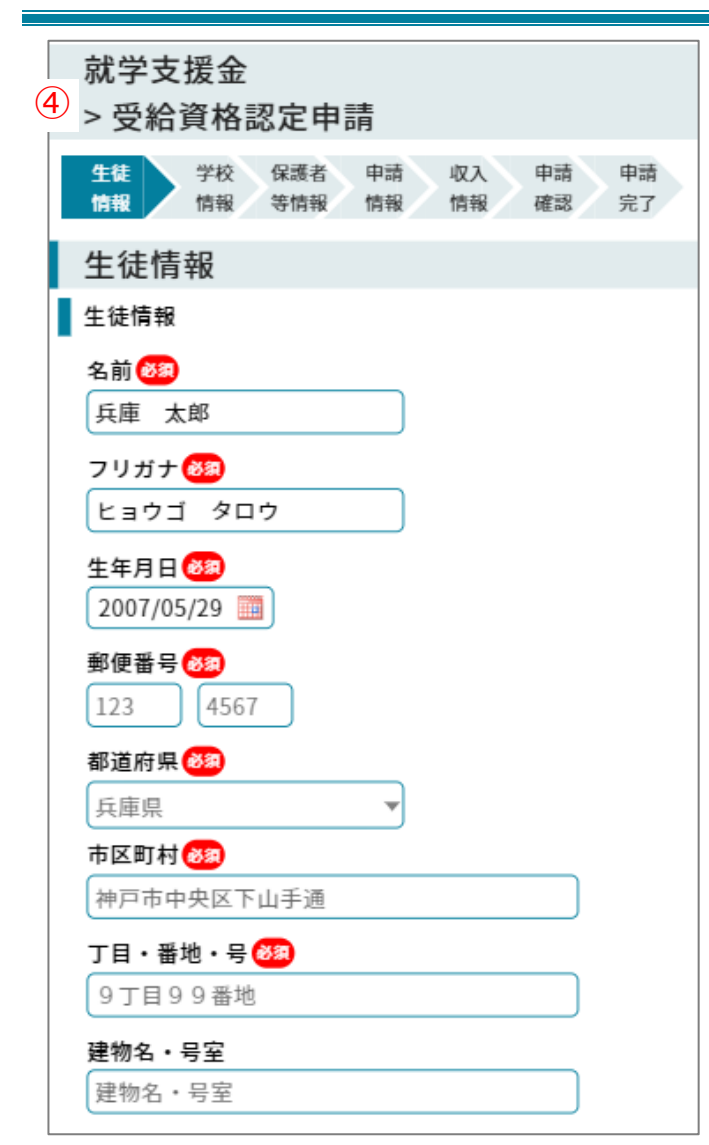

④「就学支援金」の【受給資格認定申請(初

回)】画面が開きます。

#### II-2-2.【生徒情報】入力画面

| -。<br>等で設定済みとなっ |
|-----------------|
| 設りや変更がのる物       |
| Pンをタップします。      |
|                 |
|                 |

#### II-2-3.【学校情報】入力画面

| 1. 学校情報の入力を行います。      |                       |
|-----------------------|-----------------------|
| 就学支援金                 | 1 学校情報を入力します。         |
| > 受給資格認定申請            | 1 補足                  |
| 生徒 学校 保護者 申請 収入 申請 申請 | • 項目によっては、学校等で設定済みとなっ |
| 旧铁 旧牧 守旧牧 旧牧 唯武 元」    | ているものもあります。誤りや変更がある場  |
| ① <u>学校情報</u>         | 合は修正してくたさい。           |
| ▋ 現在在学する高等学校等         |                       |
| 学校名                   |                       |
| 開発者用全日制学校             |                       |
| 学校の種類・課程              |                       |
| 学科 🚳                  |                       |
| 普通科    ▼              |                       |
| 学年 🚳 クラス 出席番号         |                       |
|                       |                       |
| 在学期間 🗞                |                       |
| 2025/04/01            |                       |
| うち支給停止期間等             |                       |
| うち支給停止期間等を追加 🕣        |                       |
|                       |                       |
| ◎ 過去に在学した局等字校等        |                       |
| 過去に在字した高等学校等を追加 🕁     |                       |

| 9 | 補足                                                                                                    |                                     |
|---|----------------------------------------------------------------------------------------------------|-------------------------------------|
|   | •【休学等により、現在の学校にて就学支援金の                                                                                                    | D受給を停止した(している)期間がある場合】              |
|   | うち支給停止期間等                                                                                                    | ① [うち支給停止期間等を追加]をタッ                 |
|   | ① うち支給停止期間等を追加 ⊕                                                                                                    | プします。                               |
|   | <b>うち支給停止期間等</b><br>②<br>③<br>③<br>③<br>9999/99/99  ■<br>~<br>③<br>③<br>9999/99/99  ■<br>③<br>●<br>③<br>●<br>●<br>●<br>●<br>●<br>●<br>●                                                                                                    | 2 支給停止期間を入力します。                     |
|   | •【誤って支給停止期間を入力した場合】<br>うち支給停止期間等 ①<br>9999/99/99  ○ 9999/99/99  ○ 9999/99/99  ○ 9999/99/99  ○ 9999/99/99  ○ 9999/99/99  ○ 9999/99/99  ○ 9999/99/99  ○ 9999/99/99  ○ 9999/99/99  ○ 9999/99/99  ○ 9999/99/99  ○ 9999/99/99  ○ 9999/99/99  ○ 9999/99/99  ○ 9999/99/99  ○ 9999/99/99  ○ 9999/99/99  ○ 9999/99/99  ○ 9999/99/99  ○ 9999/99/99  ○ 9999/99/99  ○ 9999/99/99  ○ 9999/99/99  ○ 9999/99/99  ○ 9999/99/99  ○ 9999/99/99  ○ 9999/99/99  ○ 9999/99/99  ○ 9999/99/99  ○ 9999/99/99  ○ 9999/99/99  ○ 9999/99/99  ○ 9999/99/99  ○ 9999/99/99  ○ 9999/99/99  ○ 9999/99/99  ○ 9999/99/99  ○ 9999/99/99  ○ 9999/99/99  ○ 9999/99/99  ○ 9999/99/99  ○ 9999/99/99  ○ 9999/99/99  ○ 9999/99/99  ○ 9999/99/99  ○ 9999/99/99  ○ 9999/99/99  ○ 9999/99/99  ○ 9999/99/99  ○ 9999/99/99  ○ 9999/99/99  ○ 9999/99/99  ○ 9999/99/99  ○ 9999/99/99  ○ 9999/99/99  ○ 9999/99/99  ○ 9999/99/99  ○ 9999/99/99  ○ 9999/99/99  ○ 9999/99/99  ○ 9999/99/99  ○ 9999/99/99  ○ 9999/99/99  ○ 9999/99/99  ○ 9999/99/99  ○ 9999/99/99  ○ 9999/99/99  ○ 9999/99/99  ○ 9999/99/99  ○ 9999/99  ○ 9999/99/99  ○ 9999/99/99  ○ 9999/99/99  ○ 9999/99/99  ○ 9999/99/99  ○ 9999/99/99  ○ 9999/99/99  ○ 9999/99/99  ○ 9999/99/99  ○ 9999/99/99  ○ 9999/99/99  ○ 9999/99/99  ○ 9999/99/99  ○ 9999/99/99  ○ 9999/99/99  ○ 9999/99/99  ○ 9999/99/99  ○ 9999/99/99  ○ 9999/99/99  ○ 9999/99/99  ○ 9999/99/99  ○ 9999/99/99  ○ 9999/99/99  ○ 9999/99/99  ○ 9999/99/99  ○ 9999/99/99  ○ 9999/99/99  ○ 9999/99/99  ○ 9999/99/99  ○ 9999/99/99  ○ 9999/99/99  ○ 9999/99/99  ○ 9999/99/99  ○ 9999/99/99  ○ 9999/99/99  ○ 9999/99/99  ○ 9999/99/99  ○ 9999/99/99  ○ 9999/99/99  ○ 9999/99/99  ○ 9999/99/99  ○ 9999/99/99  ○ 9999/99/99  ○ 9999/99/99  ○ 9999/99/99  ○ 9999/99/99  ○ 9999/99/99  ○ 9999/99/99  ○ 9999/99/99  ○ 9999/99/99  ○ 9999/99/99  ○ 9999/99/99  ○ 9999/99/99  ○ 9999/99/99  ○ 9999/99/99  ○ 9999/99/99  ○ 9999/99/99  ○ 9999/99/99  ○ 9999/99/99  ○ 9999/99/99  ○ 9999/99/99  ○ 9999/99/99  ○ 9999/99/99  ○ 9999/99/99  ○ 9999/99/99  ○ 9999/99/99  ○ 999/99/99  ○ 999/99/99  ○ 999/99/99  ○ 999/99/99  ○ 999/99  ○ 999/99/99  ○ 999/99/99  ○ 999/99 | ① 誤って入力した情報を削除する場<br>合は[削除]をタップします。 |

| <b>A</b> | 補足                                                                                              |                                                                                                    |
|----------|-------------------------------------------------------------------------------------------------|----------------------------------------------------------------------------------------------------|
|          | ● 【過去に在学した高等学校等がある場合】                                                                           |                                                                                                    |
|          | <ul> <li>過去に在学した高等学校等</li> <li>① 過去に在学した高等学校等を追加 (中)</li> </ul>                                 | <ol> <li>[過去に在学した高等学校等を追加]をタップします。</li> </ol>                                                           |
|          | 過去に在学した高等学校等       2       学校名 (3)       県立NNN高等学校       学校の種類・課程 (3)                           | <ul> <li>2 過去に在学した高等学校等の情報を入力します。</li> </ul>                                                            |
|          | 学科<br>普通科<br>在学期間 ☎<br>9999/99/99 ○ ~ 9999/99/99 ○<br>うち支給停止期間等<br>うち支給停止期間等を追加 ④               | <ul> <li>▲ 注意</li> <li>過去に在籍した学校から受領した</li> <li>受給資格消滅通知書がある場合</li> <li>は、紙書類で別途学校へ提出してください。</li> </ul> |
|          | <ul> <li>●【誤って入力した情報を削除する場合】</li> <li>① 過去に在学した高等学校等を削除 ②</li> <li>過去に在学した高等学校等を追加 ④</li> </ul> | ① [過去に在学した高等学校等を<br>削除]をタップします。                                                                         |

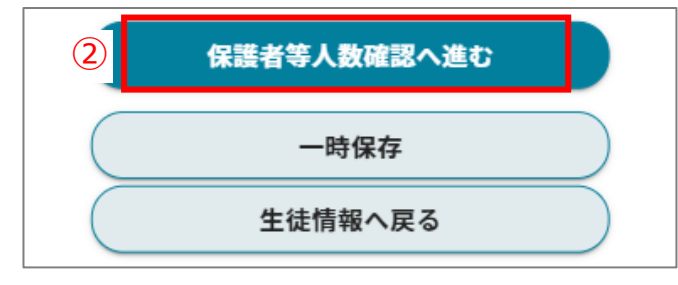

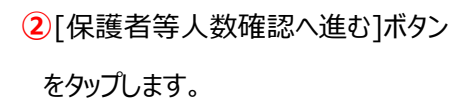

#### II-2-4. 【保護者等人数確認】画面

#### 1. 保護者等人数の確認を行います。

#### 以下のフローに沿って、設問に回答してください。

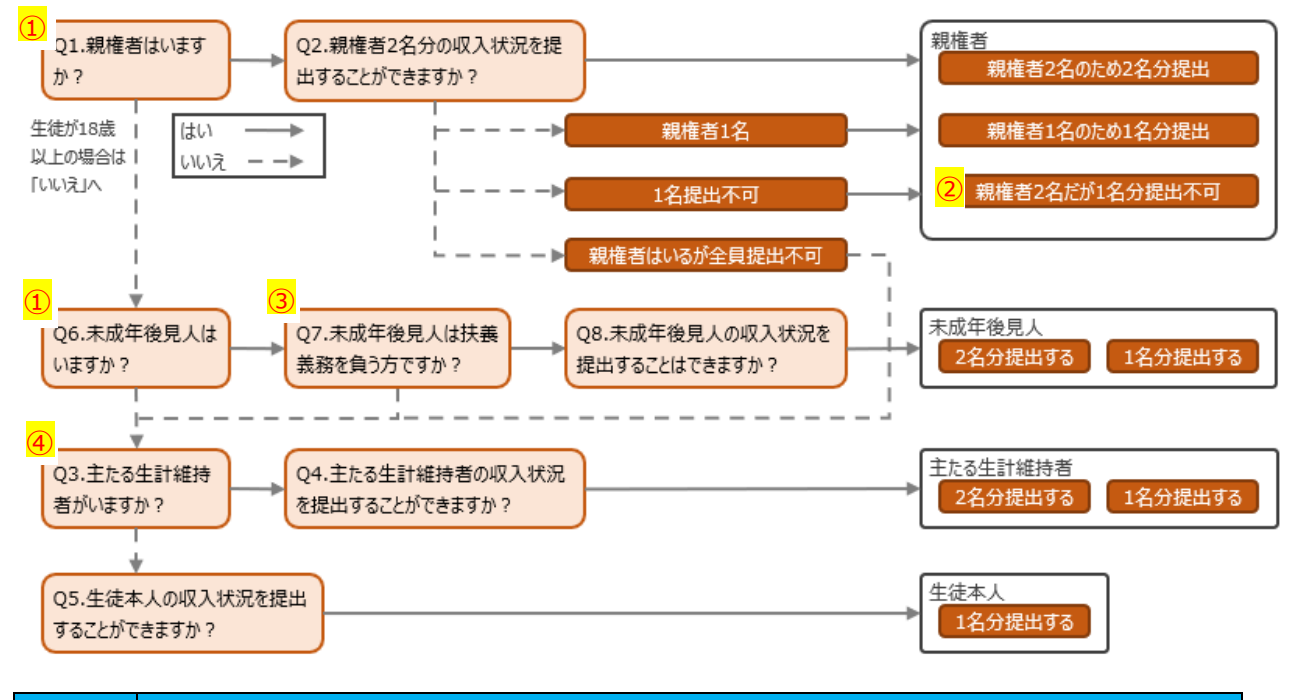

| 3 | 補足①                             |
|---|---------------------------------|
| U | • 生徒が 18 歳以上である場合は、「いいえ」を選択します。 |

| 補足②                                               |
|---------------------------------------------------|
| •「親権者 2 名だが 1 名分提出不可」に該当するのは、ドメスティックバイオレンス・児童虐待・失 |
| 踪等のやむを得ない理由に該当する場合などです。                           |
| • 上記に該当する場合、確認書類の提出を求める可能性があります。                  |

|     | 補足③                                        |
|-----|--------------------------------------------|
| (i) | • 法人である未成年後見人及び民法第857条の2第2項に規定する財産に関する権限のみ |
|     | を行使すべきこととされた未成年後見人の場合は「いいえ」を選択します。         |

|  | i | 補足④                                            |
|--|---|------------------------------------------------|
|  |   | ・ 生徒が 18 歳以上であり、入学時に未成年(18 歳未満)であった場合は、未成年時の親権 |
|  |   | 者が「主たる生計維持者」に該当します。                            |

設問画面の例

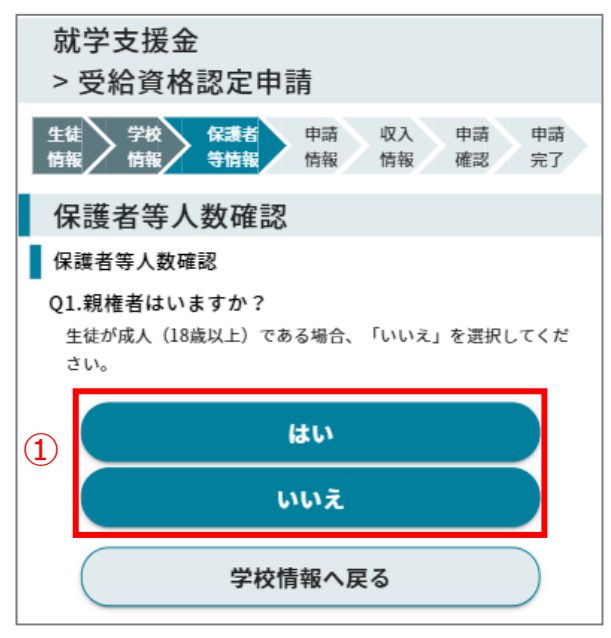

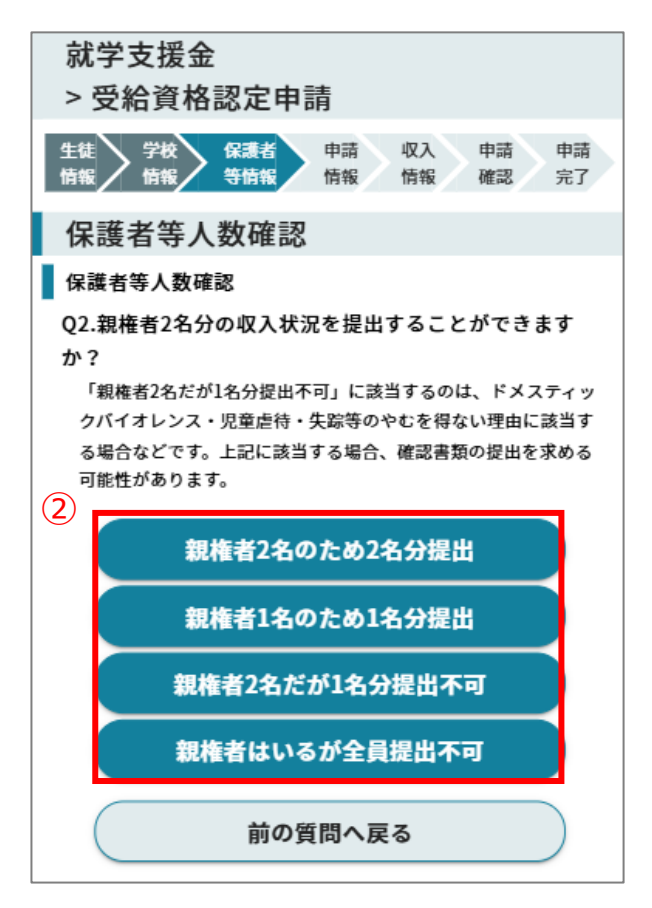

1 当てはまる選択肢を選んでタップします。

② 状況に応じて、提出する保護者等情報の人数が変動します。当てはまる選択肢をタップします。

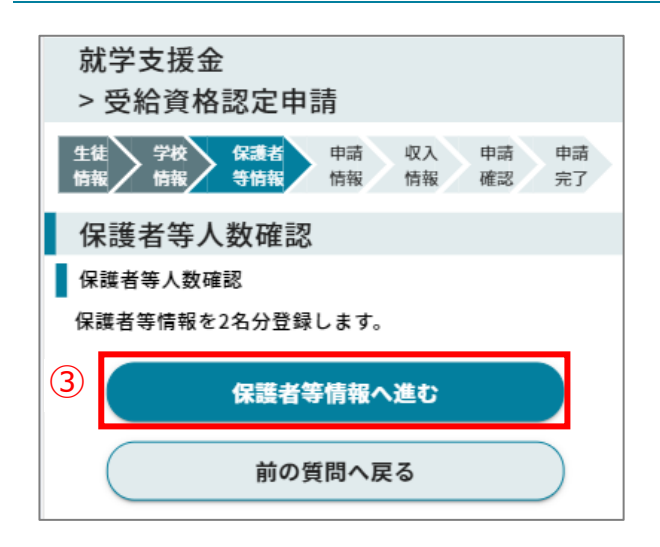

③ 登録する保護者等の人数が決まると、[保護 者等情報へ進む]ボタンが表示されます。 [保護者等情報へ進む]ボタンをタップします。

#### II-2-5. 【保護者等情報】入力画面

| 1. 保 | 護有寺情報の人力を行います。                                                                                                    |                           |
|------|----------------------------------------------------------------------------------------------------|---------------------------|
|      | 就学支援金                                                                                                    | <br>① 収入状況を提出する保護者等情報を入力し |
|      | > 受給資格認定申請                                                                                                    | ます。                       |
|      | 生徒 学校 保護者 申請 収入 申込 申請<br>情報 情報 情報 情報 情報 確認 完了                                                                                                    | <b>ì</b> 補足               |
|      | 保護者等情報                                                                                                    | •【保護者等人数確認】画面での回答によ       |
| 1    | 保護者等情報                                                                                                    | り、入力する保護者等情報の人数が変わり       |
|      | 1人目 🗹 申請者                                                                                                    | ます。                       |
|      | 名前 🚳                                                                                                    | • 項目によっては、前回申請情報を基に設定     |
|      | 兵庫 父太郎                                                                                                    | 済のものもあります。誤りや変更がある場合      |
|      | フリガナ 🚳                                                                                                    | は修正してください。                |
|      | <u>ヒョウゴ チチタロウ</u>                                                                                                    |                           |
|      | 生徒との続柄                                                                                                    | 2 本申請の申請者となる保護者等に、「申請     |
|      |                                                                                                    | 者」チェックを入れてください。           |
|      | 雨校工寺との関係 2000 一家 2000 日本 2000 日本 2000日本 2000日本 2000100000 | ● 補足                      |
|      |                                                                                                    | • 保護者等が 2 名の場合は、どちらか一方が   |
|      | 1970/04/01                                                                                                    | 「申請者」となります。               |
|      | 2 4 日 □ 申請者                                                                                                    |                           |
|      | 2.11 1111111                                                                                                    |                           |
|      | 兵庫 母美                                                                                                    | (3) [申請情報へ進む]をタッノします。     |
|      | フリガナ 🚳                                                                                                    |                           |
|      | ヒョウゴ ハハミ                                                                                                    |                           |
|      | 生徒との統柄 🚳                                                                                                    |                           |
|      | 母 •                                                                                                    |                           |
|      | 高校生等との関係                                                                                                    |                           |
|      |                                                                                                    |                           |
|      | 1975/10/01                                                                                                    |                           |
|      | <ol> <li>申請情報へ進む</li> </ol>                                                                                                    |                           |
|      | 一時保存                                                                                                    |                           |
|      |                                                                                                    |                           |
|      | 保護者等情報変更確認画面へ戻る                                                                                                    |                           |
|      |                                                                                                    | -                         |

#### II-2-6. 【申請情報】入力画面

#### 

控除の額の合計が304,200円以上

○ 受給資格認定申請(収入状況届出)を提出しません。

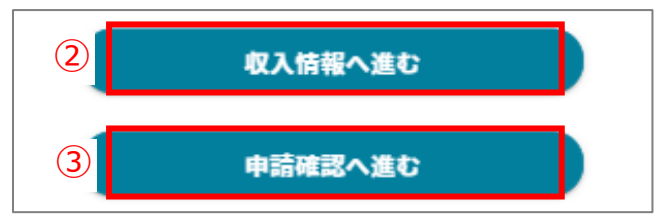

1 受給資格認定の申請をするかしないか、選択

します。

1 補足

- 選択によって[~へ進む]ボタンの名前が変 化します。
- ②「受給資格認定申請を提出します」を選択した場合は、[収入情報へ進む]をタップします。
- ③「受給資格認定申請を提出しません」を選択した場合は、「申請確認へ進む」をタップします。

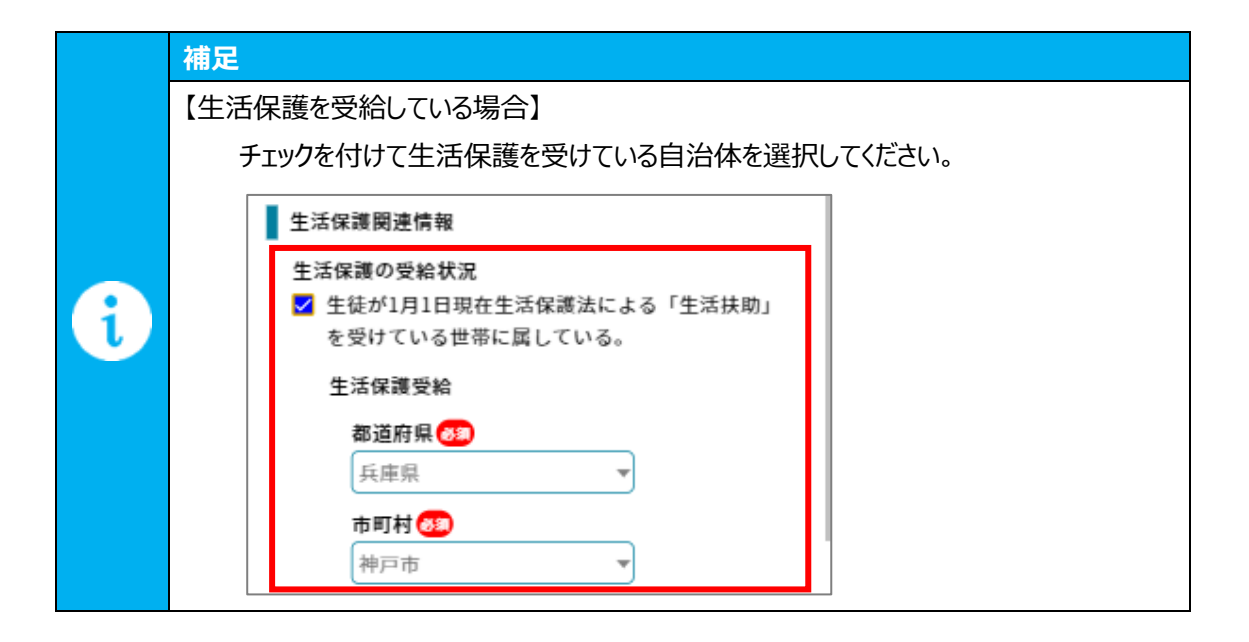

#### II-2-7. 【収入情報】入力画面

#### 1. 収入情報の入力を行います。 1) 海外在住等のため日本国内で課税されていない 就学支援金 > 受給資格認定申請 場合はチェックを入れます。 生徒 学校 保護者 申請 情報 情報 等情報 情報 ※該当する保護者等は以下の収入情報の提出は 申請 申請 収入 情報 確認 完了 不要のため、「申請確認へ進む」をタップします。 収入情報 収入情報を提出する保護者等が複数人いる場合は 収入情報 「次の収入情報へ進む」をタップし、次の保護者等の 収入情報を入力します。 1人目 名前 収入情報の提出方法を選択します。 兵庫 父太郎 1 補足 以下のいずれかの方法で提出してください。 1 国内住所・個人番号の状況 💡 a. 個人番号カードを使用して自己情報を登録する □ 個人番号の指定を受けていない、又は個人番号の指 個人番号カードを所持していて、マイナポータルアプ 定は受けているが、1月1日現在、国内に住所を有 していない。 リを利用できる場合は、マイナポータルアプリから自己 の収入情報等を取得して提出する 2 提出方法 🕜 🌌 ※個人番号を提出する必要がありません。 a ○ 個人番号カードを使用して自己情報を登録する b 〇 個人番号を入力する b. 個人番号を入力する C ○ 所得確認書類等を画像添付にて提出する 個人番号を入力し、提出する d ○ 所得確認書類等をシステム外で学校へ提出する ※入力された個人番号を使用し、県で収入情報 等の照会を行います。一度個人番号を提出する と、次回以降は番号に変更があった場合を除き、入 力不要です。 c. 所得確認書類等を画像添付にて提出する 所得確認書類等(課税証明書等)を画像化し 提出する d. 所得確認書類等をシステム外で学校へ提出する 所得確認書類等(課税証明書等)を紙書類で 学校へ提出する ※画像化できない場合などに選択してください。

#### 2. a. 「個人番号カードを使用して自己情報を登録する」場合

#### 前提事項

• 個人番号カードと、個人番号カードを読み取れるスマートフォンまたは IC カードリーダライタを接続したパ ソコンを用意してください。

# 補足 マイナポータルから取得する情報は以下のとおりです。※申請内容によって変わります。 ・所得・個人住民税情報 ・生活保護情報

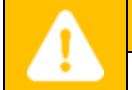

注意

 ・端末によって手順が異なります。画面に表示される手順に沿って進めてください。

#### iOS の場合

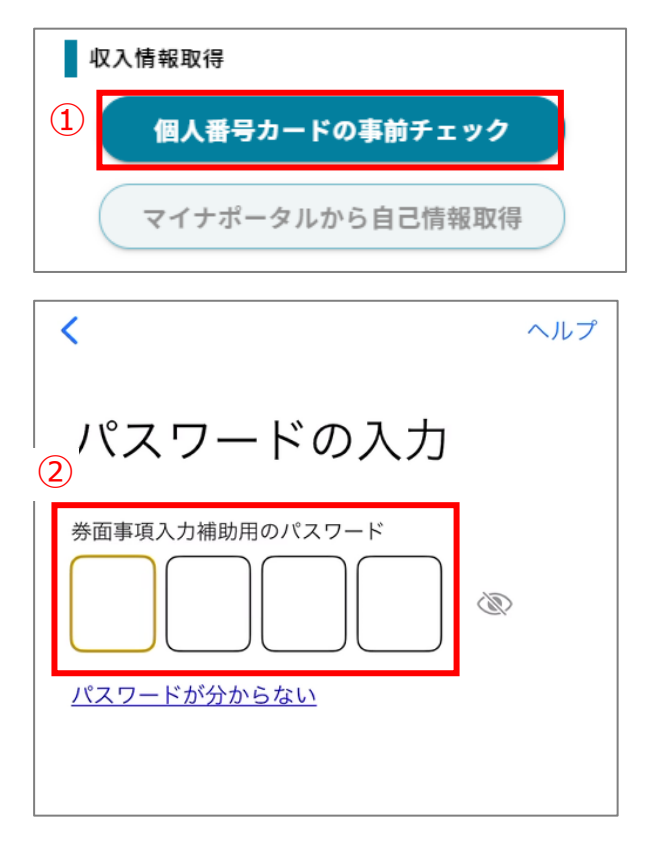

- 「個人番号カードの事前チェック」をタップします。
- 2 マイナンバーカードの券面事項入力補助用のパスワードを入力します。

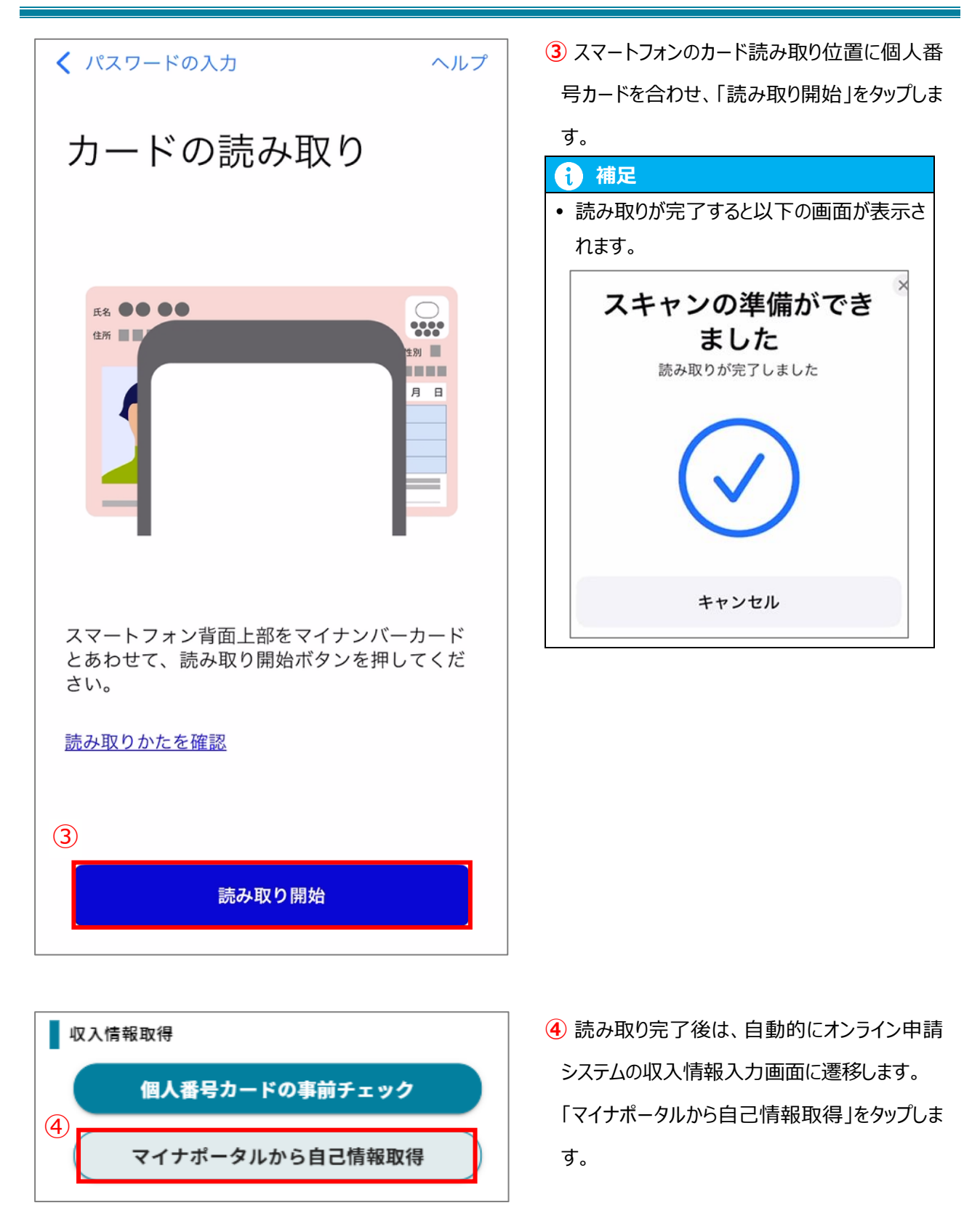

(5) マイナポータル 外部サービスとの連携 Δ サービス連携 マイナポータルと利用中のサービスを連携しま す。連携内容と規約へ確認同意のうえ、まずは 本人確認を行ってください。 連携内容 兵庫県教育委員会が就学支援制度受給資格審査 のために提供する「兵庫県就学支援制度オンラ イン申請システム」への記録・表示のため、マ イナポータルを通じて以下の情報を取得しま す。 所得・個人住民税情報 詳細の項目 ~ 同意事項 マイナポータルの利用規約 マイナポータルの利用登録が済んでいない場合、あわせて登録

利用規約に同意する

します。

#### 本人確認をはじめる

マイナポータルアプリがひらきます

<u>連携をやめる</u>

5 マイナポータル連携画面に遷移します。

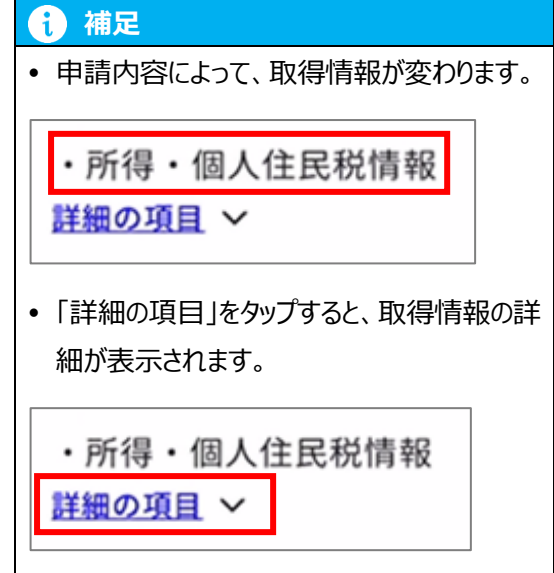

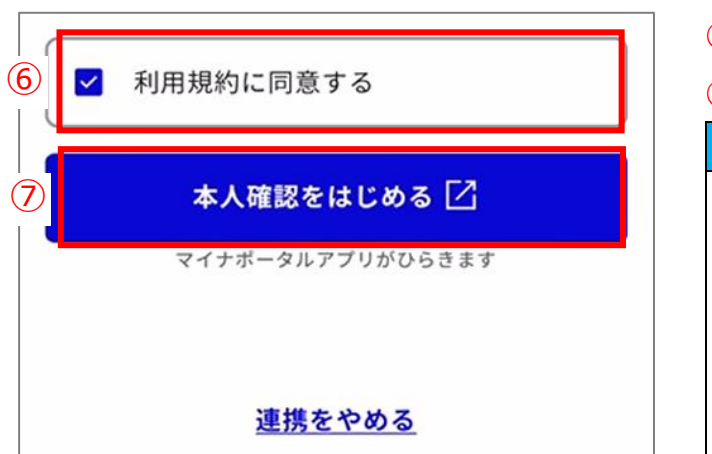

- 6 内容を確認の上、チェックを入れます。
- ⑦「本人確認をはじめる」をタップします。

連携をやめる

#### 

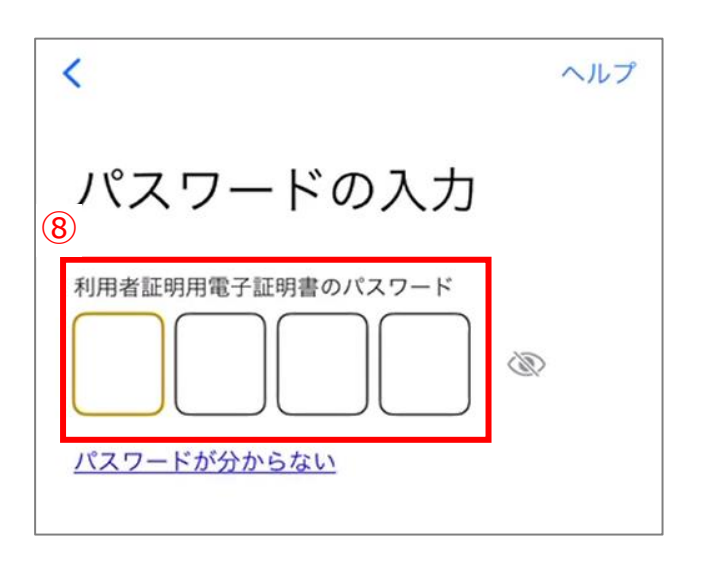

8 マイナンバーカードの利用者証明用電子証明書のパスワードを入力します。

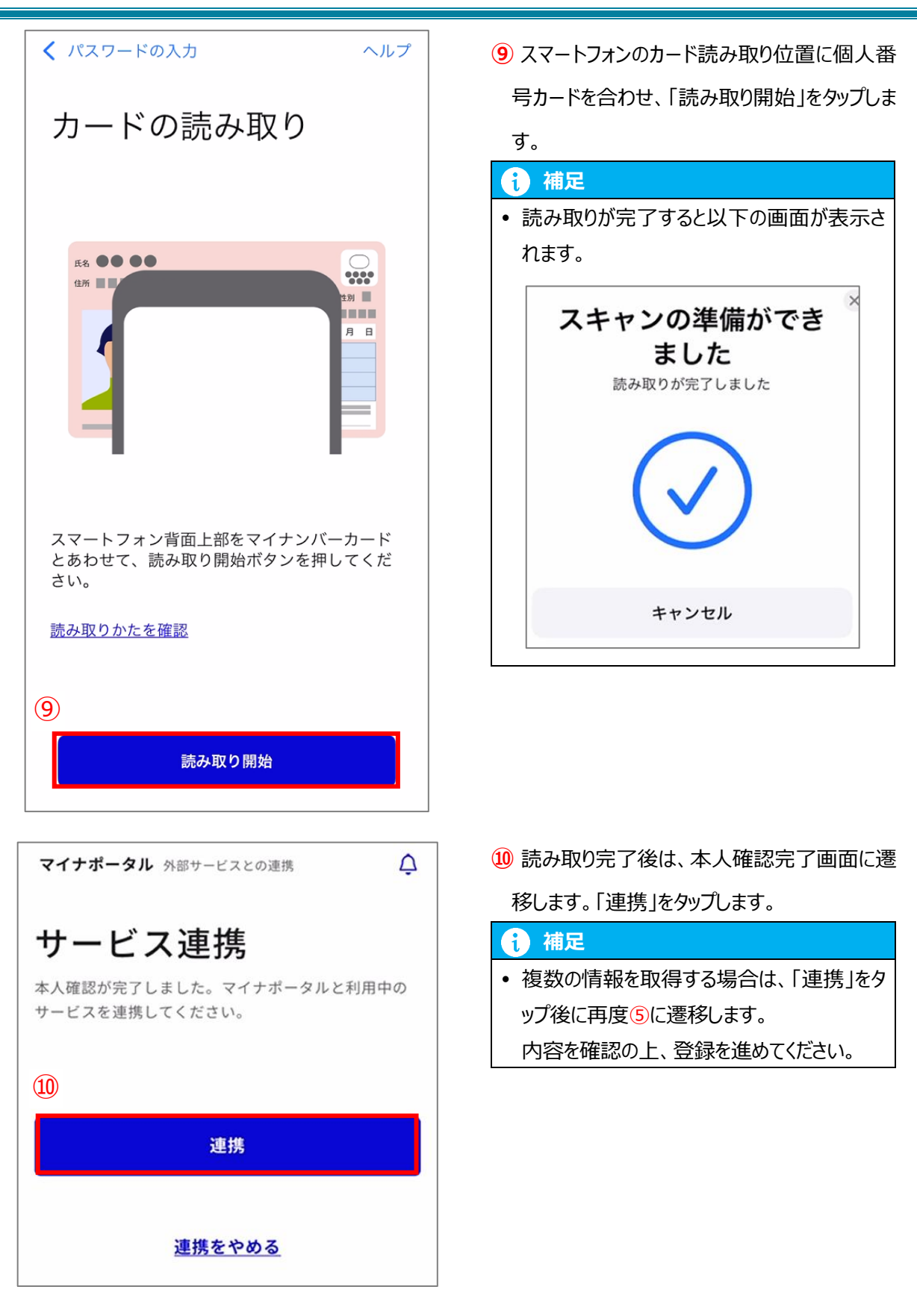

#### Android の場合

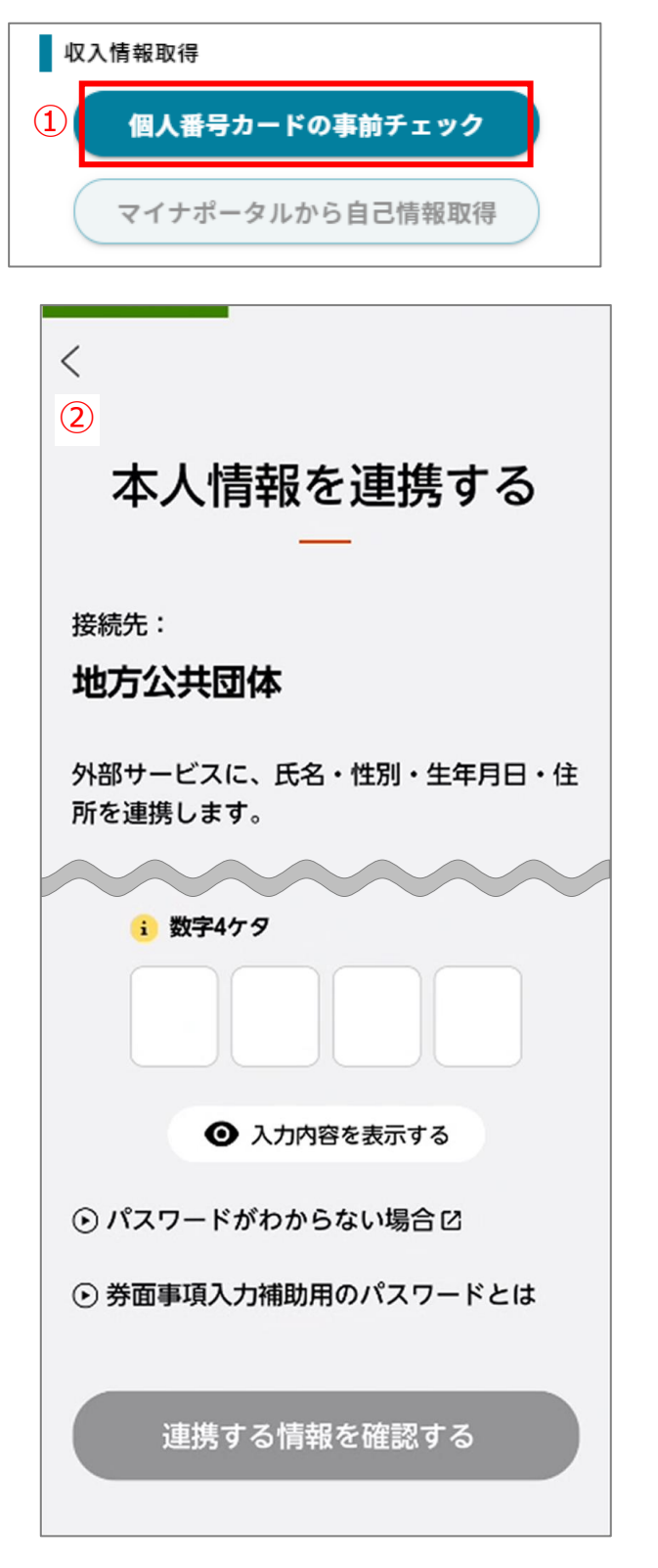

1 「個人番号カードの事前チェック」をタップします。

2 本人情報連携画面に遷移します。

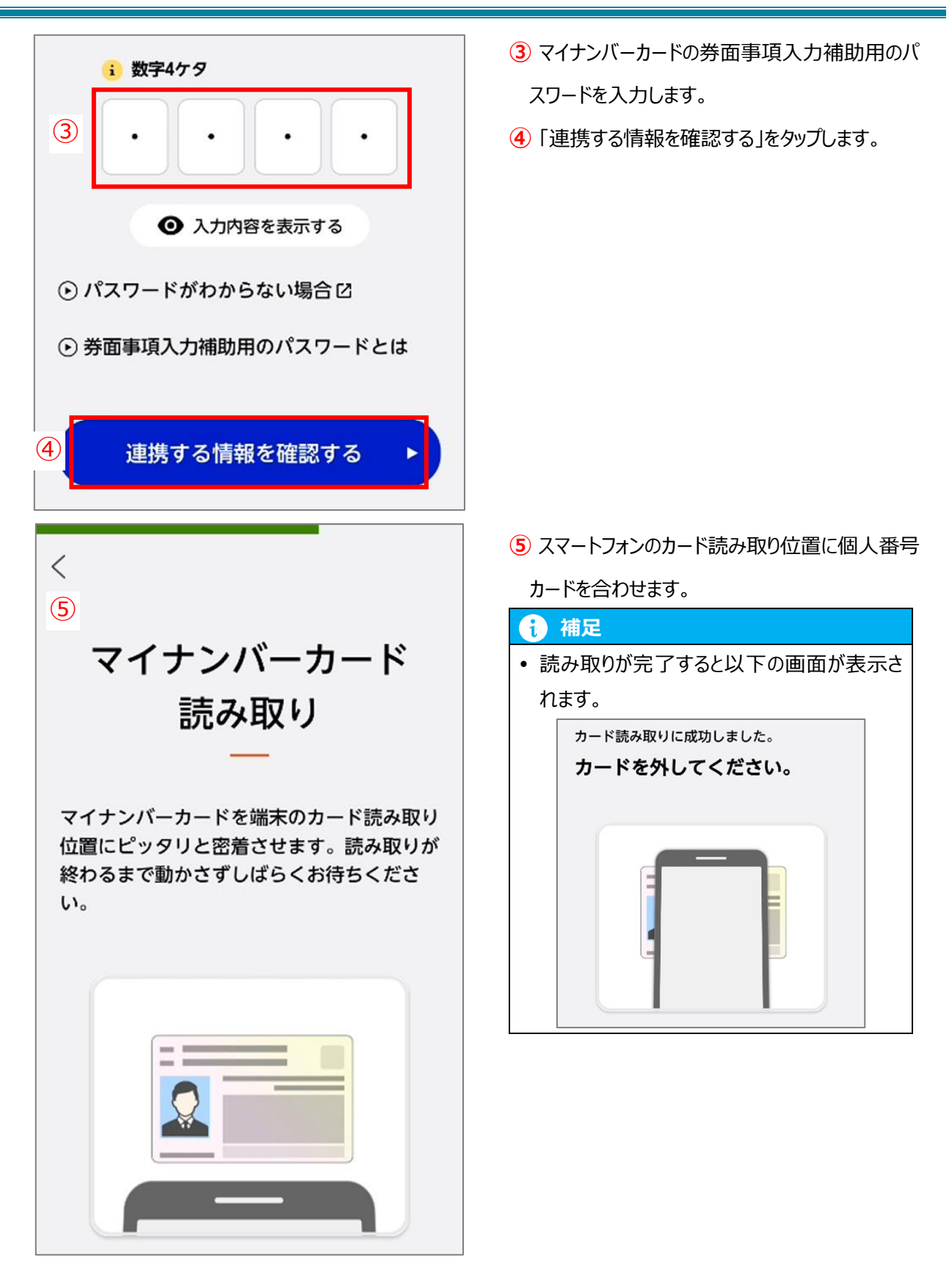

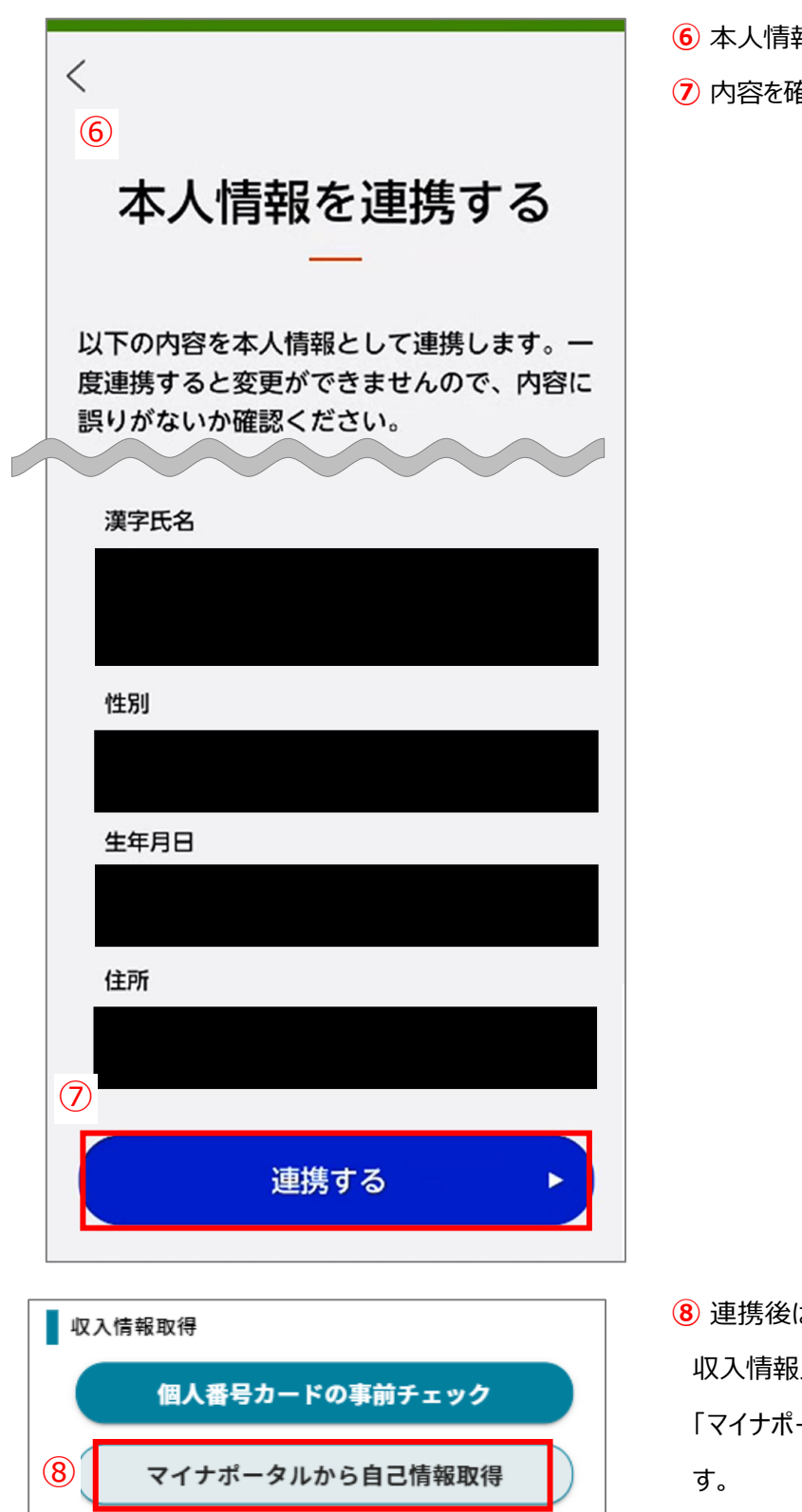

- 6本人情報が表示されます。
- ⑦ 内容を確認し、「連携する」をタップします。

⑧連携後は、自動的にオンライン申請システムの 収入情報入力画面に遷移します。 「マイナポータルから自己情報取得」をタップしま

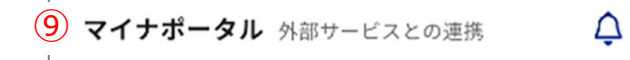

## サービス連携

マイナポータルと利用中のサービスを連携 します。連携内容と規約へ確認同意のう え、まずは本人確認を行ってください。

#### 連携内容

兵庫県教育委員会が就学支援制度受給資格 審査のために提供する「兵庫県就学支援制 度オンライン申請システム」への記録・表 示のため、マイナポータルを通じて以下の 情報を取得します。

・生活保護情報
 詳細の項目 ~

#### 同意事項

マイナポータルの利用規約

マイナボータルの利用登録が済んでいない場合、あわせて 登録します。

#### 利用規約に同意する

本人確認をはじめる 긷

マイナポータルアプリがひらきます

9 マイナポータル連携画面に遷移します。

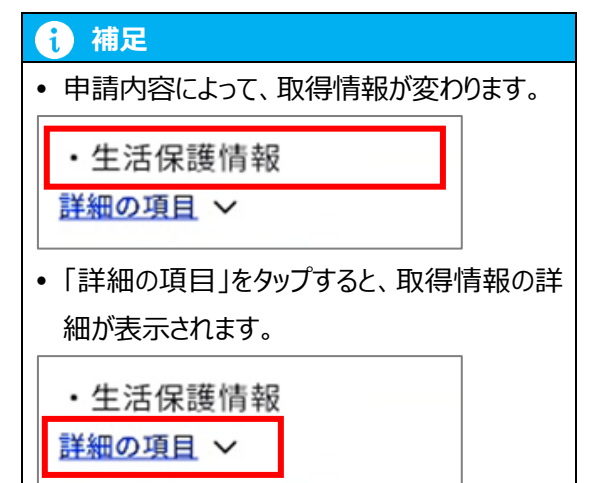

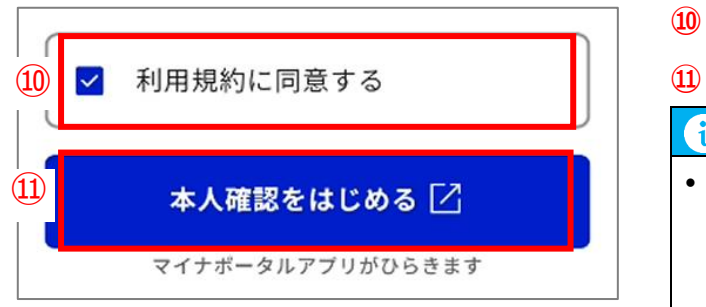

- 10 内容を確認の上、チェックを入れます。
- (1)「本人確認をはじめる」をタップします。

#### 1 補足

画面下部の「連携をやめる」をタップすると、
 自己情報取得を中止し、オンライン申請シス
 テムの収入情報入力画面に遷移します。

連携をやめる

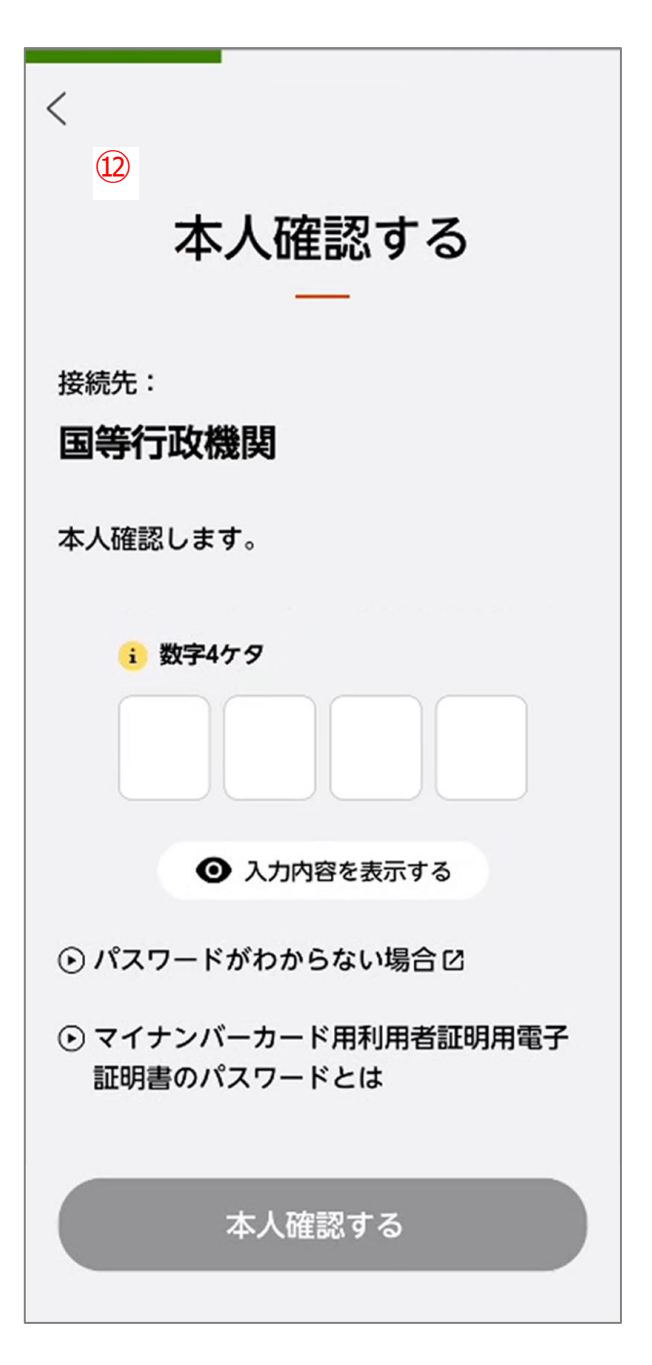

12 本人確認画面に遷移します。

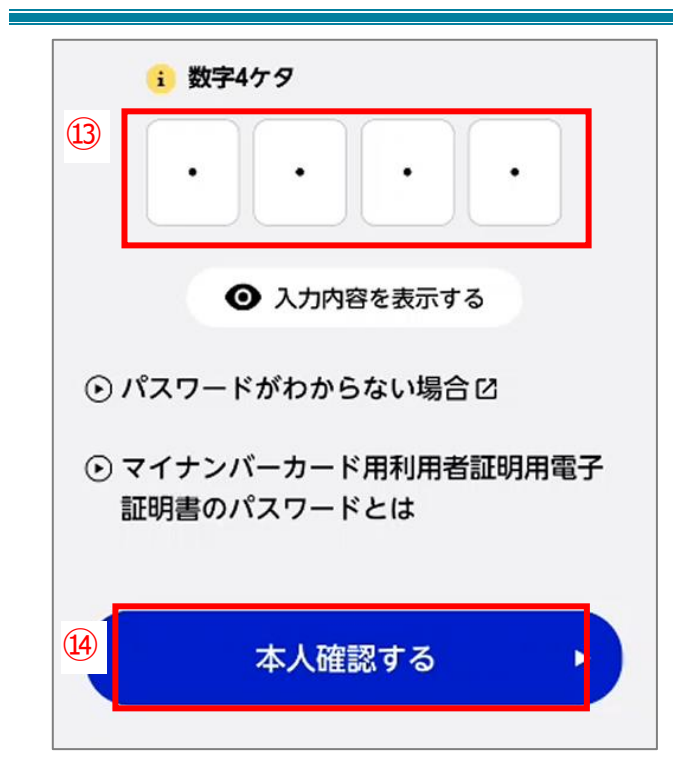

- 13 マイナンバーカードの利用者証明用電子証明 書のパスワードを入力します。
- 14「本人確認する」をタップします。

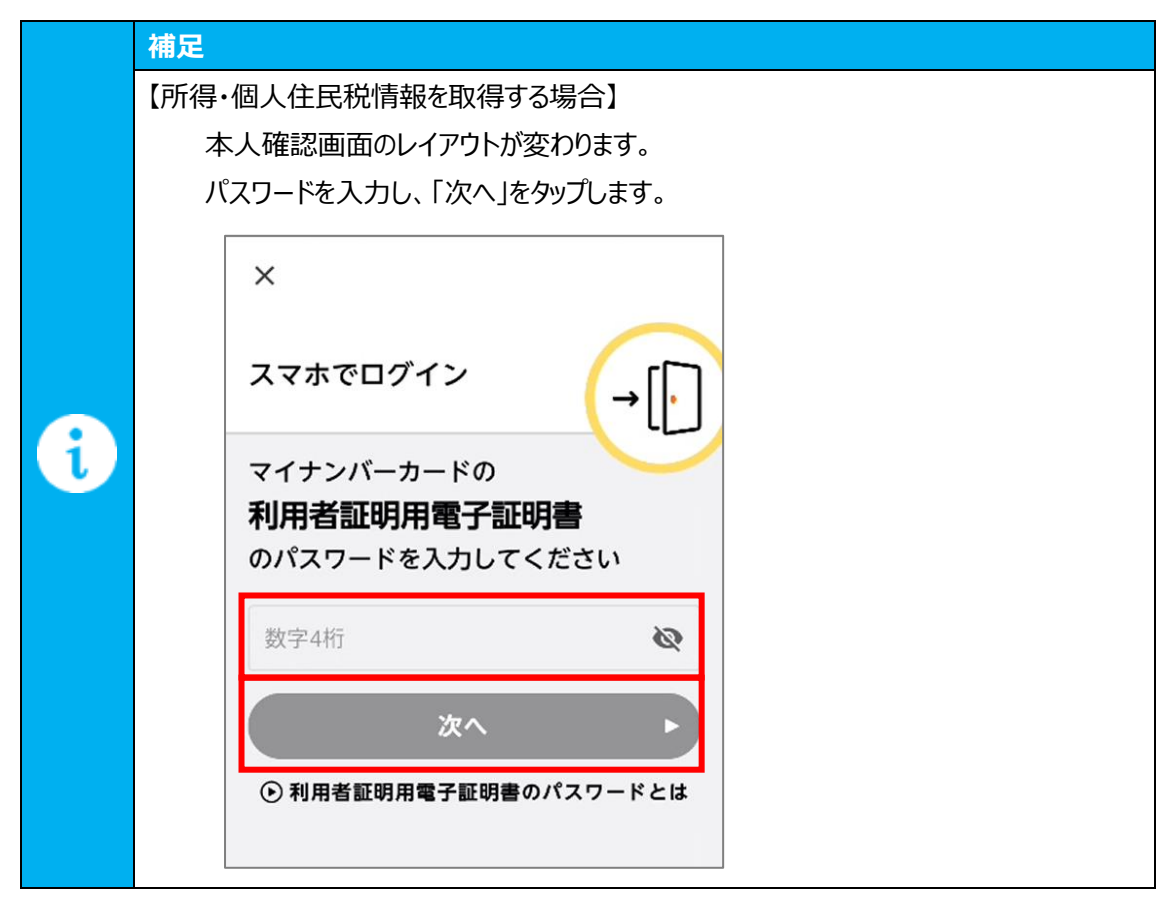

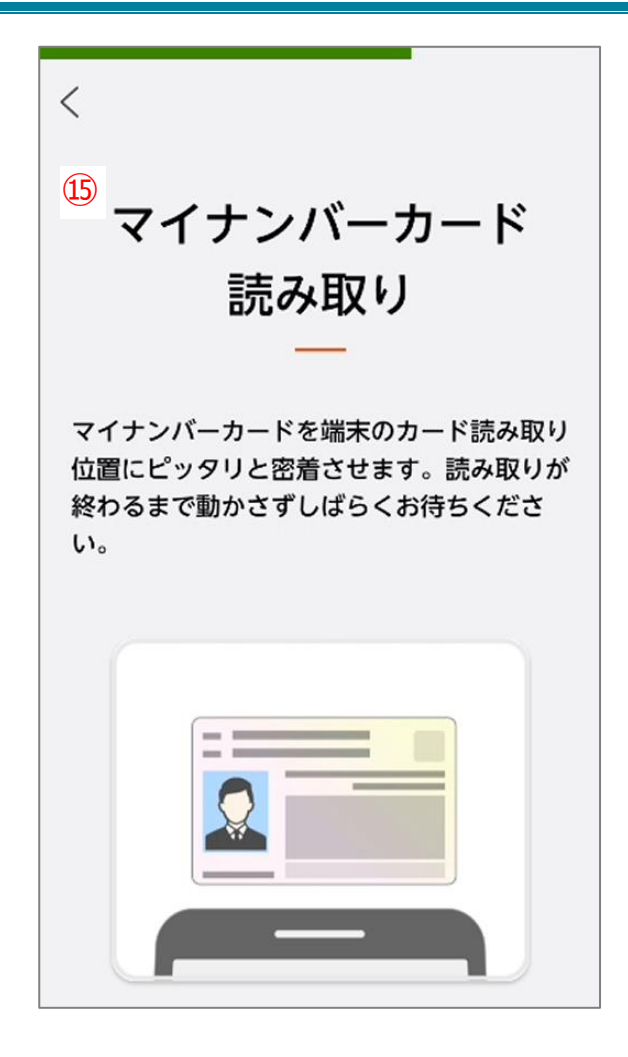

(5) スマートフォンのカード読み取り位置に個人番号カードを合わせます。

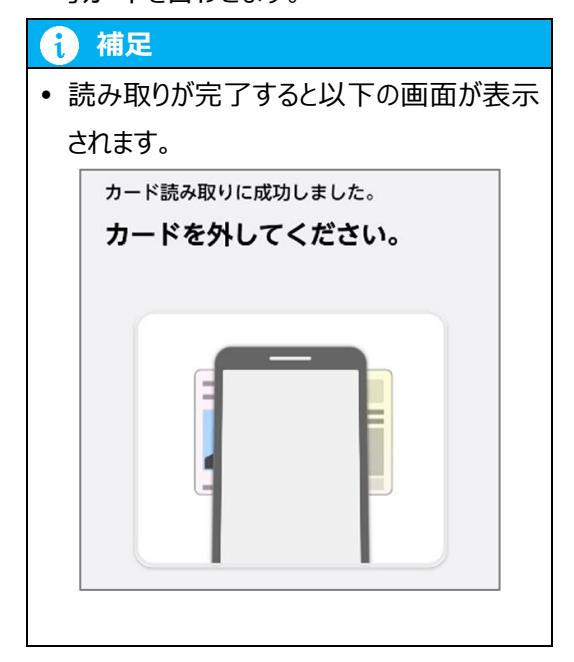

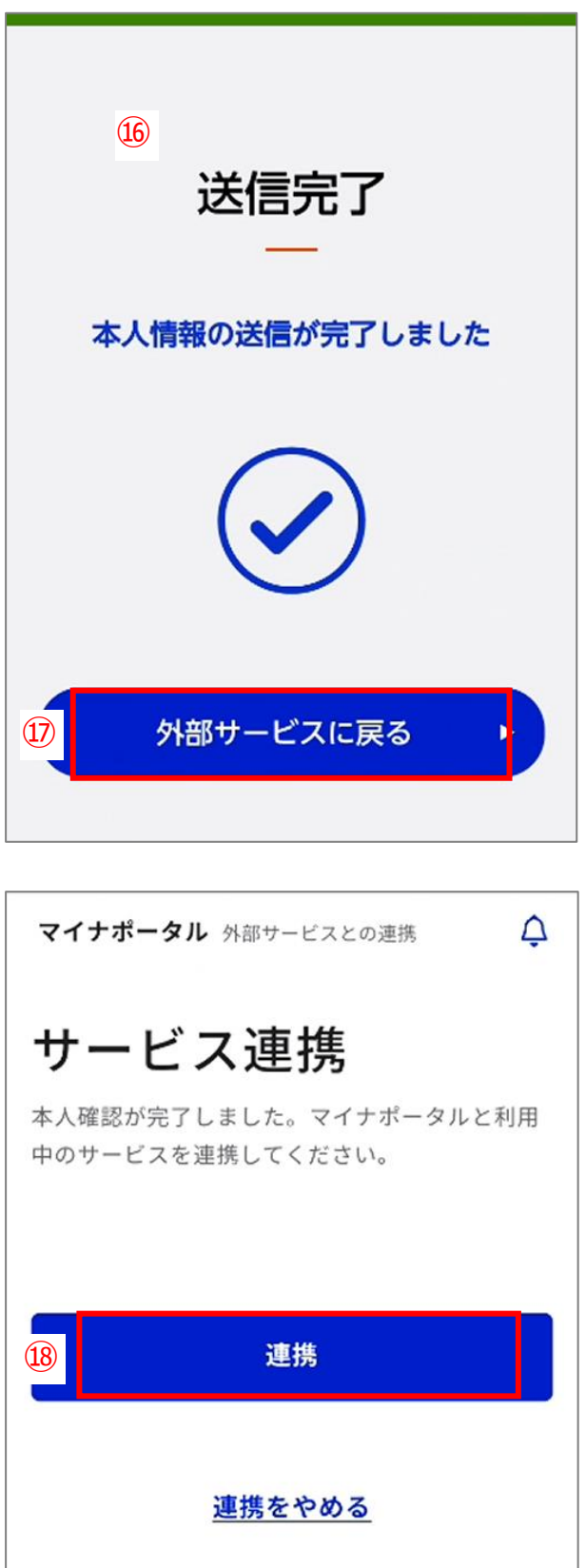

- 16 送信完了画面に遷移します。
- 17「外部サービスに戻る」をタップします。

#### 1 補足

- 所得・個人住民税情報を取得する場合
  - は、送信完了画面が表示されません。

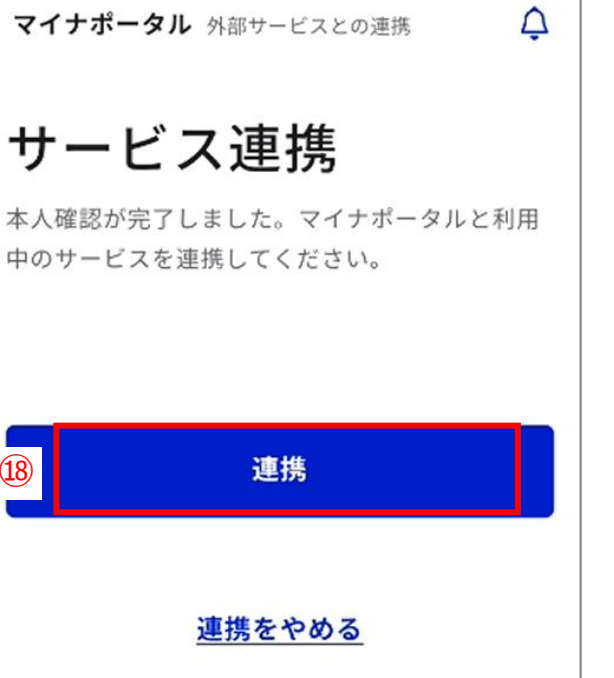

- i) 補足
- 複数の情報を取得する場合は、「連携」を タップ後に再度8に遷移します。 内容を確認の上、登録を進めてください。

#### PC の場合

(1

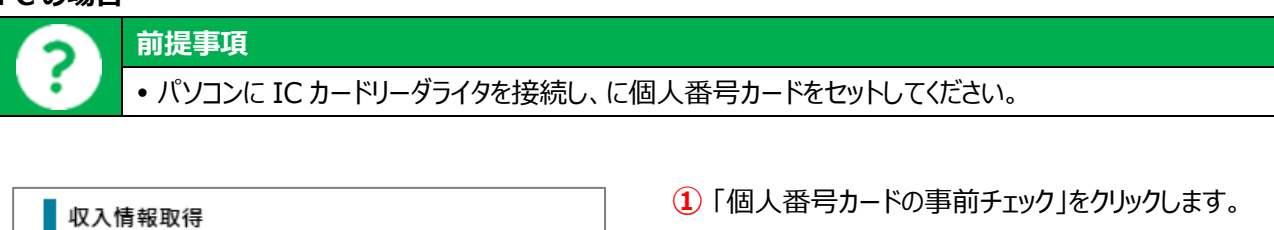

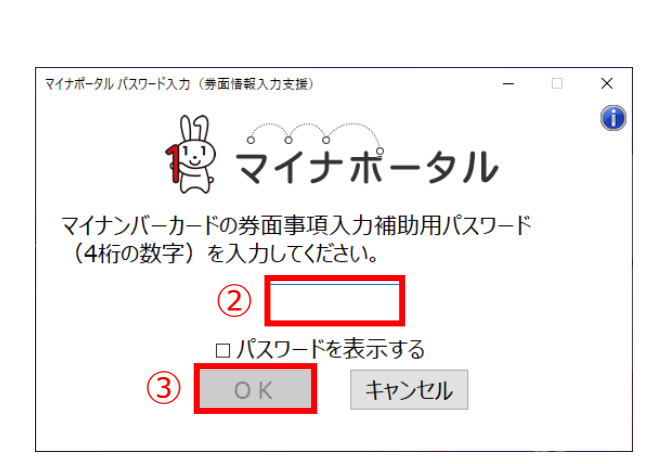

個人番号カードの事前チェック

マイナポータルから自己情報取得

- ② マイナンバーカードの券面事項入力補助用パスワ ードを入力します。
- 3 「OK」をクリックします。

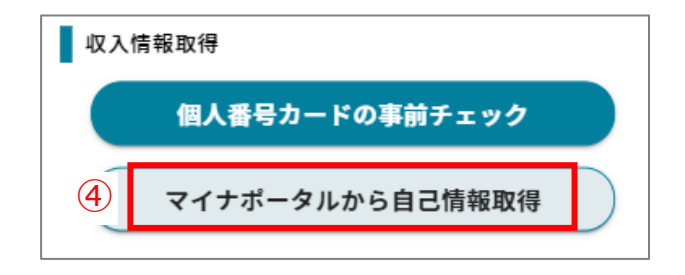

- ④ 「マイナポータルから自己情報取得」をクリックしま
- す。

| (5) |                                                                                                    | ── 5 マイナポータル連携画面に遷移します。                                                        |
|-----|----------------------------------------------------------------------------------------------------|--------------------------------------------------------------------------------|
|     | マイナボータルと利用中のサービスを連携します。連携内容と規約へ確認同意のうえ、まずは本人確認<br>を行ってください。                                                                                                    | 1 補足                                                                           |
|     | <ul> <li>         ・前方くてたさい。         連携内容         兵庫県教育委員会が就学支援制度受給資格審査のために提供する「兵庫県就学支援制度オンライン申請         システム」への記録・表示のため、マイナボータルを通じて以下の情報を取得します。         ・所得・個人住民税情報         ば脳の項目 &gt;     </li> <li>         同意事項         フィナポークルの利用物内 「な」     </li> </ul> | <ul> <li>申請内容によって、取得情報が変わります。</li> <li>・所得・個人住民税情報</li> <li>詳細の項目 ~</li> </ul> |
|     | マイナボータルの利用登録が済んでいない場合、あわせて登録します。                                                                                                    | •「詳細の項目」をクリックすると、取得情報の詳                                                        |
|     | □ 利用規約に同意する                                                                                                    | ・所得・個人住民税情報                                                                    |
|     | ビカードリーメライタ C本人住区<br>連携をやめる                                                                                                    |                                                                                |
| 6   | ✓ 利用規約に同意する                                                                                                    | ⑥ 内容を確認の上、チェックを入れます。                                                           |
|     | () にカードリーダライタで本人確認                                                                                                    | ⑦「IC カードリーダライタで本人確認」をクリックし<br>す。                                               |
|     |                                                                                                    | 1 補足                                                                           |
|     | 連携をやめる                                                                                                    | • 画面下部の「連携をやめる」をクリックすると、自                                                      |

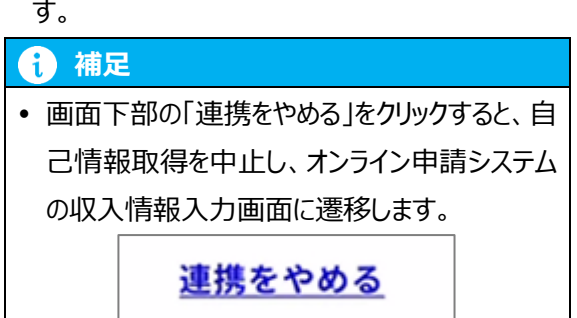

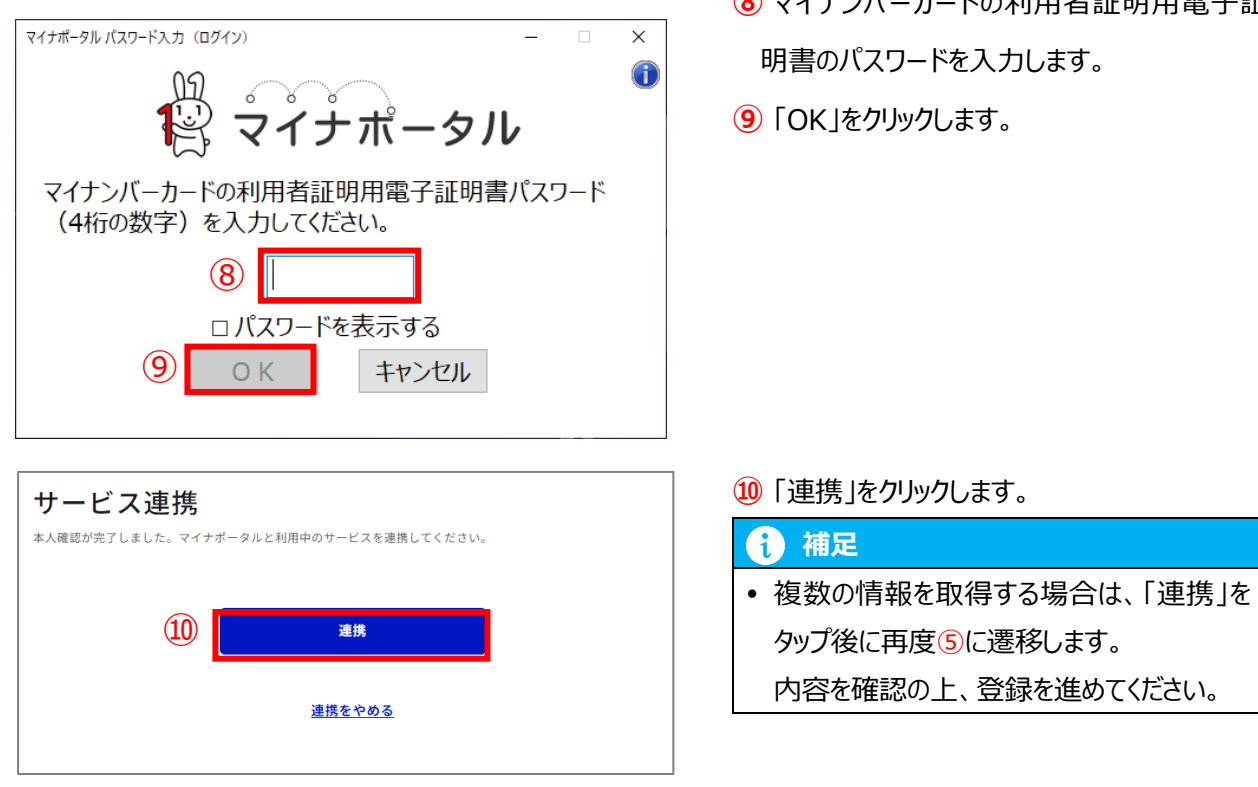

- 8 マイナンバーカードの利用者証明用電子証 明書のパスワードを入力します。
- 9 「OK」をクリックします。

10「連携」をクリックします。

#### 自己情報取得後

|   | 収入情報取得                     |  |
|---|----------------------------|--|
|   | 個人番号カードの事前チェック             |  |
|   | マイナポータルから自己情報取得            |  |
| 1 | 課税所得額(課税標準額)<br>円          |  |
|   | 市町村民税調整控除額<br>円            |  |
|   | 所得割額<道府県民税><br>円           |  |
|   | 所得割額<市町村民税>                |  |
|   | 扶養控除情報(老人)<br>3人           |  |
|   | 扶養控除情報(同老)<br>1人           |  |
|   | 16歳未満扶養者数<br>人             |  |
|   | 本人該当区分(同一生計配偶者)<br>同一生計配偶者 |  |
|   | 本人該当区分(控除対象障害者)            |  |
|   | 本人該当区分(控除対象寡婦・ひとり親)<br>寡婦  |  |

1 画面下部に取得した自己情報が表示されます。

| 2 | 申請確認へ進む |   |
|---|---------|---|
|   | 一時保存    |   |
|   | 申請情報へ戻る |   |
|   |         | U |

② 画面下部の[申請確認へ進む]ボタンをタップ します。

#### 1 補足

・収入状況を提出する保護者等が複数人いる場合は、[次の収入情報へ進む]をタップし、次の保護者等の収入情報を入力します。

#### 次の収入情報へ進む

収入情報が未申告でも審査可能となるのは、保護者等のうち控除対象配偶者又は同一生計配偶者となっている一方の収入情報が未申告で、所得制限の要件や加算支給の区分に影響がないことが明らかな場合のみです。
 保護者等2名とも未申告などの場合は審

査不可のため、市区町村役場等で収入申 告を行ってください。

| 補足                            |                                                                                                    |
|-------------------------------|----------------------------------------------------------------------------------------------------|
| 補足<br>  【生活(<br>「<br>詞<br>できる | R護を受給なしで申請している場合】 R税地情報」選択欄が表示されますので、申請年度に応じて個人・住民税情報が取得る「都道府県」及び「市町村」を選択します。 課税地情報 ? 正規規準備報 ? 前町村 ? 神戸市 |

| ● 個人番号入力                                                                                                    | 1 個人番号と、基準日時点の住所地が所在する                                                                                                    |
|----------------------------------------------------------------------------------------------------|----------------------------------------------------------------------------------------------------|
| <ul> <li>個人番号 202</li> <li>123456789012</li> <li>課税地情報 ②</li> <li>都道府県 202</li> <li>「兵庫県 ▼</li> <li>市町村 202</li> <li>神戸市 ▼</li> <li>② 以下の内容を確認の上、チェックを付けてください。 202</li> <li>本申請の個人番号及び本人確認画像は、法令に定められた範囲内のみで就学支援金の支給事務に使用します。</li> </ul> | <ul> <li>自治体を選択します。</li> <li>î 補足</li> <li>「課税地情報」欄は、生活保護を受給されていない場合のみ表示されます。</li> <li>② 内容を確認の上、チェックします。</li> <li>③ [申請確認へ進む]ボタンをタップします。</li> <li>( 補足</li> <li>・ 収入状況を提出する保護者等が複数人いる場合は、[次の収入情報へ進む]をタップし、次の保護者等の収入情報を入力します。</li> <li>( 次の収入情報へ進む)をタップし、次の保護者等の収入情報を入力します。</li> </ul> |
| ③ 申請確認へ進む                                                                                                    |                                                                                                    |
| 一時保存                                                                                                    |                                                                                                    |
| 前の収入情報へ戻る                                                                                                    |                                                                                                    |

1

#### 4. с.「所得確認書類等を画像添付にて提出する」場合

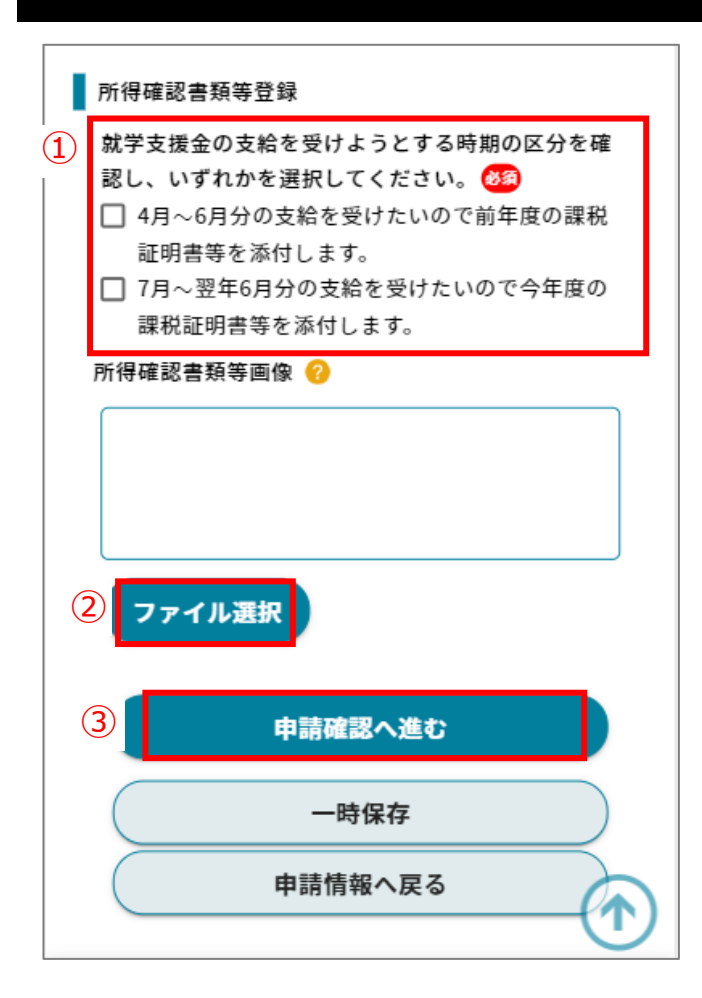

- 1 該当するいずれかにチェックを付けます。
- ② [ファイル選択]をタップし、画像化した所得確認 書類等のファイルを選択します。
- ③ [申請確認へ進む]ボタンをタップします。

#### 前 補足

収入状況を提出する保護者等が複数人いる場合は、[次の収入情報へ進む]をタップし、次の保護者等の収入情報を入力します。

次の収入情報へ進む
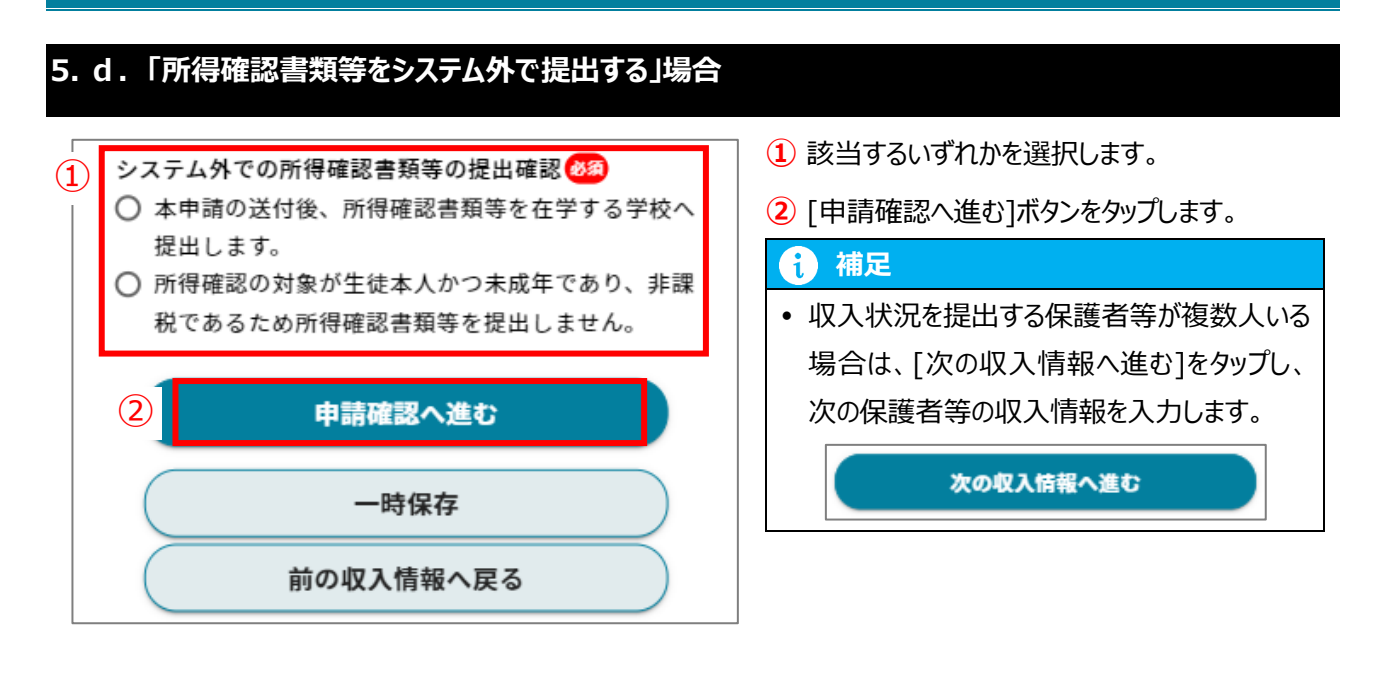

#### II-2-8. 【申請確認】画面

| 1. 申請内容を確認します。                                          |
|---------------------------------------------------------|
| 就学支援金<br>> 受給資格認定申請                                     |
| 生徒 学校 保護者 申請 权入 申請 申請<br>情報 情報 情報 情報 情報 完了              |
| 申請確認                                                    |
| 申請確認                                                    |
| 申請日                                                     |
| 2024/10/04                                              |
| 生徒情報                                                    |
| 名前                                                      |
| 兵庫 太郎                                                   |
| フリガナ                                                    |
| ヒョウゴ タロウ                                                |
| 生年月日                                                    |
| 2007/05/29                                              |
| 郵便番号                                                    |
| 650-0011                                                |
| 都道府県                                                    |
| 兵庫県                                                     |
|                                                         |
|                                                         |
| <ol> <li>         ・ 単語番号(数字のみで入力してください。     </li> </ol> |
|                                                         |
| メールアドレス (8)                                             |
|                                                         |
|                                                         |
| 変更理由を記載すること)                                            |
| 例) (2回目以降の申請の場合)                                        |
| 令和〇年〇月〇日 転居により住所変更                                      |
| 令和〇年〇月〇日 離婚により保護者変更                                     |
|                                                         |

 申請内容が正しいことを確認し、連絡先を入 力します。

#### 前 補足

• 連絡事項がある場合は、備考欄に入力してください。

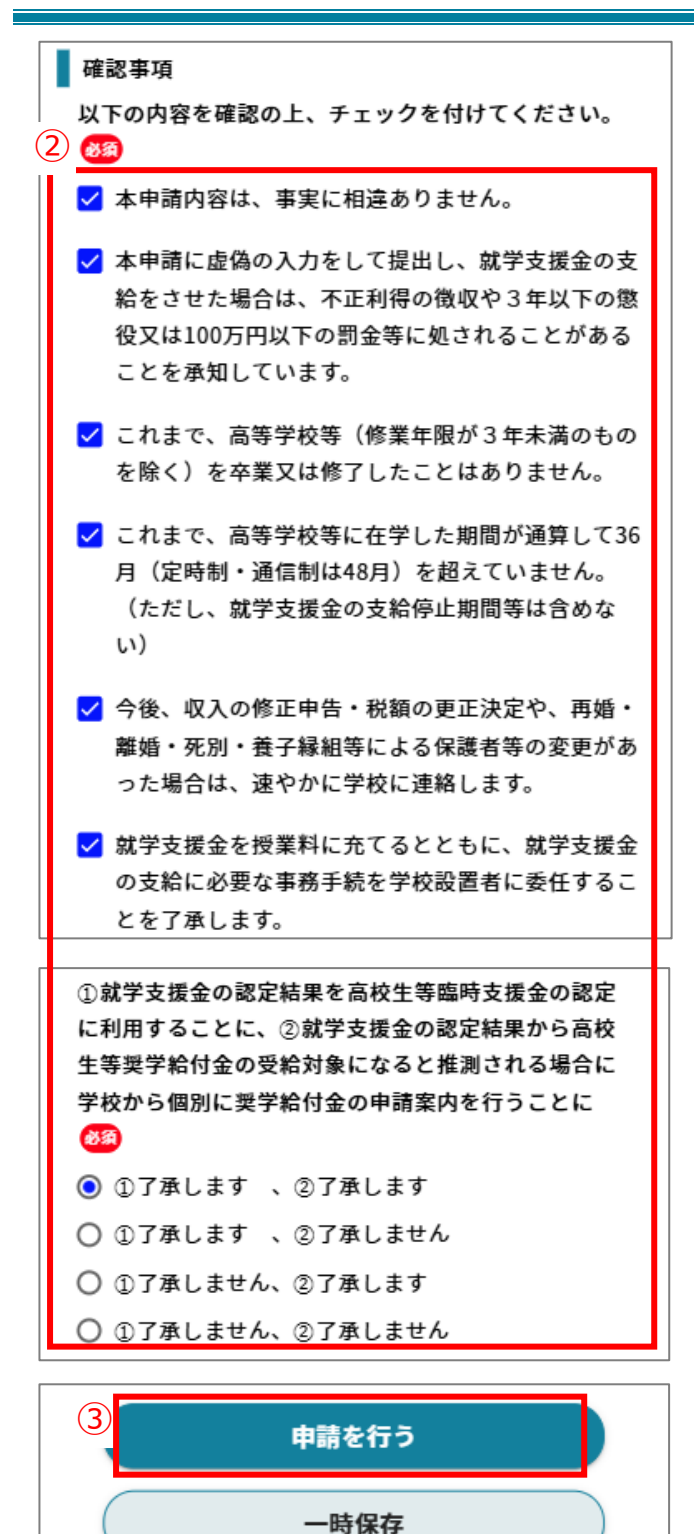

収入情報へ戻る

- 2 内容を確認し、チェックを付けます。
- 3 [申請を行う]をタップします。

#### II-2-9. 【申請完了】画面

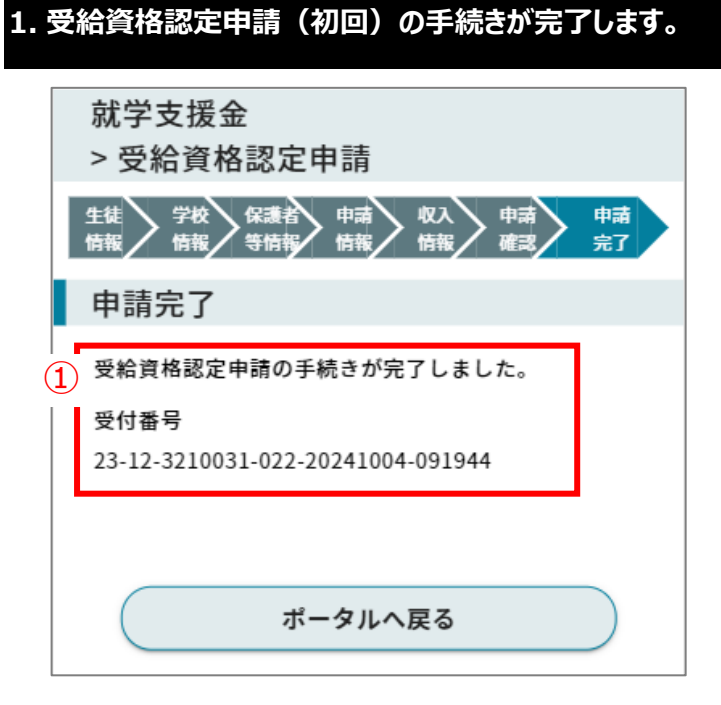

 受給資格認定申請の手続きが完了し、受付 番号が発行されます。

#### II-2-10. 結果通知確認

前提事項

?

• 受給資格認定の結果通知がメールで受信されていること。

#### 1. 結果通知の確認を行います。

| 生徒・保護者向けポータル          |                       |
|-----------------------|-----------------------|
| お知らせ                  |                       |
| 2024/02/14            |                       |
| ポータル用おしらせ3            |                       |
| ポータル用お知らせ内容3          |                       |
| <u>お知らせファイル名3.pdf</u> |                       |
|                       |                       |
| ×==-                  |                       |
| 【申請・変更手続き】            | (+)                   |
| 【申請状況一覧】              | $\overline{\bigcirc}$ |
| ① 申請状況一覧              |                       |

 【ポータル】画面のメニューより「申請状況一 覧」を展開し、表示された[申請状況一覧]をタ ップします。

|   | 申請状況一覧                                        | 2 申請状況一覧からステータスを確認し、「審査 |
|---|-----------------------------------------------|-------------------------|
|   |                                               | 済」になっていることを確認します。       |
|   | ■ 申請区分                                        |                         |
|   | 就学支援金                                         | 1 補足                    |
|   | ■ 申請詳細区分                                      | • ステータスが「申請中」の場合は、学校又は  |
|   | 受給資格認定申請                                      | 県で審査手続き中です。             |
|   | ■ 申請日<br>2024/03/09                           |                         |
|   | ■ 申請受付番号<br>23-12-3210031-022-20241004-091944 |                         |
| 2 | ■ ステータス<br>審査済                                |                         |
|   | ■ 審査完了日                                       |                         |
|   | 2024/03/10                                    |                         |
|   |                                               | 1                       |

|   | 通知一覧               |
|---|--------------------|
|   |                    |
|   | ■ 申請区分             |
|   | 就学支援金              |
|   | ■ 申請詳細区分           |
|   | 受給資格認定申請           |
|   | ■ 申請年度             |
|   | 2024               |
|   | ■ 審査結果             |
|   | 認定                 |
| 3 | ■ 結果通知書            |
|   | 受給資格認定申請通知ファイル.pdf |

③ 通知一覧から結果通知書を確認します。

1 補足

結果通知書をダウンロードする場合は、結果通知書のリンクをタップします。

## II-3. 受給資格認定申請(2回目以降)/収入状況届出

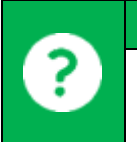

#### 前提事項

• 前回申請が不認定等で、2回目以降の受給資格認定申請を行う場合や、就学支援金が認定されていて、継続して受給するために収入状況届出を行う場合の入力画面です。

#### II-3-1. 申請画面を開く

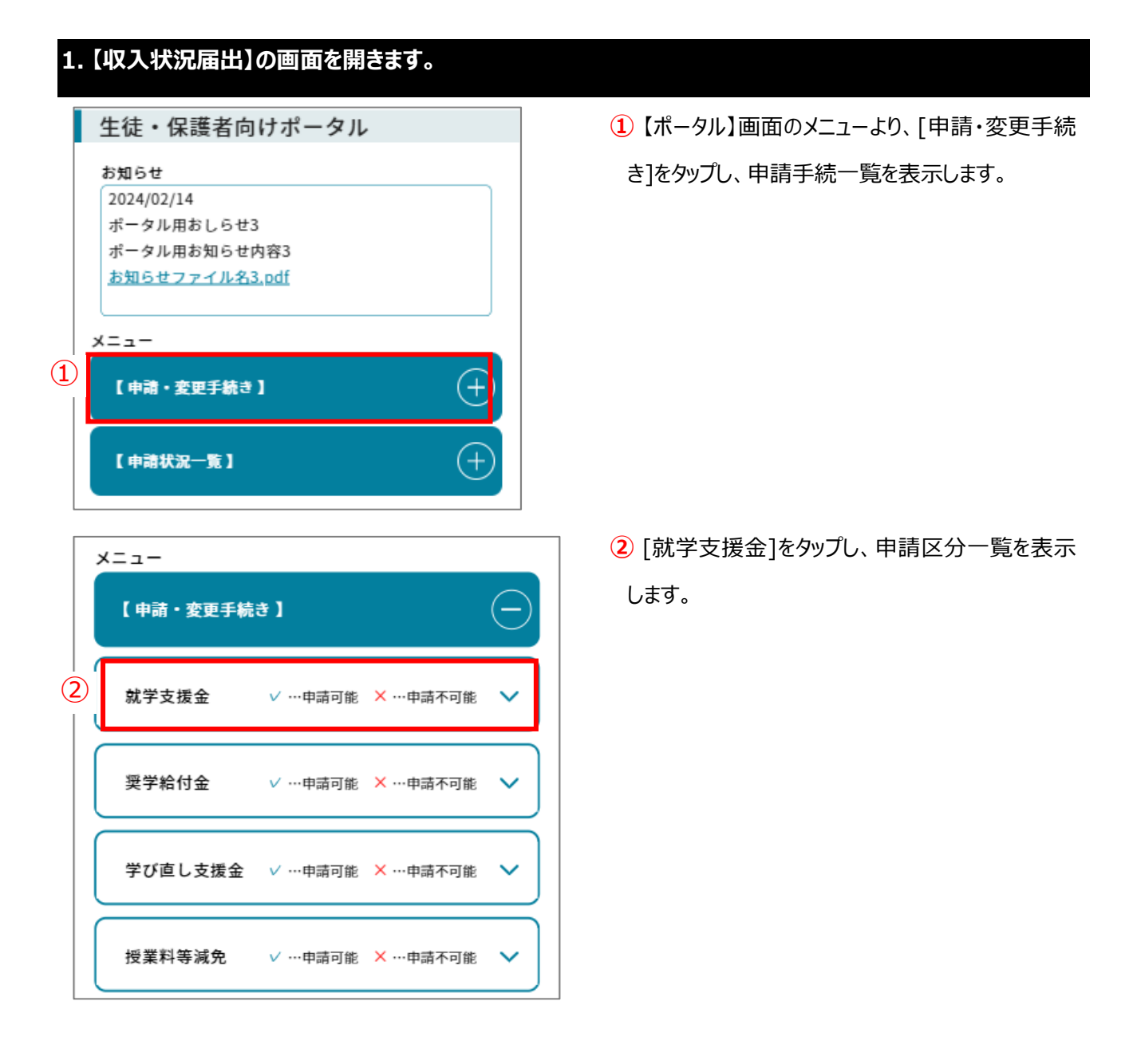

| × | =                              |
|---|--------------------------------|
|   | 【申請・変更手続き】                     |
|   | 就学支援金 🛛 🗸 …申請可能 🗙 …申請不可能 🔨     |
|   | ×受給資格認定申請(初回)                  |
| 3 | ✓ 受給資格認定申請(2回目以降)/収入状況<br>届出   |
|   | ✓ 支給停止申出                       |
|   | ×支給再開申出                        |
|   | ✓ 受給者情報変更申請(生徒名前、メールアド<br>レス等) |
|   |                                |

## 4 就学支援金

| Ð | > 収入状況届出                                                                                                    |
|---|----------------------------------------------------------------------------------------------------|
|   | 生徒         学校         保護者         申請         収入         申請         申請           情報         情報         特情報         情報         情報         確認         完了                                                                                                    |
|   | 生徒情報                                                                                                    |
|   | 生徒情報                                                                                                    |
|   | 名前 839                                                                                                    |
|   | 兵庫 太郎                                                                                                    |
|   | フリガナ 🗞                                                                                                    |
|   | ヒョウゴ タロウ                                                                                                    |
|   | 生年月日 8월                                                                                                    |
|   | 2008/03/21                                                                                                    |
|   | 郵便番号<br><br><br< td=""></br<> |
|   | 都道府県 🙋                                                                                                    |
|   | 兵庫県                                                                                                    |
|   | 市区町村 1829                                                                                                    |
|   | 神戸市中央区下山手通                                                                                                    |
|   | 丁目・番地・号 👀                                                                                                    |
|   | 5-10-1                                                                                                    |
|   | 建物名・号室                                                                                                    |
|   | 建物名・号室                                                                                                    |
|   |                                                                                                    |

③[受給資格認定申請(2回目以降)/収入 状況届出]をタップします。

④「就学支援金」の【収入状況届出】画面が開きま す。

※受給資格認定申請(2回目以降)も同様の 画面から入力します。

## ・ 2回目以降の申請は、前回申請時の情報 が初期表示されます。 ・現在の情報と異なる場合は、修正してください。

#### II-3-2.【生徒情報】入力画面

| 1. 生徒情報の入力を行います。      |                         |
|-----------------------|-------------------------|
| 就学支援金<br>> 収入状況届出     | 1 前回申請時の生徒情報が表示されますの    |
| 生徒 学校 保護者 申請 収入 申請 申請 | じ、 変更かある場合は修正し ( < たさい。 |
| 情報 情報 等情報 情報 情報 確認 完了 | 2 [学校情報へ進む]ボタンをタップします。  |
| 生徒情報                  |                         |
| 1 生徒情報                |                         |
| 名前 🚱                  |                         |
| 兵庫 太郎                 |                         |
| フリガナ 🚳                |                         |
| ヒョウゴ タロウ              |                         |
| 生年月日 2000             |                         |
| 2008/03/21            |                         |
| 郵便番号 🚳                |                         |
|                       |                         |
| 都退府県 (23)             |                         |
| 市区町村 100              |                         |
| 神戸市中央区下山手通            |                         |
| 丁目・番地・号 🚳             |                         |
| 5-10-1                |                         |
| 建物名・号室                |                         |
| 建物名・号室                |                         |
| ②                     |                         |
| 一時保存                  |                         |
| ポータルへ戻る               |                         |

#### II-3-3.【学校情報】入力画面

| 1. 学校情報の入力を行います。                                                                                                    |
|----------------------------------------------------------------------------------------------------|
| 就学支援金<br>> 収入状況届出                                                                                                    |
| 生徒         学校         保護者         申請         収入         申請         申請           情報         情報         特報         情報         情報         確認         完了 |
| 学校情報                                                                                                    |
| ┃見在在学する高等学校等                                                                                                    |
| 学校名<br>開発者用全日制学校                                                                                                    |
| 学校の種類・課程<br>高等学校(全日制)                                                                                                    |
| 学科 <b>⑧</b><br>普通科     ▼                                                                                                    |
| 学年 図 クラス 出席番号 1 1 1 1                                                                                                    |
| 在学期間 🚳<br>2025/04/01 🏢 ~                                                                                                    |
| うち支給停止期間等<br>うち支給停止期間等を追加                                                                                                    |
| 過去に在学した高等学校等<br>過去に在学した高等学校等を追加 🕁                                                                                                    |
| 2                                                                                                    |

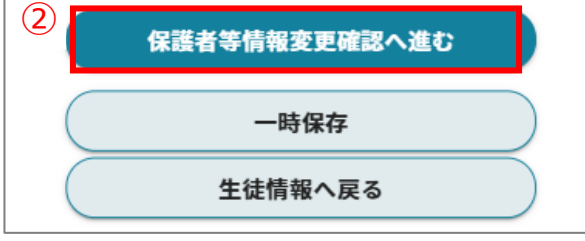

- 前回申請時の学校情報が表示されますの で、内容を確認してください。
- 【保護者等情報変更確認へ進む】ボタンをタップします。

#### 前 補足

うち支給停止期間、過去に在学した高等
 学校等については、P.8『II-2-3.【学校情報】入力画面』を参照してください。

#### II-3-4. 【保護者等情報変更確認】画面

#### 1. 保護者等情報の変更確認を行います。

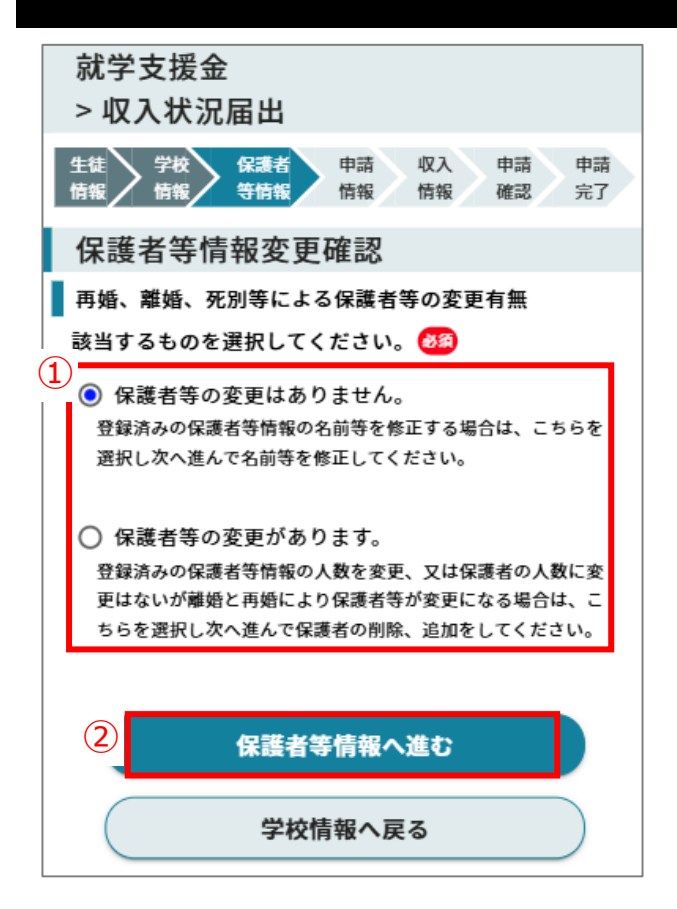

- 前回申請時から、保護者等に変更があるかを 選択します。
- 2 [保護者等情報へ進む]ボタンをタップします。

#### 1 補足

 変更がない場合は、P. 52『II-3-5.2「保護 者等の変更はありません。」を選択した場 合』に進みます。

#### 2. 保護者に変更がある場合

#### 以下のフローに沿って、設問に回答してください。

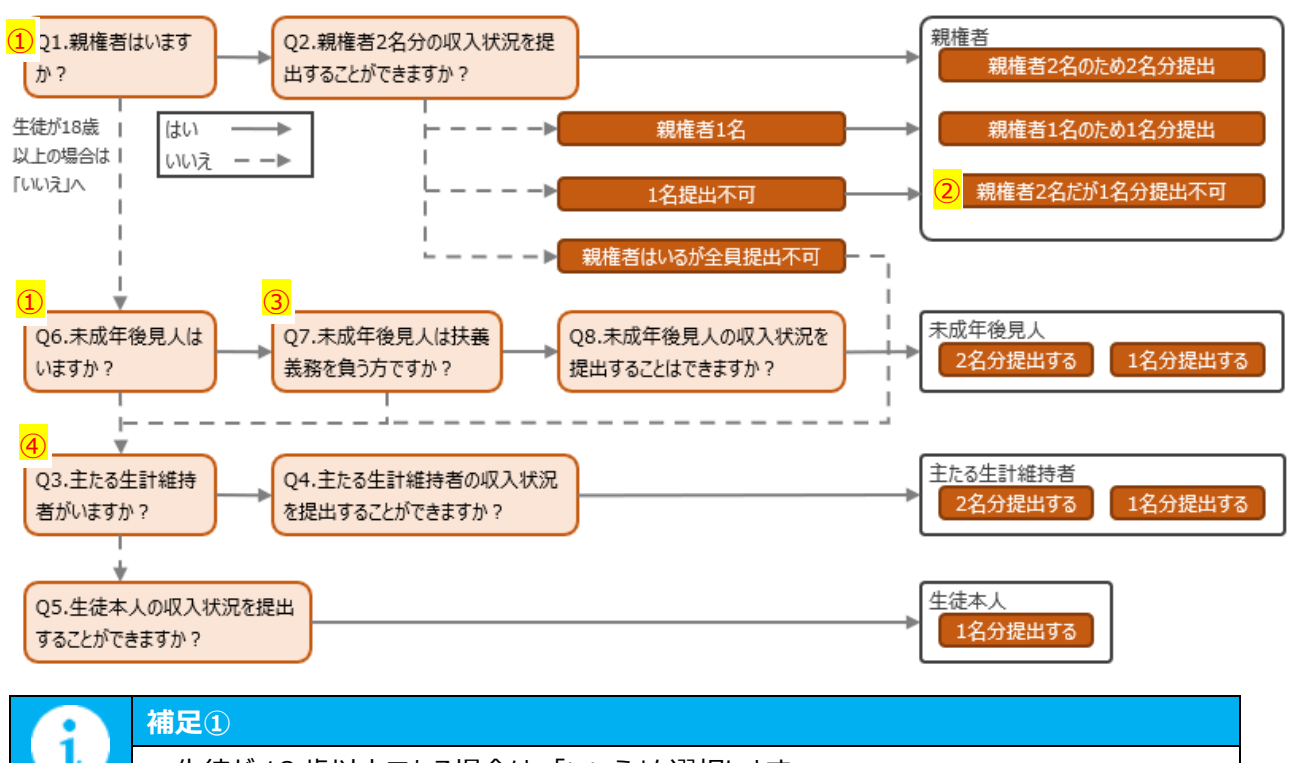

• 生徒が18歳以上である場合は、「いいえ」を選択します。

| 補足②                                               |
|---------------------------------------------------|
| •「親権者 2 名だが 1 名分提出不可」に該当するのは、ドメスティックバイオレンス・児童虐待・失 |
| 踪等のやむを得ない理由に該当する場合などです。                           |
| • 上記に該当する場合、確認書類の提出を求める可能性があります。                  |

|     | 補足③                                       |
|-----|-------------------------------------------|
| (i) | ・法人である未成年後見人及び民法第857条の2第2項に規定する財産に関する権限のみ |
|     | を行使すべきことされた未成年後見人の場合は「いいえ」を選択します。         |

|     | 補足④                                            |
|-----|------------------------------------------------|
| (i) | • 生徒が 18 歳以上であり、入学時に未成年(18 歳未満)であった場合は、未成年時の親権 |
|     | 者が「主たる生計維持者」に該当します。                            |

#### 設問画面の例

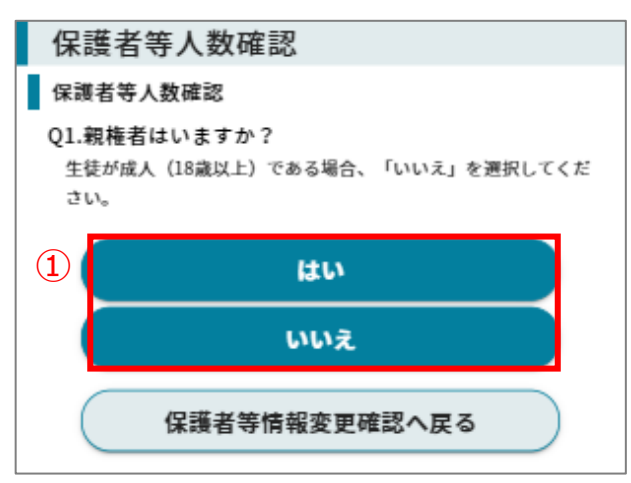

保護者等人数確認

保護者等人数確認

か?

1 当てはまる選択肢を選んでタップします。

② 状況に応じて、提出する保護者等情報の人数が 変動します。当てはまる選択肢をタップします。

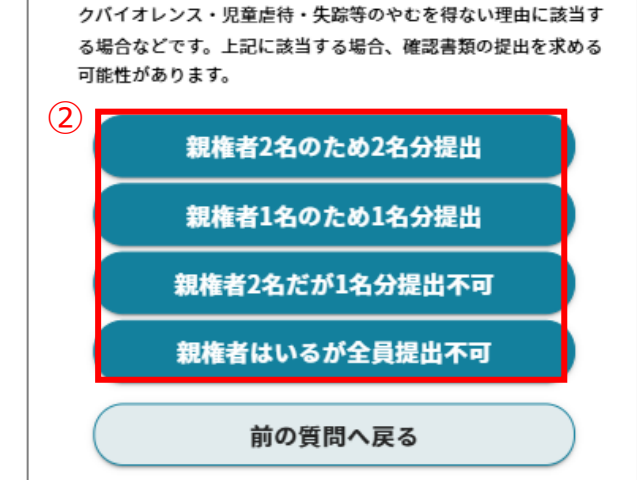

Q2.親権者2名分の収入状況を提出することができます

「親権者2名だが1名分提出不可」に該当するのは、ドメスティッ

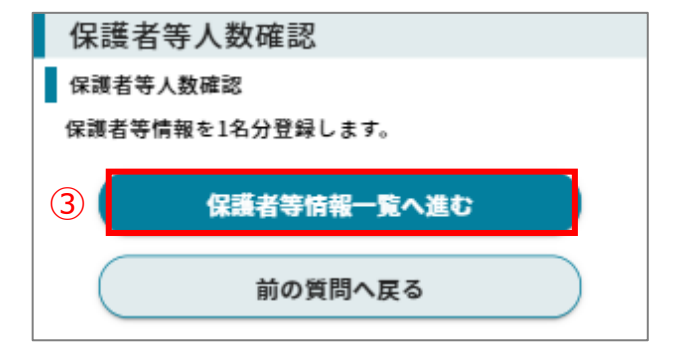

③ 登録する保護者等の人数が決まると、[保護者等 情報一覧へ進む]ボタンが表示されます。 [保護者等情報一覧へ進む]ボタンをタップします。

2025年3月1日

#### II-3-5. 【保護者等情報一覧】画面

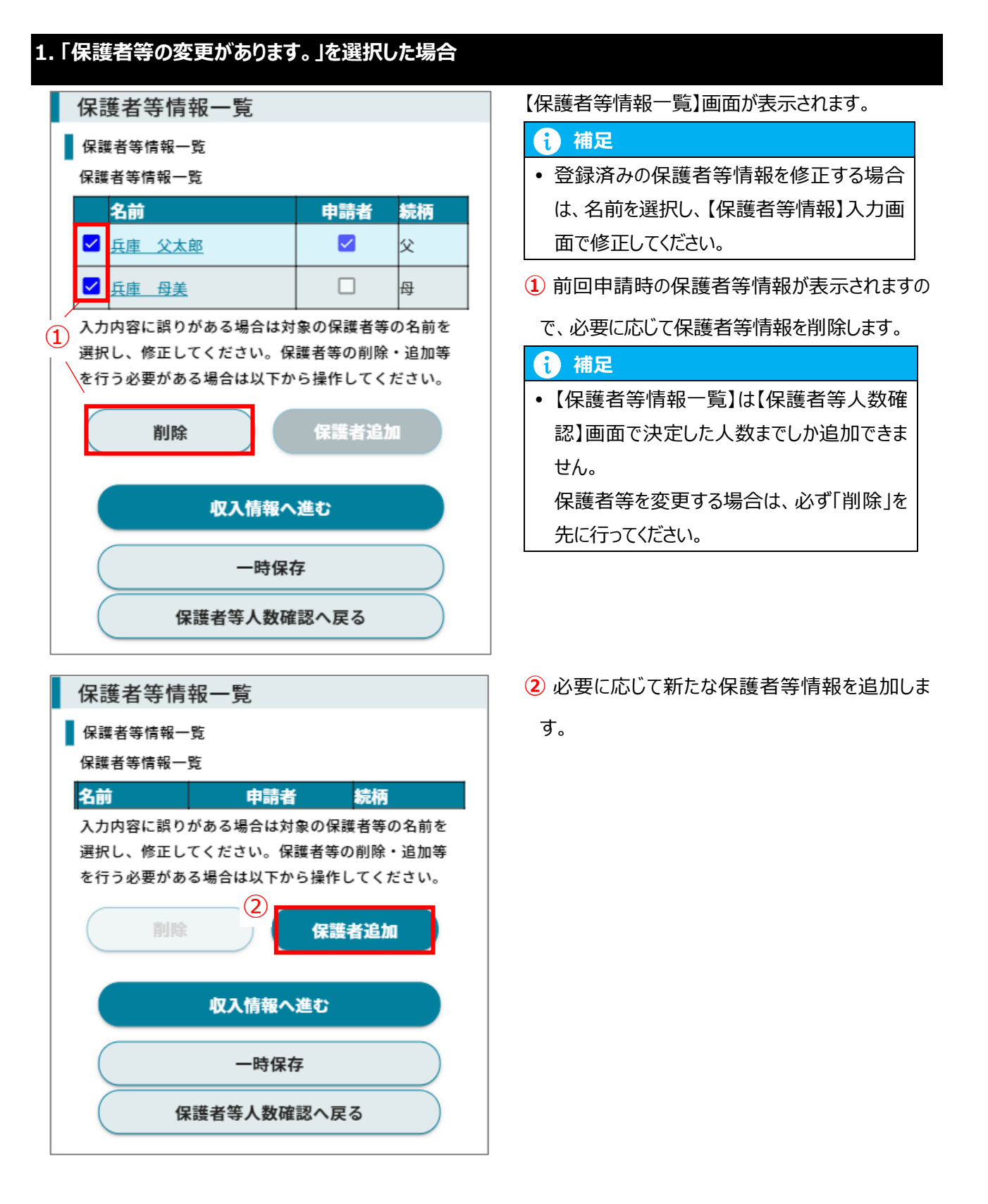

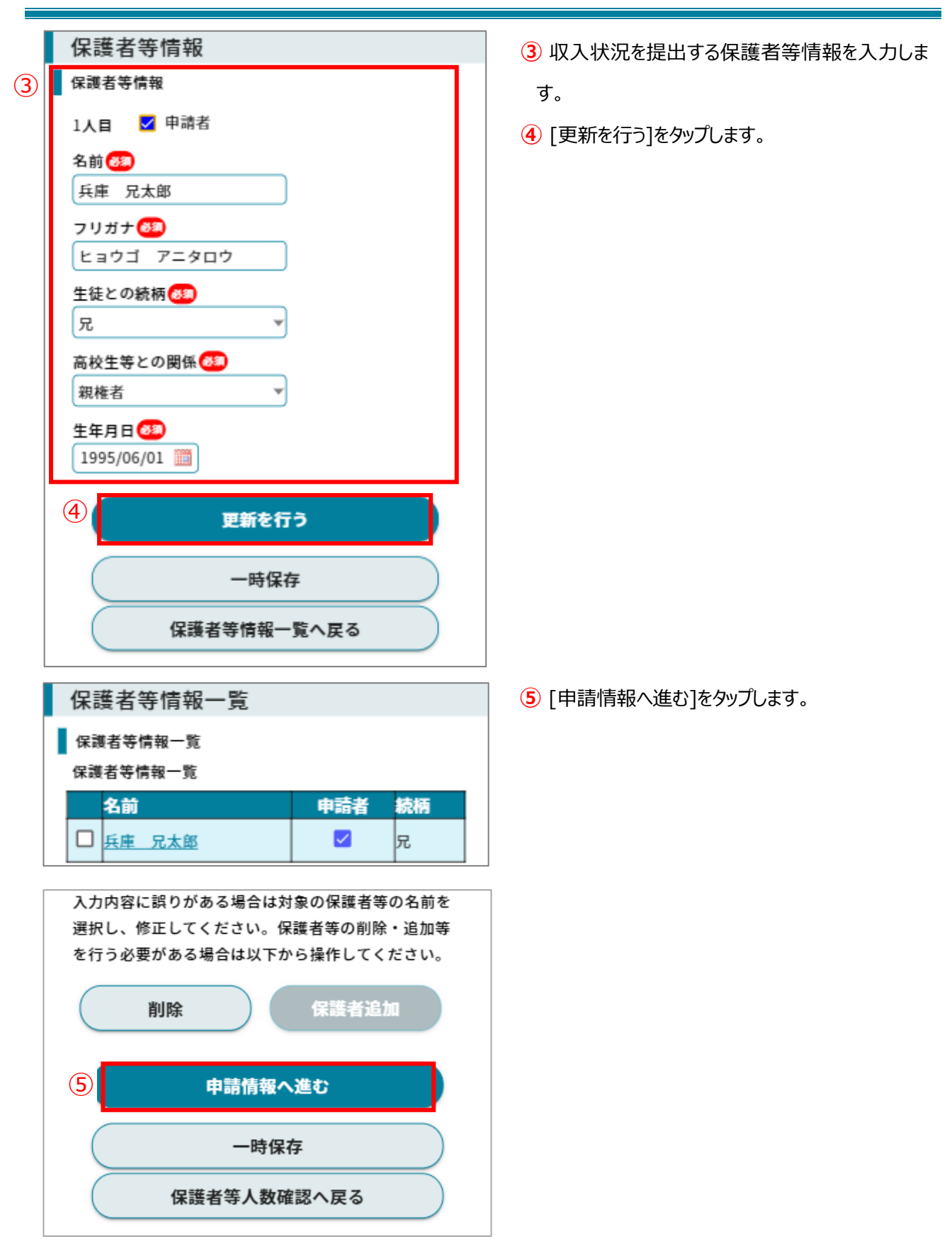

| 保護者等情報<br>1人目 ✓ 申請者<br>名前 323<br>兵庫 父太郎<br>フリガナ 323<br>ヒョウゴ チチタロウ<br>生徒との続柄 323<br>父 ▼                                    | すので、内容を確認してください。 <ul> <li>② [申請情報へ進む]をタップします。</li> </ul> |
|----------------------------------------------------------------------------------------------------|----------------------------------------------------------|
| <ul> <li>1人目 ♥ 申請者</li> <li>名前 </li> <li>兵庫 父太郎</li> <li>フリガナ </li> <li>とョウゴ チチタロウ</li> <li>生徒との続柄 </li> <li>※</li> </ul> | ② [申請情報へ進む]をタップします。                                      |
| 名前 333<br>兵庫 父太郎<br>フリガナ 333<br>ヒョウゴ チチタロウ<br>生徒との続柄 333<br>父 ▼                                                           |                                                          |
| 兵庫 父太郎<br>フリガナ 333<br>ヒョウゴ チチタロウ<br>生徒との続柄 333<br>父 ▼                                                                     |                                                          |
| フリガナ 🚳<br>ヒョウゴ チチタロウ<br>生徒との続柄 🚳<br>父 🔹                                                                                   |                                                          |
| ヒョウゴ チチタロウ<br>生徒との続柄 <mark>⊗</mark><br>父 ▼                                                                                |                                                          |
| 生徒との続柄 <mark>後29</mark><br>父     ▼                                                                                        |                                                          |
| × ·                                                                                                    |                                                          |
| 古坊生年との朋友 200                                                                                                    |                                                          |
| 同校工寺との頃休(2)<br>親権者 ▼                                                                                                    |                                                          |
| 生年月日 1888                                                                                                    |                                                          |
| 1970/04/01 📖                                                                                                    |                                                          |
| I                                                                                                    |                                                          |
| 2人目 🗌 申請者                                                                                                    |                                                          |
| 名前 🚳                                                                                                    |                                                          |
| 兵庫 母美                                                                                                    |                                                          |
| フリガナ 🚳                                                                                                    |                                                          |
|                                                                                                    |                                                          |
| 上徒との続柄 <mark>後須</mark>                                                                                                    |                                                          |
|                                                                                                    |                                                          |
| 間校主寺との関係●22                                                                                                    |                                                          |
| *************************************                                                                                     |                                                          |
|                                                                                                    |                                                          |
| 1975/10/01                                                                                                    |                                                          |

#### II-3-6. 【申請情報】入力画面

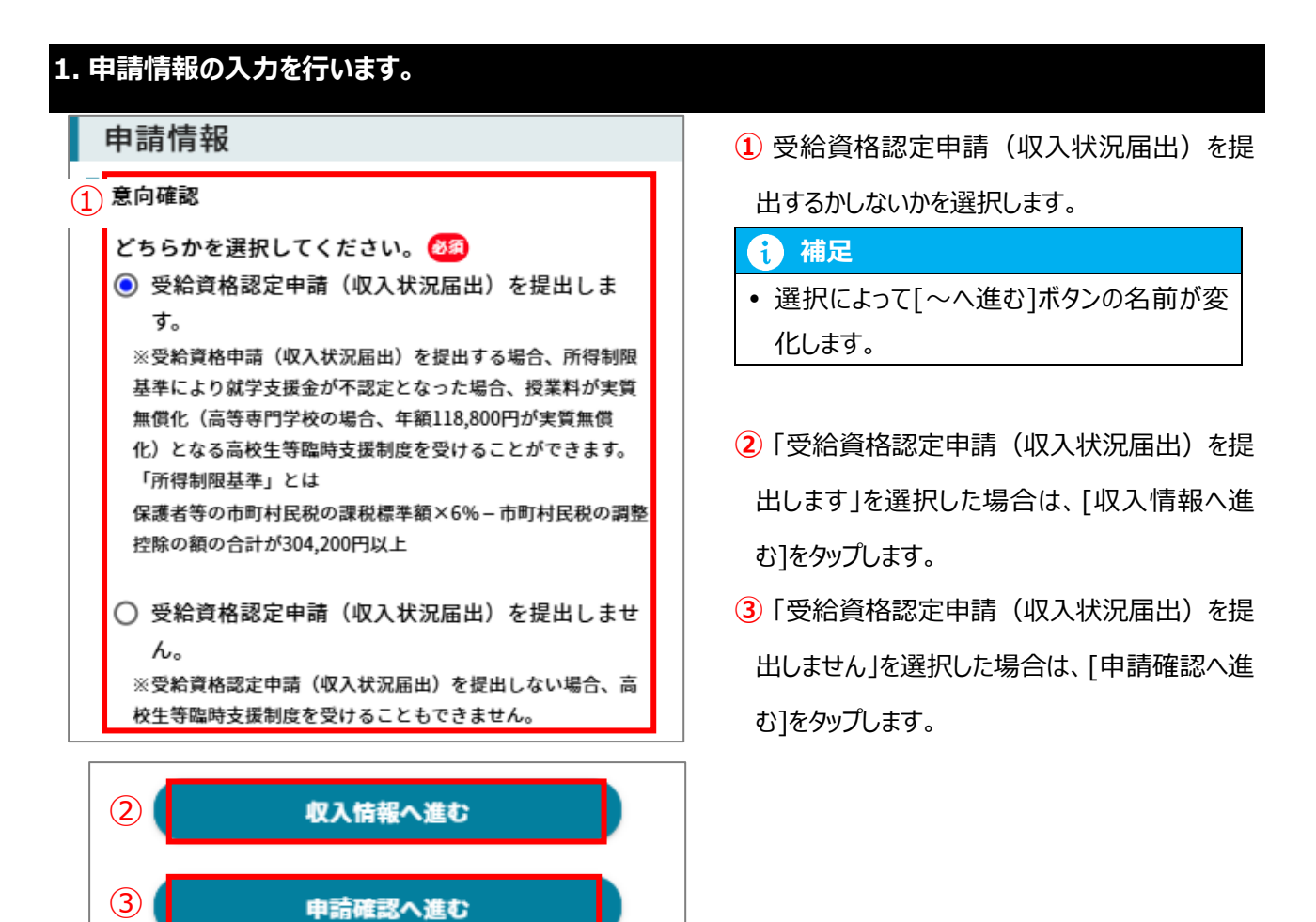

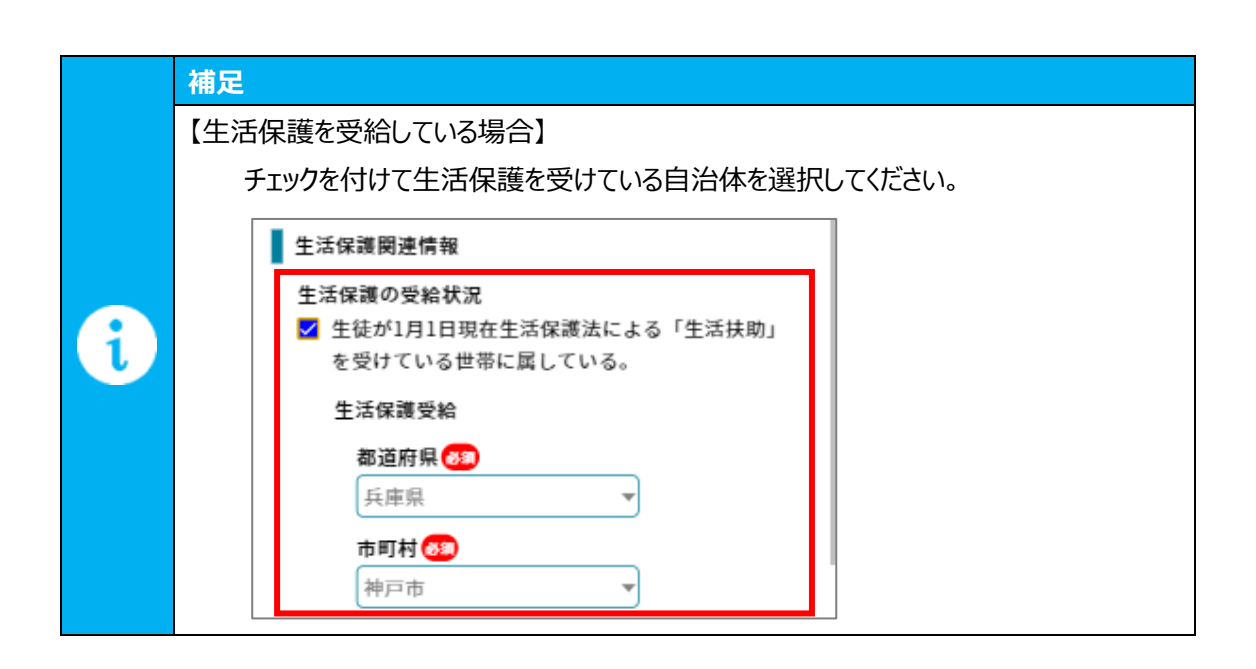

#### II-3-7. 【収入情報】入力画面

| 1. 収入情報の入力を行います。                                                                                                    |                                                                                                    |
|----------------------------------------------------------------------------------------------------|----------------------------------------------------------------------------------------------------|
| 就学支援金         > 受給資格認定申請         生徒       学校       保護者       申請       収入         「報報       等情報       「情報       中請       一         収入情報       収入情報        1人目       24         名共                                                                                                    | <ol> <li>海外在住等のため日本国内で課税されていない場合はチェックを入れます。</li> <li>※該当する保護者等は以下の収入情報の提出は不要のため、「申請確認へ進む」をタップします。</li> <li>収入情報を提出する保護者等が複数人いる場合は「次の収入情報へ進む」をタップし、次の保護者等の収入情報を入力します。</li> </ol>                                                                                                    |
| 名前<br>兵庫 父太郎                                                                                                    | ② 収入情報の提出方法を選択します。                                                                                                    |
| <ul> <li>         I 国内住所・個人番号の状況 ②         □ 個人番号の指定を受けていない、又は個人番号の指定は受けているが、1月1日現在、国内に住所を有していない。     </li> <li>         2 提出方法 ② ③</li> <li>         3 回 個人番号カードを使用して自己情報を登録する         b 回 個人番号を入力する<br/>個人番号を入力する<br/>個人番号に変更があった場合のみ、個人番号を入力してください。     </li> <li>         C 可所得確認書類等を画像添付にて提出する         </li> <li>         d 可所得確認書類等をシステム外で学校へ提出する     </li> </ul> | <ul> <li>以下のいずれかの方法で提出してください。</li> <li>a. 個人番号カードを使用して自己情報を登録する<br/>個人番号カードを所持していて、マイナポータルアプ<br/>リを利用できる場合は、マイナポータルアプリから自己<br/>の収入情報等を取得して提出する<br/>※個人番号を提出する必要がありません。</li> <li>b. 個人番号を入力する<br/>個人番号を入力し、提出する<br/>※入力された個人番号を使用し、県で収入情報<br/>等の照会を行います。一度個人番号を提出する<br/>と、次回以降は番号に変更があった場合を除き、入<br/>力不要です。</li> </ul> |
|                                                                                                    | <ul> <li>c.所得確認書類等を画像添付にて提出する<br/>所得確認書類等(課税証明書等)を画像化し<br/>提出する</li> <li>d.所得確認書類等をシステム外で学校へ提出する<br/>所得確認書類等(課税証明書等)を紙書類で<br/>学校へ提出する<br/>※画像化できない場合などに選択してください。</li> </ul>                                                                                                    |

#### 2.a. 「個人番号カードを使用して自己情報を登録する」場合

#### 前提事項

• 個人番号カードと、個人番号カードを読み取れるスマートフォンまたは IC カードリーダライタを接続したパ ソコンを用意してください。

# 補足 マイナポータルから取得する情報は以下のとおりです。※申請内容によって変わります。 ・所得・個人住民税情報 ・生活保護情報

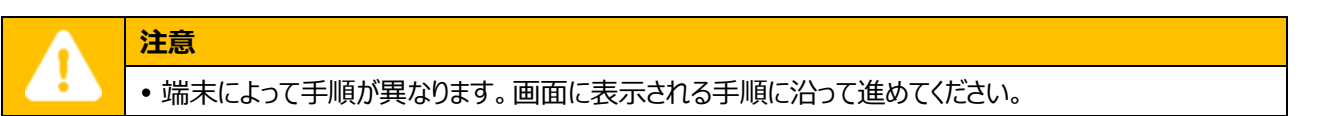

#### iOS の場合

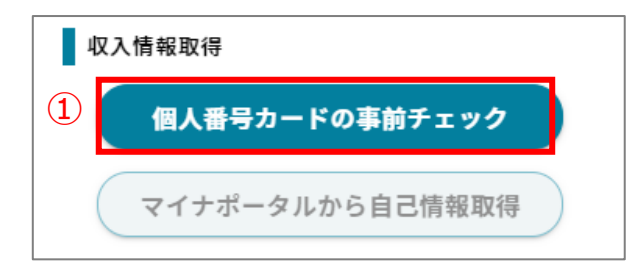

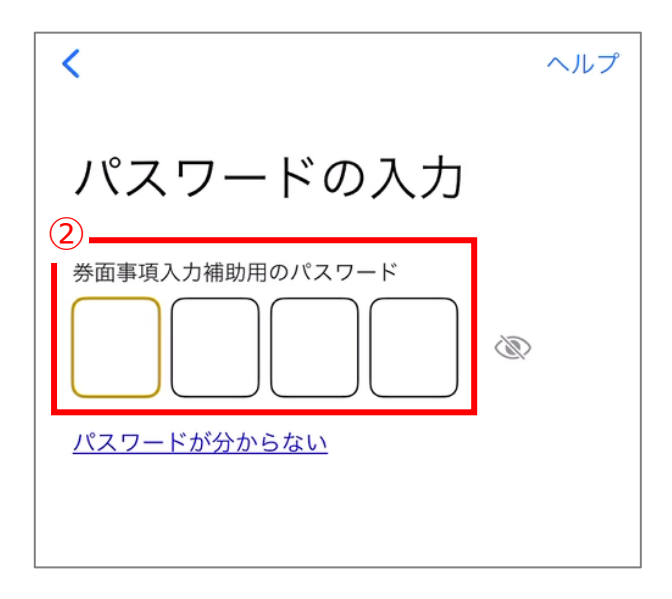

1 個人番号カードの事前チェック」をタップします。

② マイナンバーカードの券面事項入力補助用のパス ワードを入力します。

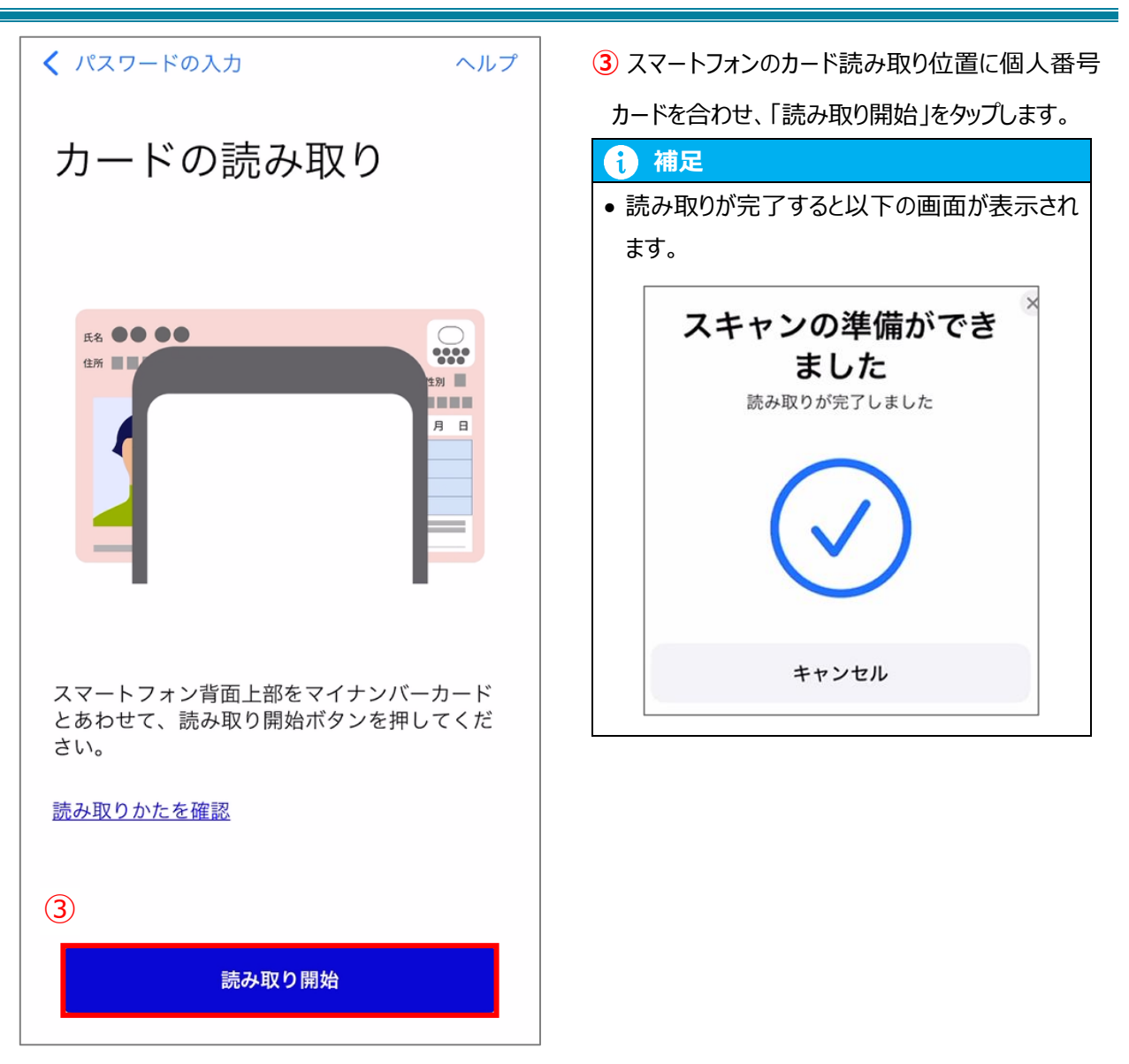

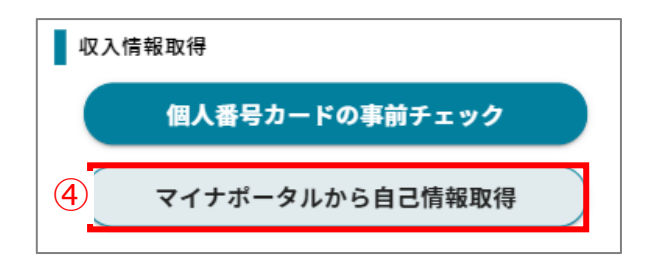

 ④ 読み取り完了後は、自動的にオンライン申請シス テムの収入情報入力画面に遷移します。
 「マイナポータルから自己情報取得」をタップします。

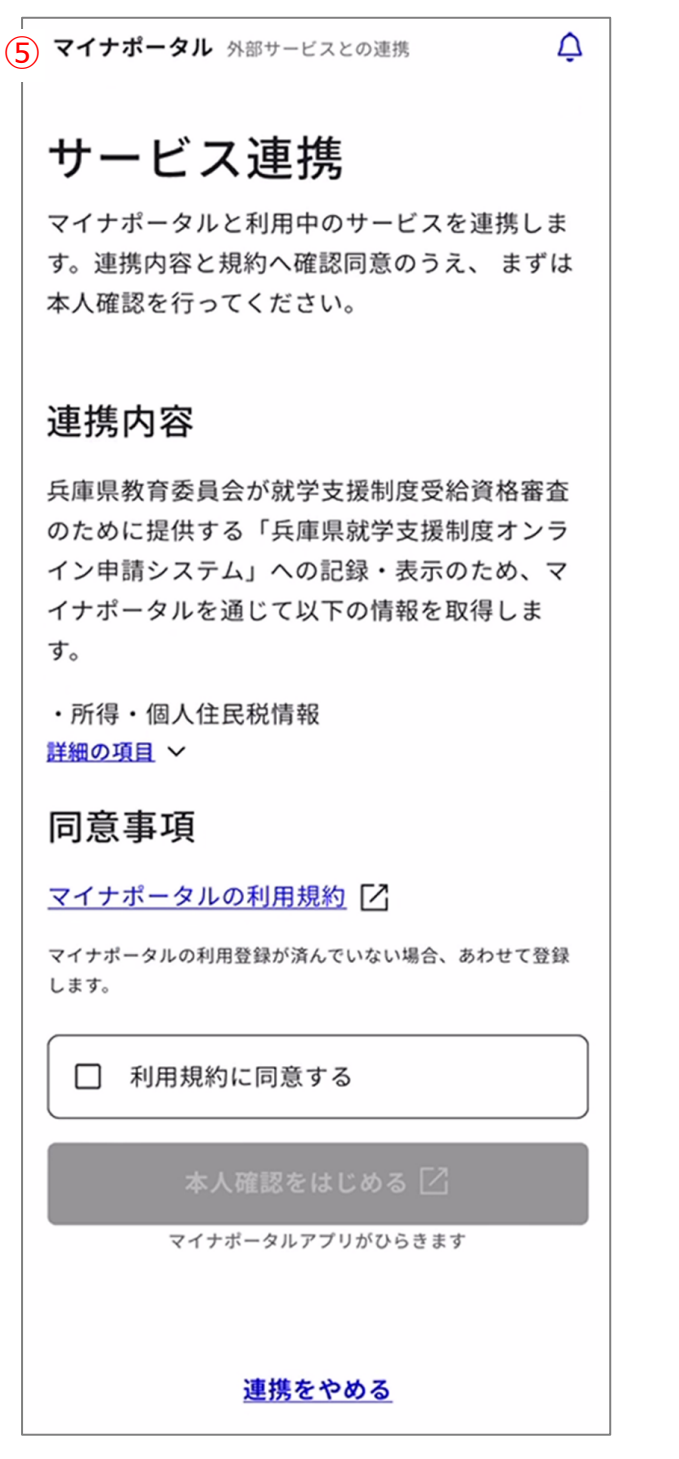

5 マイナポータル連携画面に遷移します。

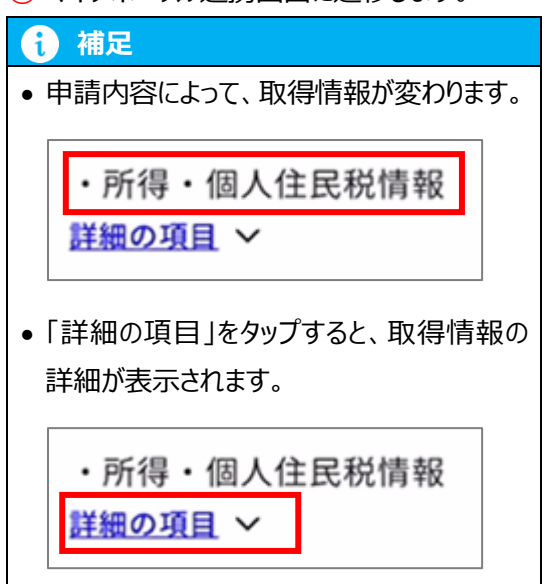

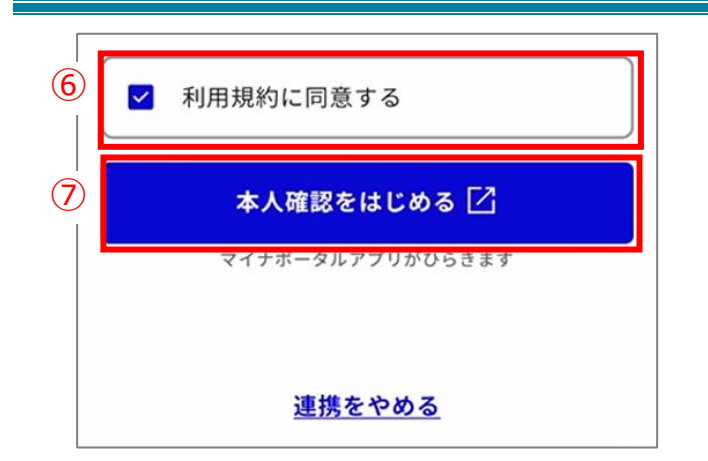

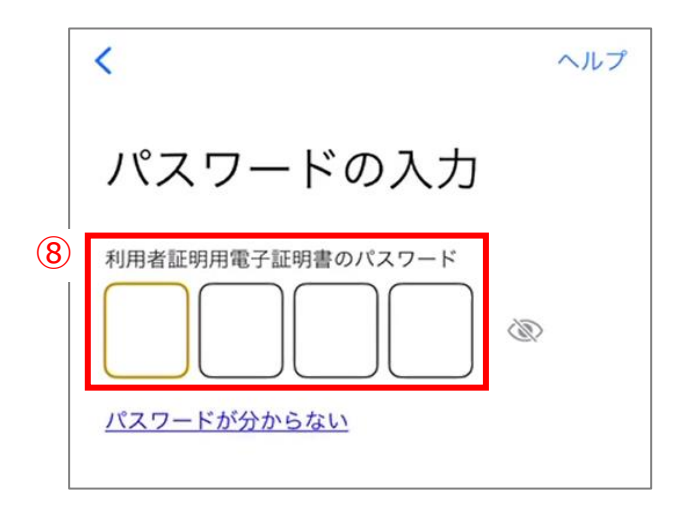

- 6 内容を確認の上、チェックを入れます。
- ⑦「本人確認をはじめる」をタップします。

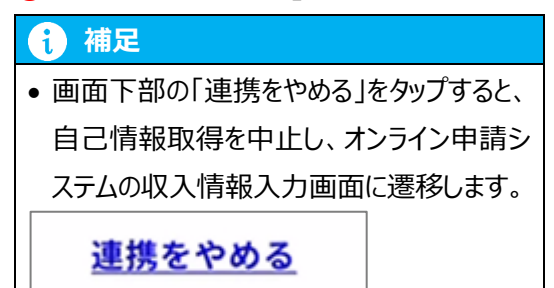

8 マイナンバーカードの利用者証明用電子証明 書のパスワードを入力します。

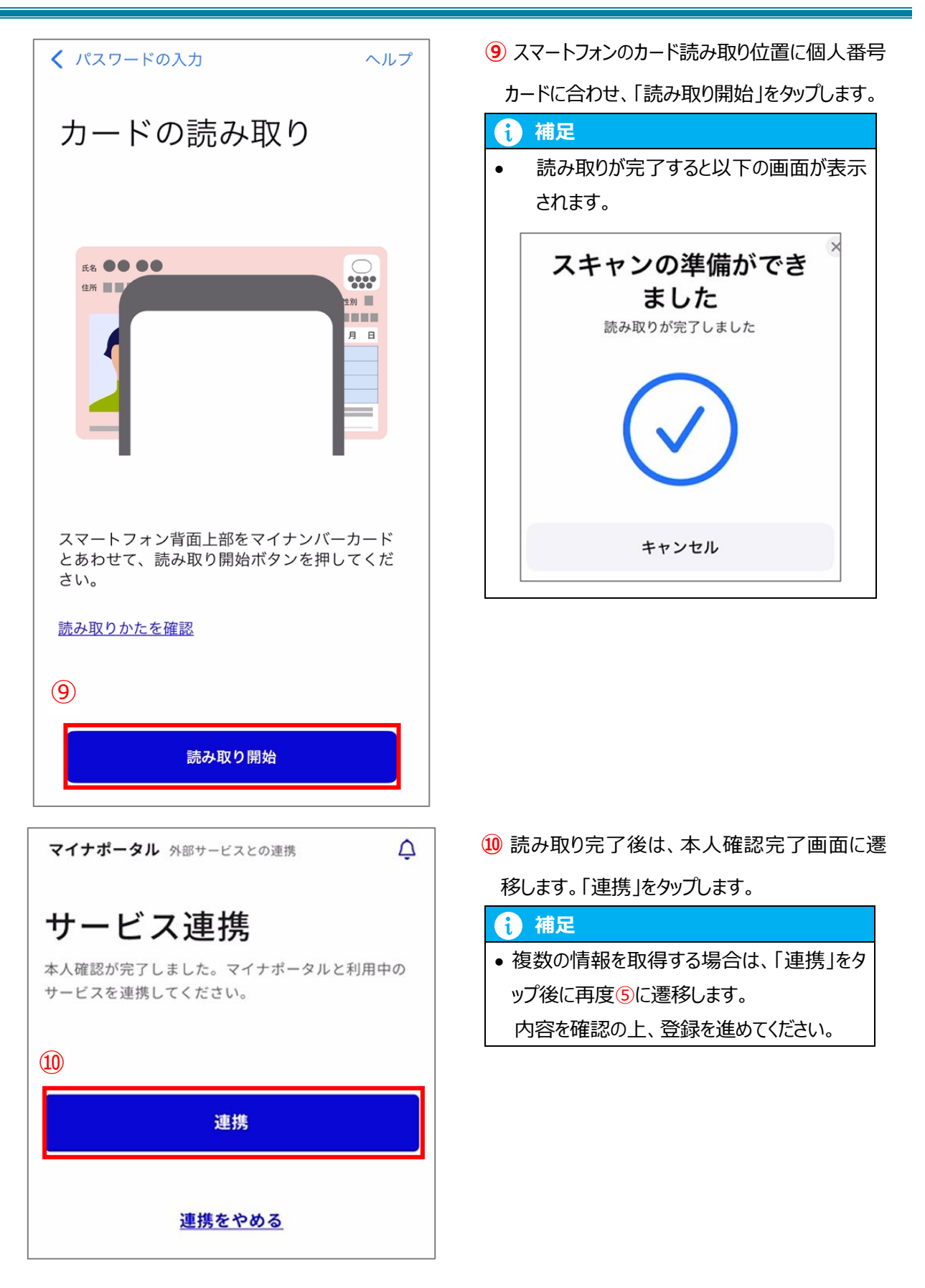

#### Android の場合

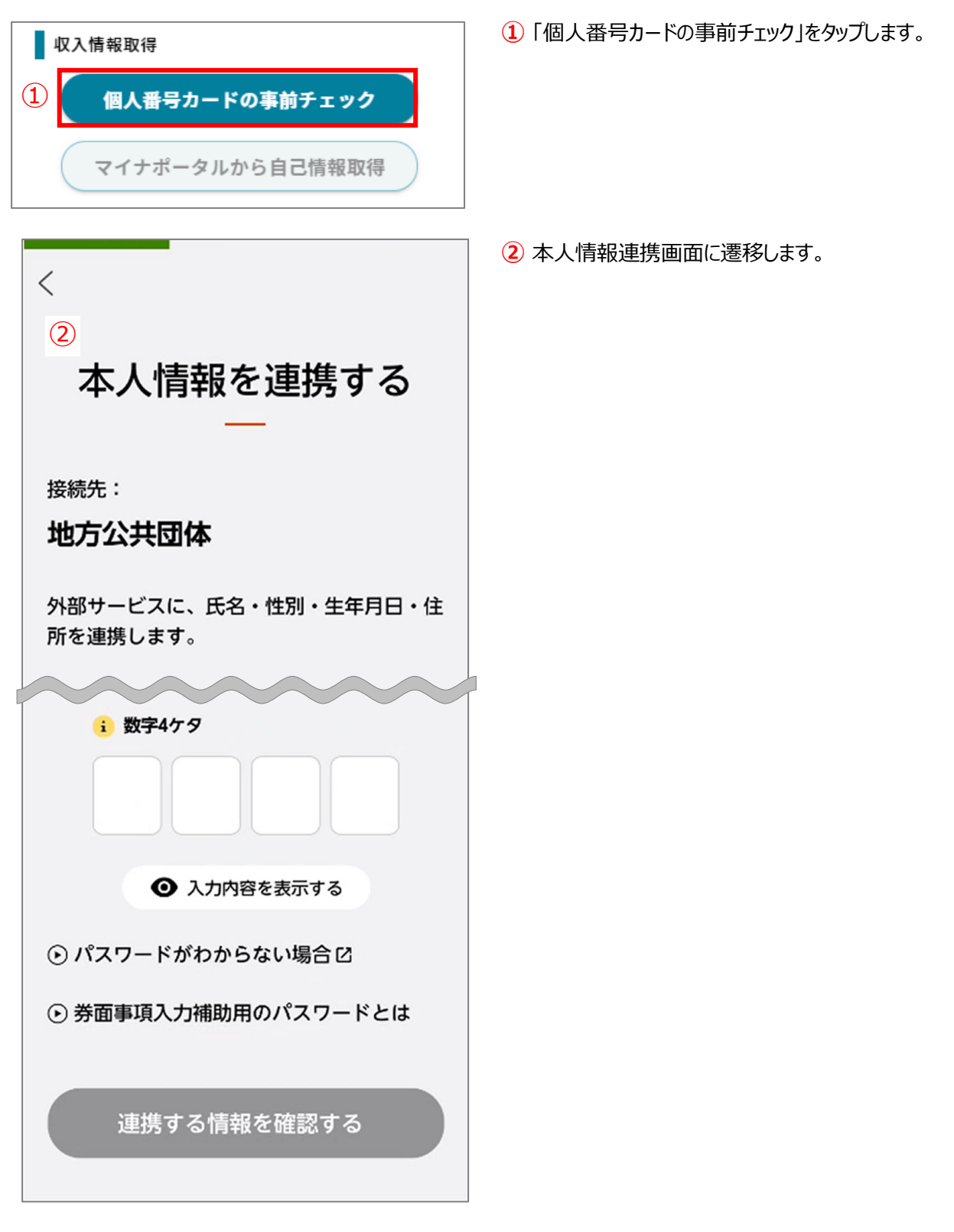

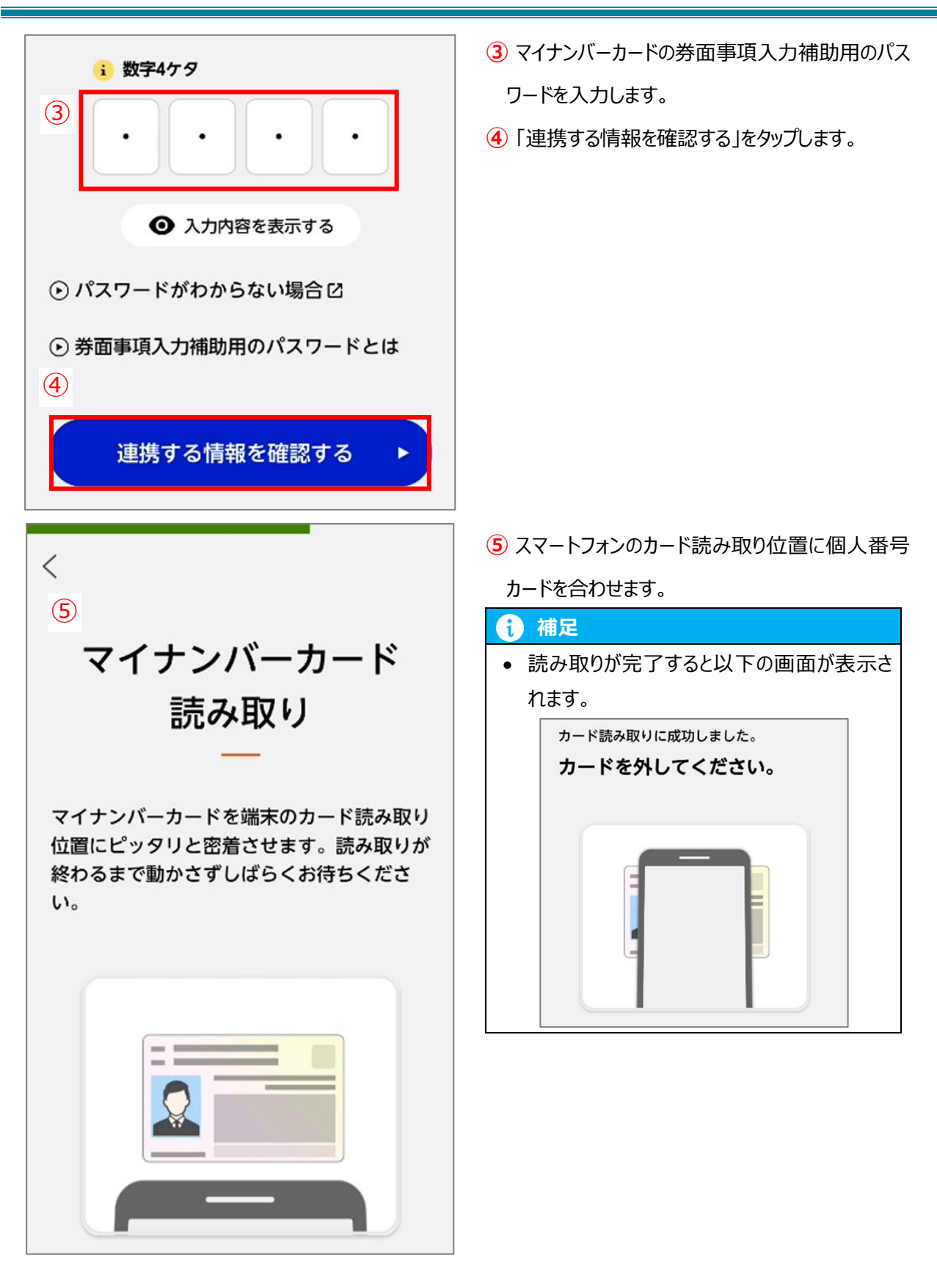

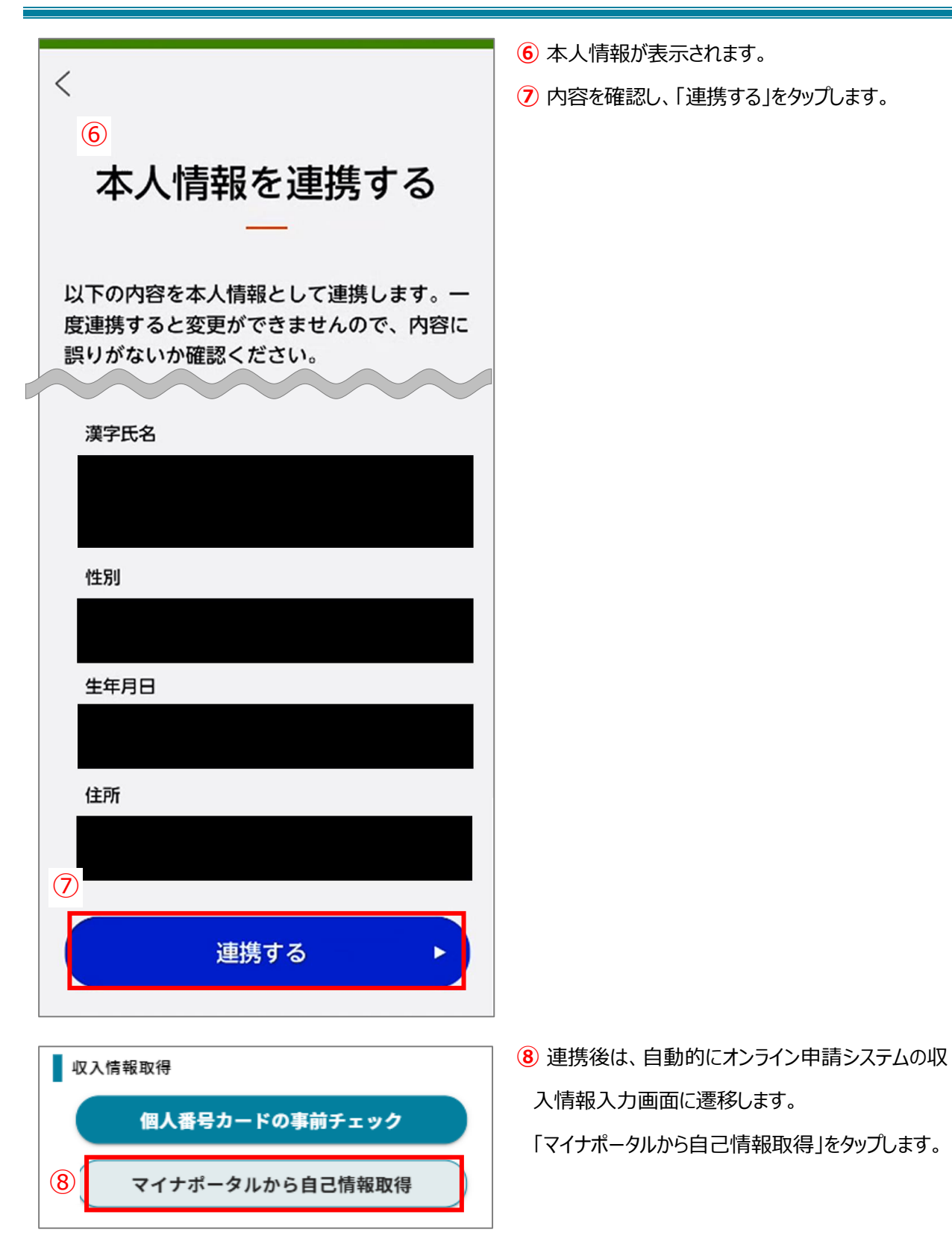

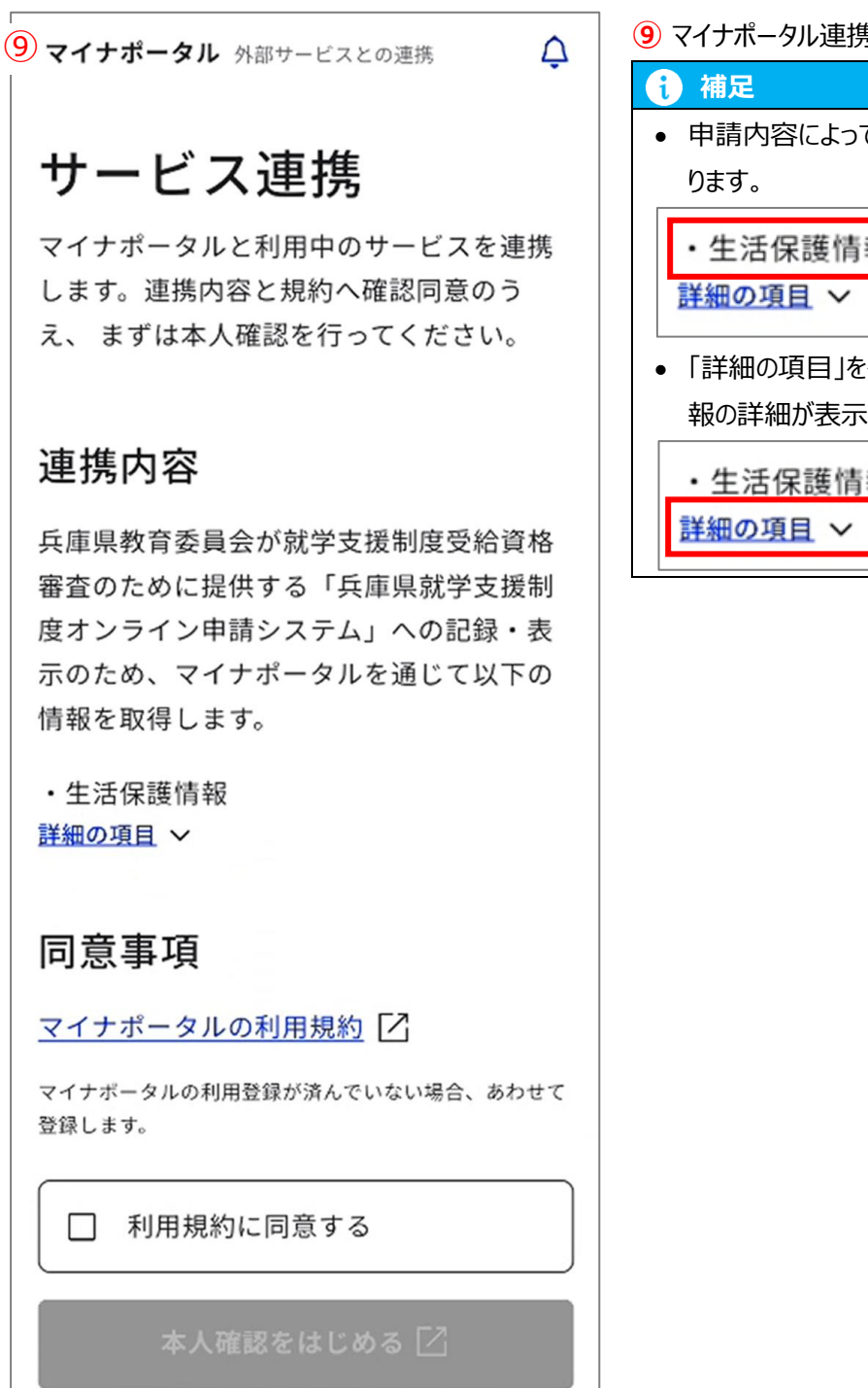

マイナポータルアプリがひらきます

9 マイナポータル連携画面に遷移します。

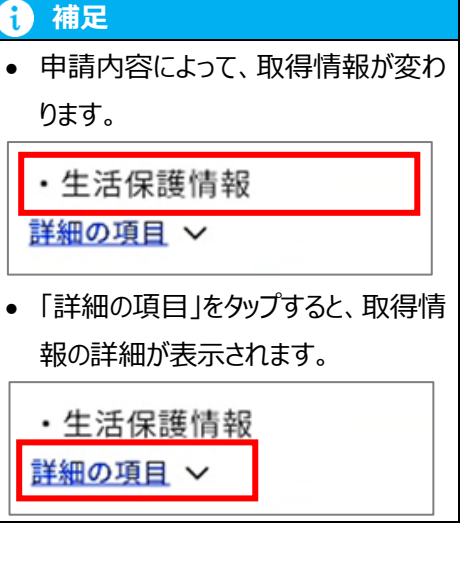

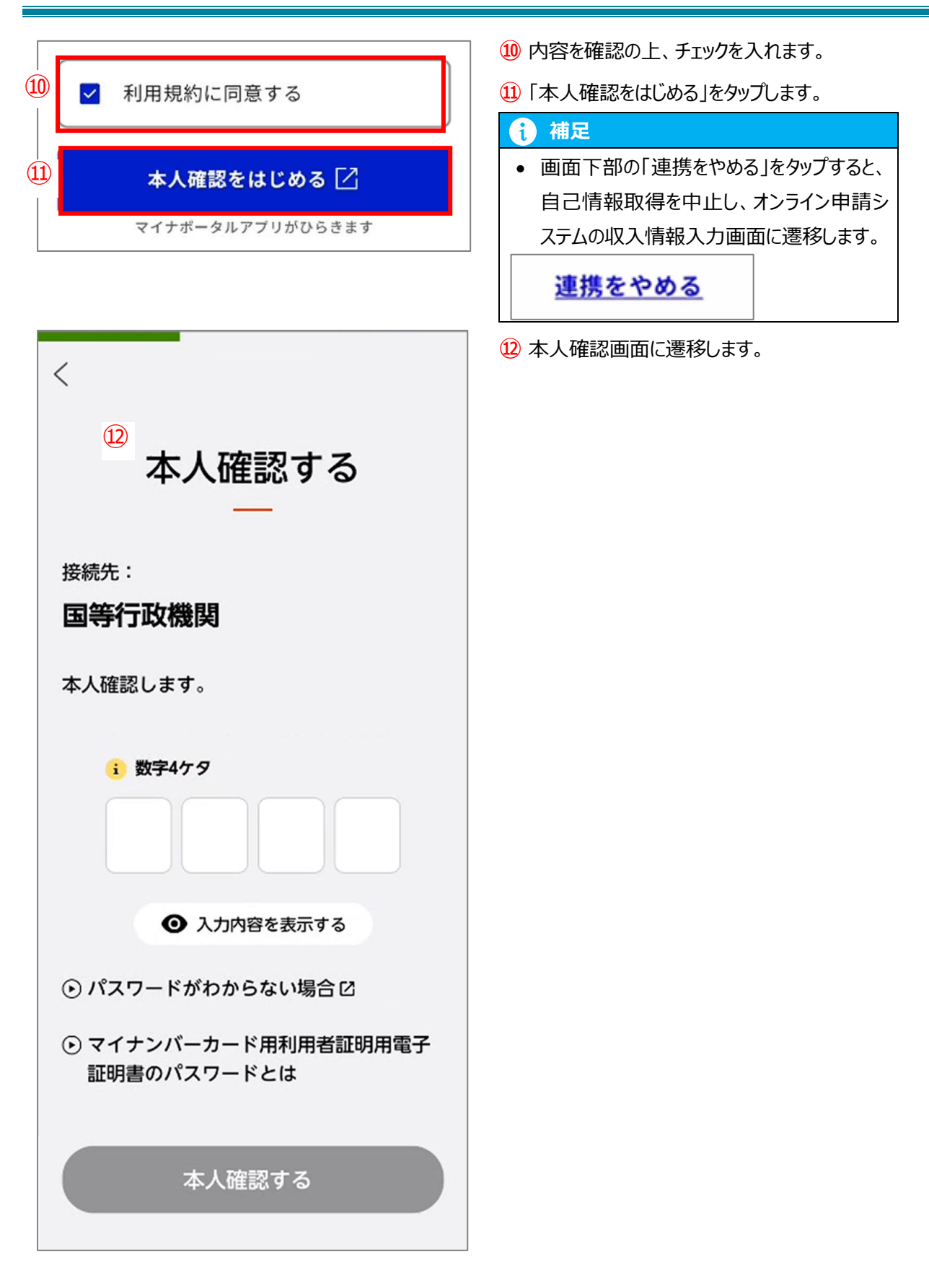

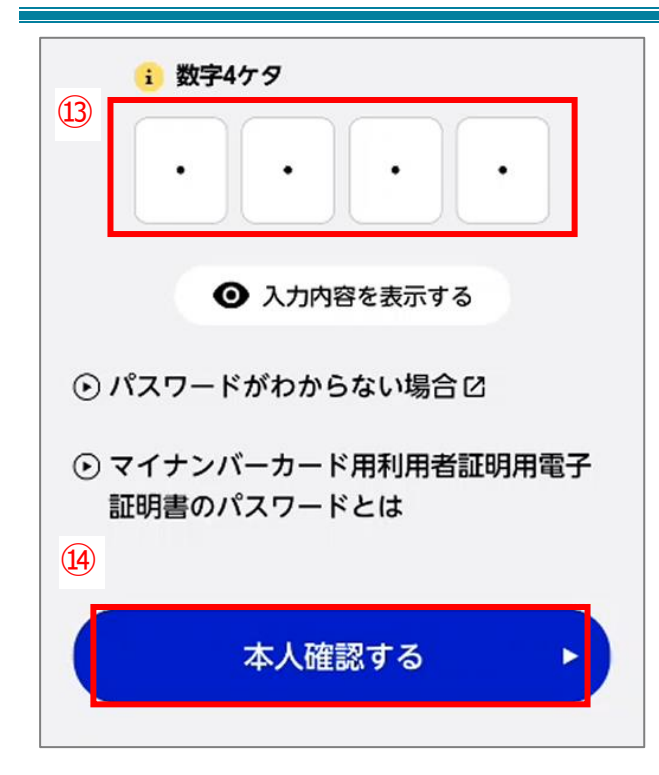

- ③ マイナンバーカードの利用者証明用電子証明書のパスワードを入力します。
- 14「本人確認する」をタップします。

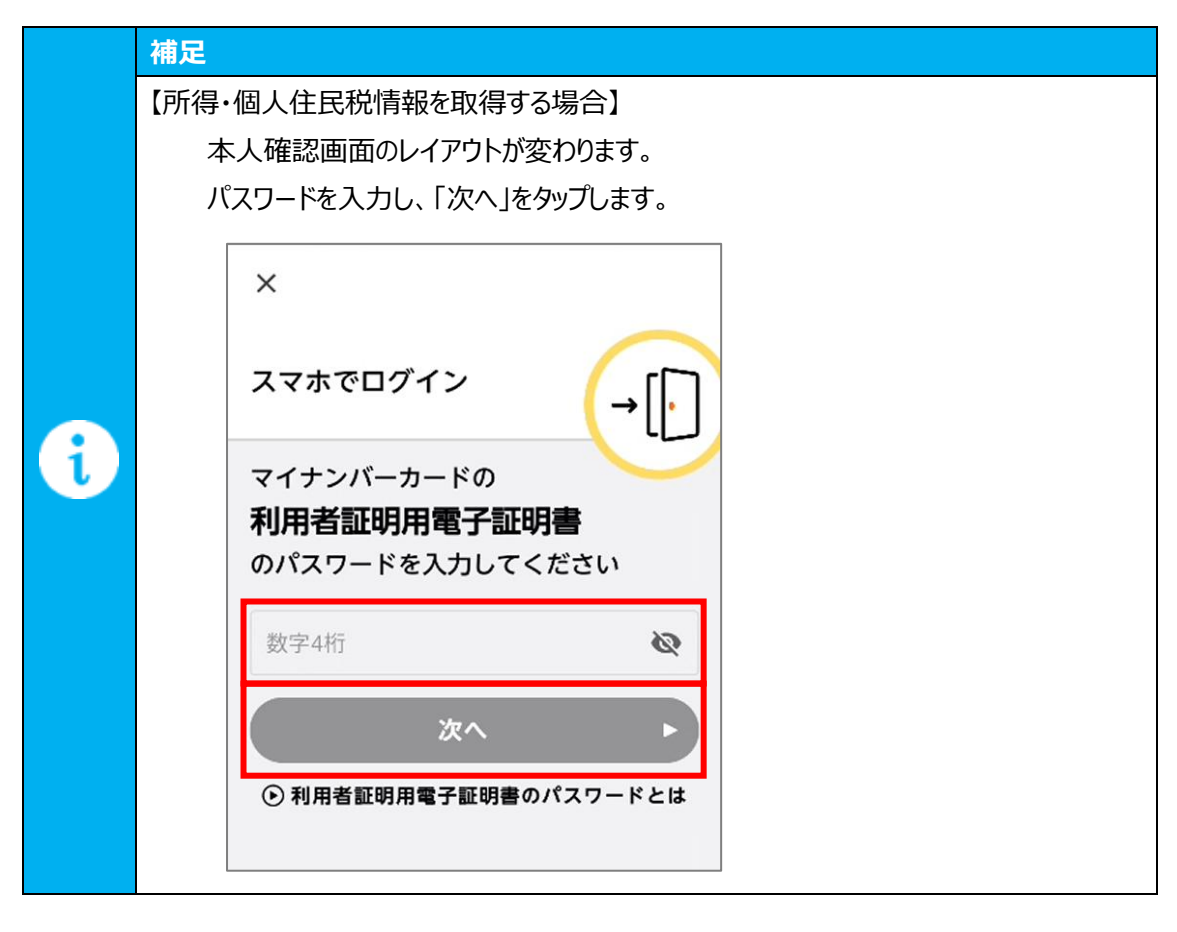

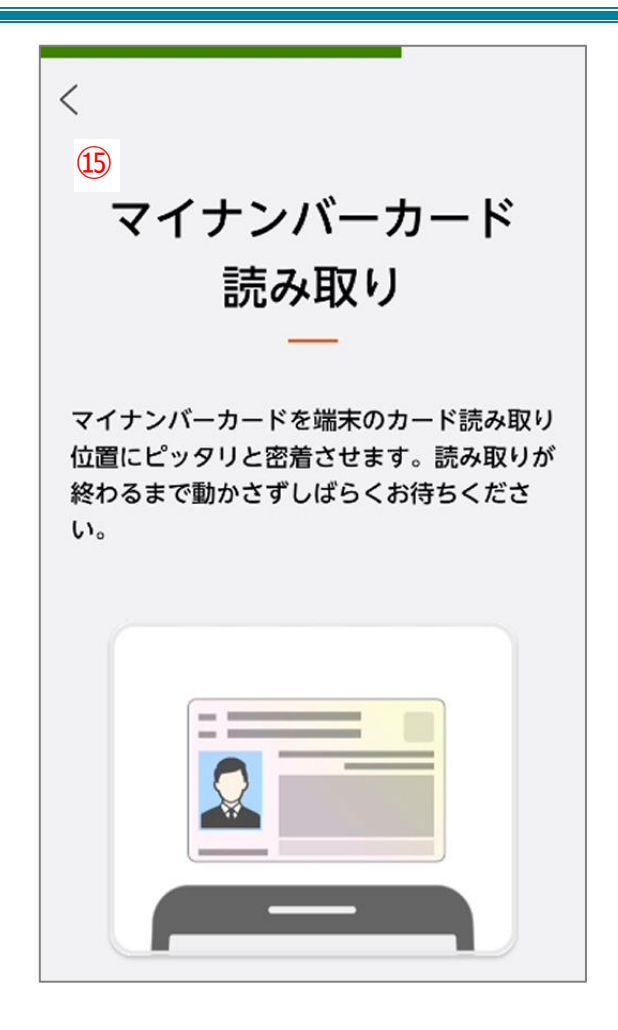

(5) スマートフォンのカード読み取り位置に個人番号カードを合わせます。

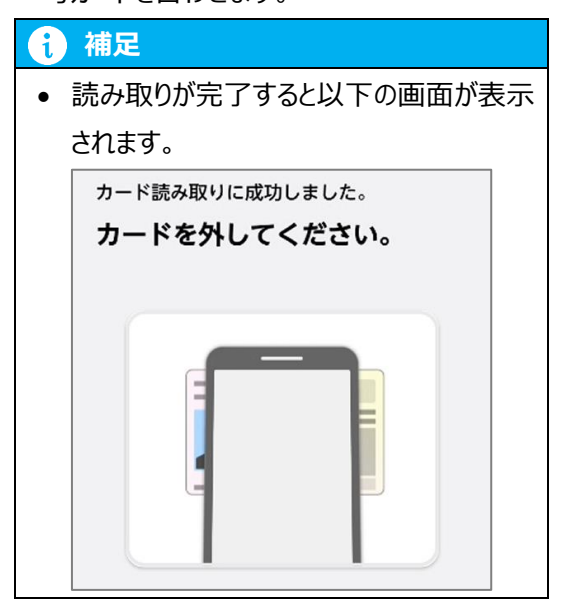

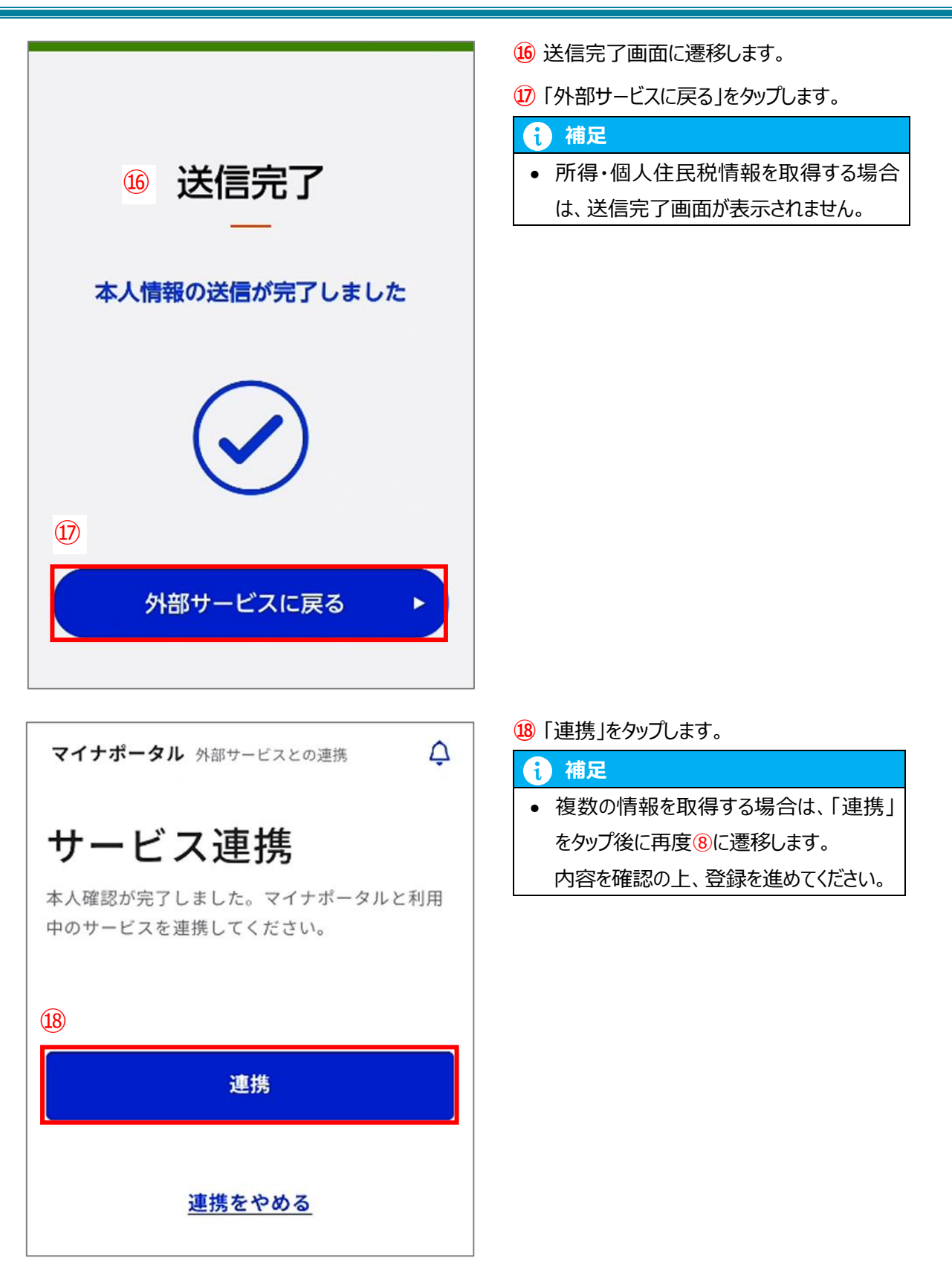

#### PC の場合

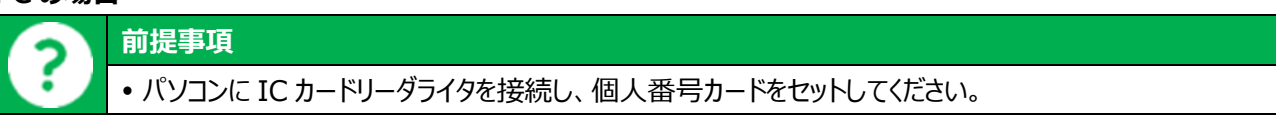

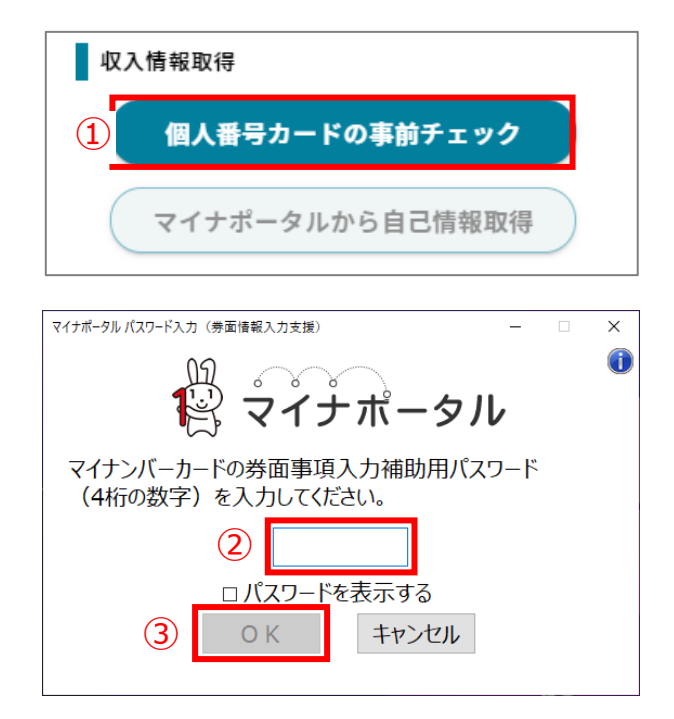

1 個人番号カードの事前チェック」をクリックします。

- ② マイナンバーカードの券面事項入力補助用パスワ ードを入力します。
- 3 「OK」をクリックします。

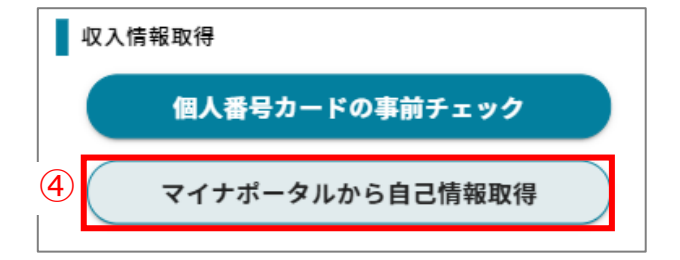

- ④ 「マイナポータルから自己情報取得」をクリックしま
- す。

| 5 サービス連携                                                                                                    | 5 マイナポータル連携画面に遷移します。                                     |
|----------------------------------------------------------------------------------------------------|----------------------------------------------------------|
| マイナポータルと利用中のサービスを連携します。連携内容と規約へ確認同意のうえ、まずは本人確認<br>を行ってください。                                                      | 前 補足                                                     |
| 連携内容                                                                                                    | • 申請内容によって、取得情報が変わります。                                   |
| 兵庫果究育委員会が就学支援制度受給資格審査のために提供する「兵庫県院学支援制度オンライン申請<br>システム」への記録・表示のため、マイナポータルを通じて以下の情報を取得します。 ・所得・個人住民税情報<br>詳編の項目 ∨ | ・所得・個人住民税情報                                              |
| 同意事項<br>マイナポータルの利用規約 [2]                                                                                         | 詳細の項目 ~                                                  |
| マイナボータルの利用登録が済んでいない場合、あわせて登録します。<br>□ 利用規約に同意する                                                                  | <ul> <li>「詳細の項目」をクリックすると、取得情報の<br/>詳細が表示されます。</li> </ul> |
| ICカードリーダライタで本人確認                                                                                                 | ・所得・個人住民税情報<br><u>詳細の項目</u> ~                            |
| 連携をやめる                                                                                                    |                                                          |

| 6 | ✓ 利用規約に同意する           |
|---|-----------------------|
|   | ててまた、「Cカードリーダライタで本人確認 |
|   | 連携をやめる                |

⑥ 内容を確認の上、チェックを入れます。

「ICカードリーダライタで本人確認」をクリックします。

## **i** 補足

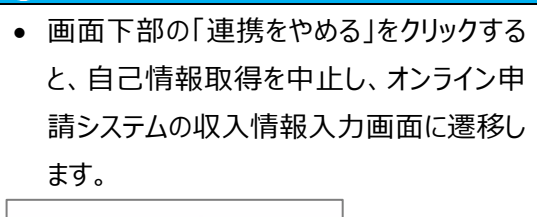

<u>連携をやめる</u>

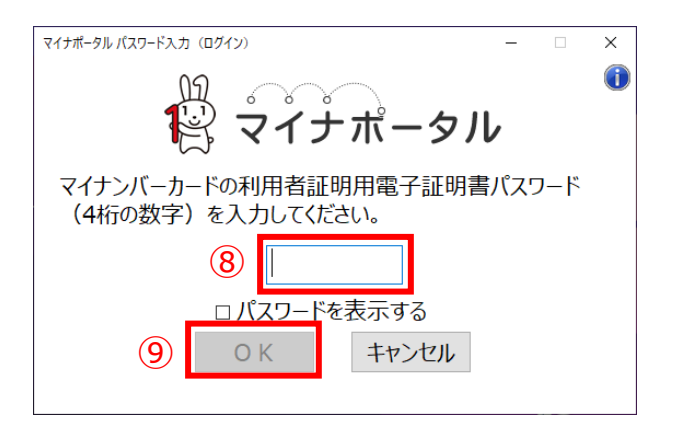

8 マイナンバーカードの利用者証明用電子証明 書のパスワードを入力します。
9 「OK」をクリックします。

- サービス連携 本人確認が完了しました。マイナボータルと利用中のサービスを連携してください。 ① \_\_\_\_\_\_\_ 遅携 をやめる
- 10「連携」をクリックします。

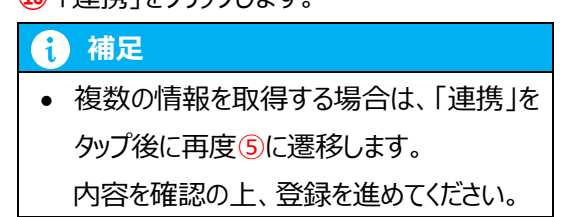

#### 自己情報取得後

|   | 収入情報取得                               |   |
|---|--------------------------------------|---|
|   | 個人番号カードの事前チェック                       |   |
| 1 | マイナポータルから自己情報取得                      |   |
|   | 課税所得額(課税標準額)                         |   |
|   | 円<br>円                               |   |
|   | 市町村民税調整控除額                           |   |
|   | 円                                    |   |
|   | 所得割額<道府県民税><br>一                     |   |
|   | 円                                    |   |
|   | 所得割額<市町村民税>                          |   |
|   | H.                                   |   |
|   | 扶養控际情報(老人)                           |   |
|   | 3人                                   |   |
|   | 扶養控除情報(同老)                           |   |
|   | 1 λ                                  |   |
|   | 16歳未満扶養者数                            |   |
|   |                                      |   |
|   | 本人該当区分(同一生計配偶者)<br>同一生計配偶老           |   |
|   |                                      |   |
|   | 中人該当區力(控际対象障害者)                      |   |
|   | 本人該当区分(控除対象募婦・ひとり親)<br><sub>宮紀</sub> |   |
|   | 券XII                                 | _ |

1 画面下部に取得した自己情報が表示され

ます。

| 2 | 申請確認へ進む |   |
|---|---------|---|
|   | 一時保存    |   |
|   | 申請情報へ戻る |   |
|   |         | U |

② 画面下部の[申請確認へ進む]ボタンをタップします。

#### 1 補足

収入状況を提出する保護者等が複数人いる場合は、[次の収入情報へ進む]をタップし、次の保護者等の収入情報を入力します。

#### 次の収入情報へ進む

収入情報が未申告でも審査可能となるのは、保護者等のうち控除対象配偶者又は同一生計配偶者となっている一方の収入情報が未申告で、所得制限の要件や加算支給の区分に影響がないことが明らかな場合のみです。

保護者等 2 名とも未申告などの場合は審 査不可のため、市町村役場等で収入申告 を行ってください。

|   | 補足                                    |  |  |
|---|---------------------------------------|--|--|
|   | 【生活保護受給なしで申請している場合】                   |  |  |
|   | 「課税地情報」選択欄が表示されますので、申請年度に応じて個人・住民税情報が |  |  |
|   | 取得できる「都道府県」及び「市町村」を選択します。             |  |  |
| A | 課税地情報 🕜                               |  |  |
|   | 都道府県 <u>⊗</u> ゑ<br>兵庫県 ▼              |  |  |
|   | <b>市町村 200</b><br>神戸市 ▼               |  |  |
|   |                                       |  |  |
| 3. b. 「個人番号を入力する」場合                            |                                           |
|------------------------------------------------|-------------------------------------------|
| 個人番号入力                                         | 1 個人番号と、基準日時点の住所地が所在する                    |
| 1 個人番号 100                                     | 自治体を選択します。                                |
| 123456789012                                   | (1) 補足                                    |
| 課税地情報 🥜                                        | <ul> <li>●「課税地情報」欄は、生活保護を受給されて</li> </ul> |
| 都道府県 662                                       | いない場合のみ表示されます。                            |
| 兵庫県                                            | 2 内容を確認の上、チェックします。                        |
| 市町村 🔗                                          | ③ [申請確認へ進む]ボタンをタップします。                    |
| 神戸市                                            | (1) 補足                                    |
| 以下の内容を確認の上、チェックを付けてくださ<br>い。 🚳                 | • 収入状況を提出する保護者等が複数人いる                     |
|                                                | 場合は、[次の収入情報へ進む]をタップし、次                    |
| 本申請の個人番号及び本人確認画像は、法令に<br>定められた範囲内のみで就学支援金の支給事務 | の保護者等の収入情報を入力します。                         |
| に使用します。                                        | 次の収入情報へ進む                                 |
| ③ 申請確認へ進む                                      |                                           |
| 一時保存                                           |                                           |
| 前の収入情報へ戻る                                      |                                           |
|                                                |                                           |

## 4. с.「所得確認書類等を画像添付にて提出する」場合

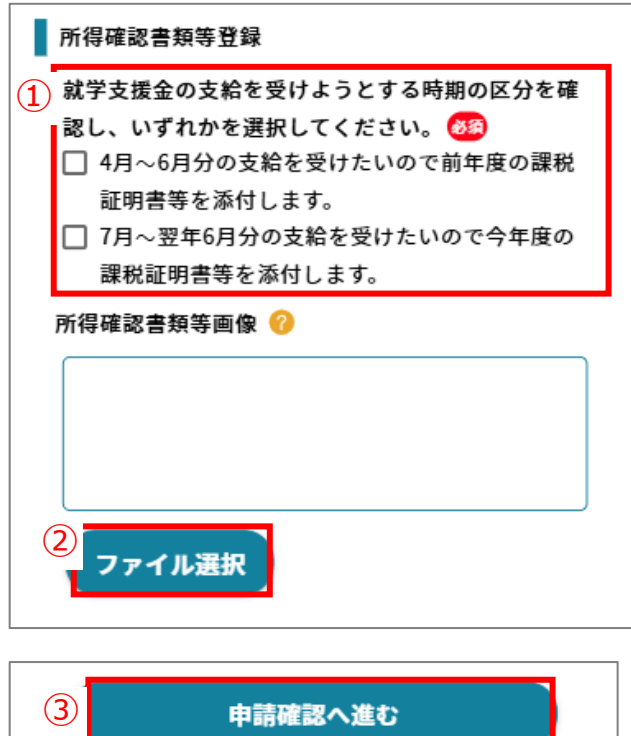

 3
 申請確認へ進む

 一時保存
 前の収入情報へ戻る

- 1 該当するいずれかにチェックを付けます。
- ② [ファイル選択]をタップし、画像化した所得確認 書類等のファイルを選択します。
- ③ [申請確認へ進む]ボタンをタップします。

### 前 補足

収入状況を提出する保護者等が複数人いる場合は、[次の収入情報へ進む]をタップし、次の保護者等の収入情報を入力します。

次の収入情報へ進む

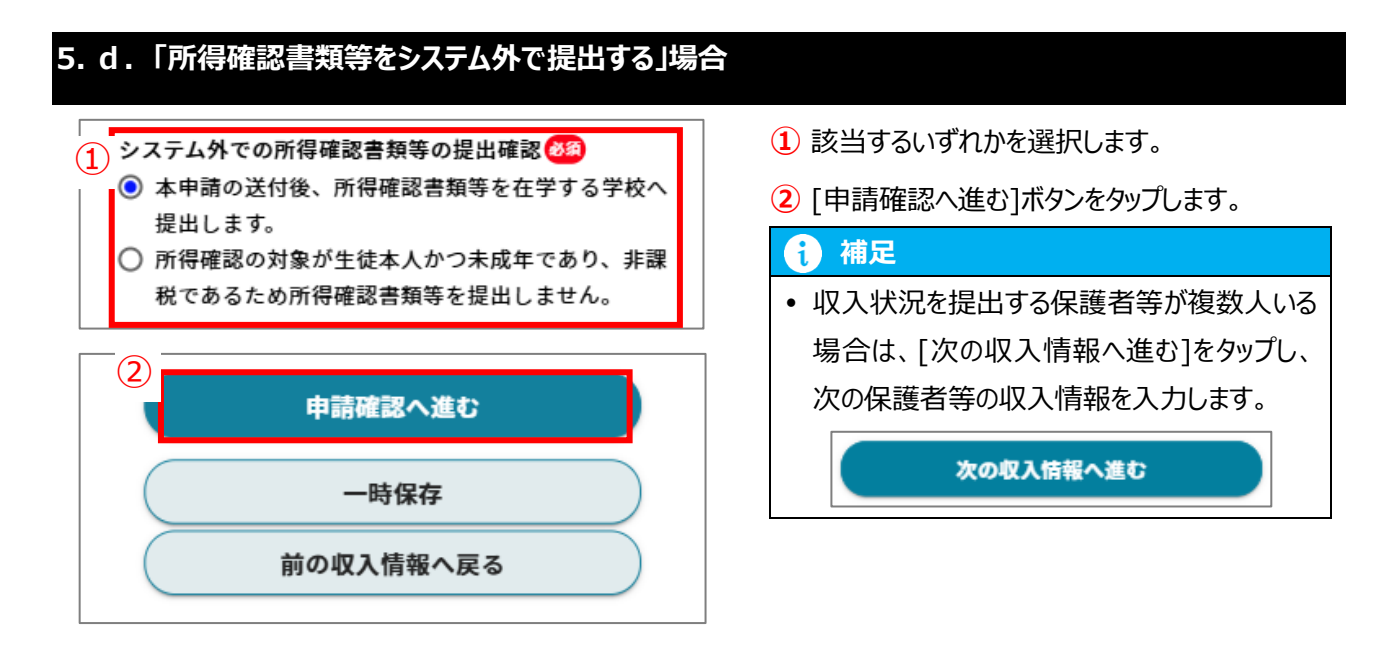

### II-3-8. 【申請確認】画面

| 1. 甲請内容を確認します。                                                              |
|-----------------------------------------------------------------------------|
| 就学支援金<br>> 収入状況届出                                                           |
| 生徒     学校     保護者     申請     収入     申請       情報     情報     特報     情報     青請 |
| 申請確認                                                                        |
| 申請確認                                                                        |
| 申請日                                                                         |
| 2024/10/09                                                                  |
| 生徒情報                                                                        |
| 名前                                                                          |
| 兵庫 太郎                                                                       |
|                                                                             |
|                                                                             |
| 生年月日<br>2005/12/05                                                          |
|                                                                             |
| 650-0004                                                                    |
| 都道府県                                                                        |
| 兵庫県                                                                         |
| 市区町村名                                                                       |
| 地戸市中央区中心手通                                                                  |
| (1) 連絡先                                                                     |
| □ 電話番号 ❷ 3                                                                  |
| 電話番号は数字のみで入力してください。                                                         |
|                                                                             |
| メールアドレス                                                                     |
|                                                                             |
| 備考欄(2回目以降の申請の場合は、前回申請からの<br>変更理由を記載すること)                                    |
| 例) (2回目以降の申請の場合)                                                            |
| 令和○年○月○日 転居により住所変更                                                          |
| 〒和○中○月○日 離殖により保護者发史                                                         |
|                                                                             |

 申請内容が正しいことを確認し、連絡先は前 回申請時の情報が表示されるため、変更する 場合は入力します。

#### 前 補足

• 連絡事項がある場合は、備考欄に入力してください。

| 確認事項                                             |
|--------------------------------------------------|
| 以下の内容を確認の上、チェックを付けてください。                         |
| (2) 🚳                                            |
| ✓ 本申請内容は、事実に相違ありません。                             |
| ✓ 本申請に虚偽の入力をして提出し、就学支援金の支                        |
| 給をさせた場合は、不正利得の徴収や3年以下の懲                          |
| 役又は100万円以下の罰金等に処されることがある                         |
| ことを承知しています。                                      |
| ✓ これまで、高等学校等(修業年限が3年未満のもの                        |
| を除く)を卒業又は修了したことはありません。                           |
| │<br>│                                           |
| 月(定時制・通信制は48月)を超えていません。                          |
| (ただし、就学支援金の支給停止期間等は含めな                           |
| い)                                               |
| ✓ 今後、収入の修正申告・税額の更正決定や、再婚・                        |
| 離婚・死別・養子縁組等による保護者等の変更があ                          |
| った場合は、速やかに学校に連絡します。                              |
| ✓ 就学支援金を授業料に充てるとともに、就学支援金                        |
| の支給に必要な事務手続を学校設置者に委任するこ                          |
| とを了承します。                                         |
|                                                  |
| ①親子文波並の恥足相来で同校工寺園村文波並の恥足に利用することに②就学支援金の認定結果から高校生 |
| 等奨学給付金の受給対象になると推測される場合に学                         |
| 校から個別に奨学給付金の申請案内を行うことに                           |
| ● ①了承します 、②了承します                                 |
| ○ ①了承します 、②了承しません                                |
| ○ ①了承しません、②了承します                                 |
| ○ ①了承しません、②了承しません                                |
|                                                  |
|                                                  |
| 甲請を行う                                            |

収入情報へ戻る

一時保存

- 2 内容を確認し、チェックを付けます。
- ③ [申請を行う]をタップします。

#### II-3-9. 【申請完了】画面

1. 受給資格認定申請(2回目以降)/収入状況届出の手続きが完了します。

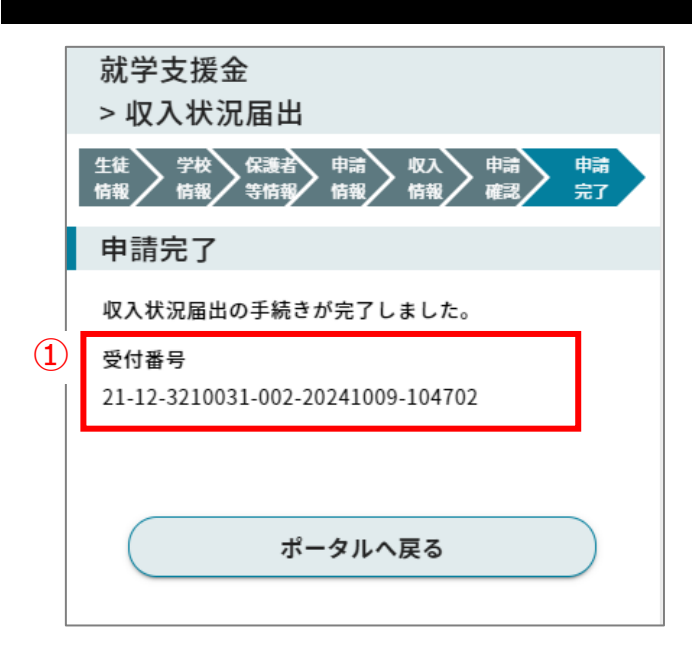

 収入状況届出(受給資格認定申請)の手 続きが完了し、受付番号が発行されます。

#### II-3-10. 結果通知確認

# ? 前提事項

• 収入状況届出(受給資格認定申請)の結果通知がメールで受信されていること。

### 1. 結果通知の確認を行います。

| 生徒・保護者向けポータル |        |
|--------------|--------|
| お知らせ         |        |
| お知らせはありません   |        |
| ×=           |        |
| 【 申請・変更手続き 】 | (+)    |
| 【申請状況一覧】     | $\Box$ |
| 1 申請状況一覧     |        |
|              |        |

 【ポータル】画面のメニューより「申請状況一 覧」を展開し、表示された[申請状況一覧]を タップします。

|   |   | 申請状況一覧                                        |
|---|---|-----------------------------------------------|
|   |   |                                               |
|   |   | ■ 由時区公                                        |
|   |   | ■ 平明區力<br>就学支援金                               |
|   |   | ■ 申請詳細区分<br>収入状況届出                            |
|   |   | ■ 申請日<br>2024/03/09                           |
| C |   | ■ 申請受付番号<br>23-12-3210031-017-20240309-163837 |
|   | 2 | ■ ステータス<br>審査済                                |
|   |   | ■ 審査完了日<br>2024/03/10                         |

2 申請状況一覧からステータスを確認し、「審

査済」になっていることを確認します。

| 1 補足                  |  |
|-----------------------|--|
| • ステータスが「申請中」の場合は、学校又 |  |
| は県で審査手続き中です。          |  |
|                       |  |

|   | 通知一覧             |
|---|------------------|
|   |                  |
|   | ■ 申請区分           |
|   | 就学支援金            |
|   | ■ 申請詳細区分         |
|   | 収入状況届出           |
|   | ■ 申請年度           |
|   | 2024             |
|   | ■ 審査結果           |
|   | 認定               |
| 3 | ■ 結果通知書          |
|   | 収入状況届出通知ファイル.pdf |

- ③ 通知一覧から結果通知書を確認します。
- 1 補足
- 結果通知書をダウンロードする場合は、結果通知書のリンクをタップします。

## II-4. 支給停止申出

?

#### 前提事項

• 就学支援金の受給権者である生徒が休学する場合、就学支援金の支給停止を申し出ることができます。

#### II-4-1. 申請画面を開く

### 1. 【受給資格認定申請】の画面を開きます。 1 【ポータル】画面のメニューより、 [申請・変更手続 生徒・保護者向けポータル き]をタップし、申請手続一覧を表示します。 お知らせ 2024/02/14 ポータル用おしらせ3 ポータル用お知らせ内容3 <u>お知らせファイル名3.pdf</u> メニュー (1)【申請・変更手続き】 +【申請状況一覧】 (+メニュー 2 [就学支援金]をタップし、申請区分一覧を表示 【申請・変更手続き】 (-)します。 (2)就学支援金 ✓ …申請可能 × …申請不可能 奨学給付金 ✓ ···申請可能 × ···申請不可能 ∨ 学び直し支援金 ✓ …申請可能 × …申請不可能 授業料等減免 ✓ …申請可能 × …申請不可能 $\sim$

| >     | K=                             |
|-------|--------------------------------|
|       | 【申請・変更手続き】                     |
|       | 就学支援金 ✓ ···申請可能 × ···申請不可能 ∧   |
|       | ×受給資格認定申請(初回)                  |
|       | ✓ 受給資格認定申請(2回目以降)/収入状況<br>届出   |
| 3<br> | √ 支給停止申出                       |
|       | ×支給再開申出                        |
|       | ✓ 受給者情報変更申請(生徒名前、メールアド<br>レス等) |

就学支援金 > 支給停止申出 
 支給停
 申請
 申請

 止申出
 確認
 完了
 申請申請 **(4**) 支給停止申出 休学のため、就学支援金の支給を一時停止することを申し 出ます。 生徒情報 名前 🜌 兵庫 太郎 フリガナ 🜌 ヒョウゴ タロウ 郵便番号 🜌 650 0004 都道府県 🜌 兵庫県 • 市区町村 🜌 神戸市中央区中山手通 丁目・番地・号 🜌 1 建物名・号室 建物名・号室 休学情報

③ [支給停止申出]をタップします。

- ④ 「就学支援金」の【支給停止申出】画面が開きま
  - す。

## II-4-2. 【支給停止申出】入力画面

| 1.         | 支給停止甲出の入力を行います。                 |                        |
|------------|---------------------------------|------------------------|
|            | 支給停止申出                          | 1 前回申請時の生徒情報が表示されますの   |
|            | 休学のため、就学支援金の支給を一時停止することを申し      | で、変更がある場合は修正してください。    |
|            |                                 | 2 支給停止の届出を行うこととなった休学の開 |
| (1)        | ▲ 生徒情報<br>冬前 ≪3                 | 始日を入力します。              |
|            | 兵庫 太郎                           | 3 [申請確認へ進む]ボタンをタップします。 |
|            | フリガナ (83)                       |                        |
|            | ヒョウゴ タロウ                        |                        |
|            | 郵便番号 <del>203</del><br>650 0004 |                        |
|            | 都道府県 🛛 🧃                        |                        |
|            | 兵庫県    ▼                        |                        |
|            |                                 |                        |
|            | 神戶市中央区中山手通                      |                        |
|            | 丁目・番地・号 🚧                       |                        |
|            |                                 |                        |
|            | <b>建物名・亏至</b><br>建物名・号室         |                        |
| $\bigcirc$ |                                 |                        |
|            | 休学開始日 1000                      |                        |
|            | 2024/10/01                      |                        |
|            | ③ 申請確認へ進む                       |                        |
|            | 一時保存                            |                        |
|            | ポータルへ戻る                         |                        |
|            |                                 | ]                      |

### II-4-3. 【申請確認】画面

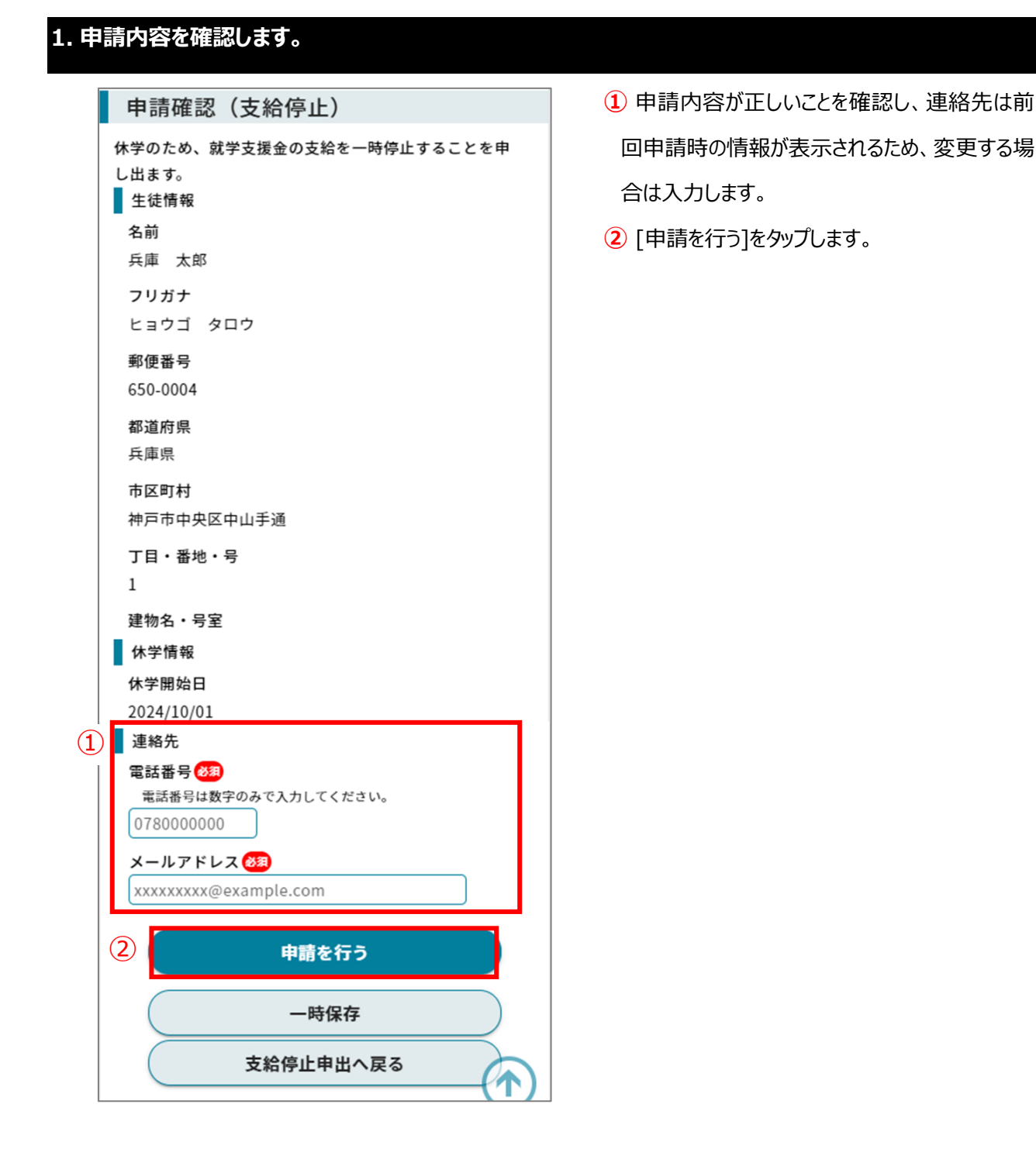

### II-4-4. 【申請完了】画面

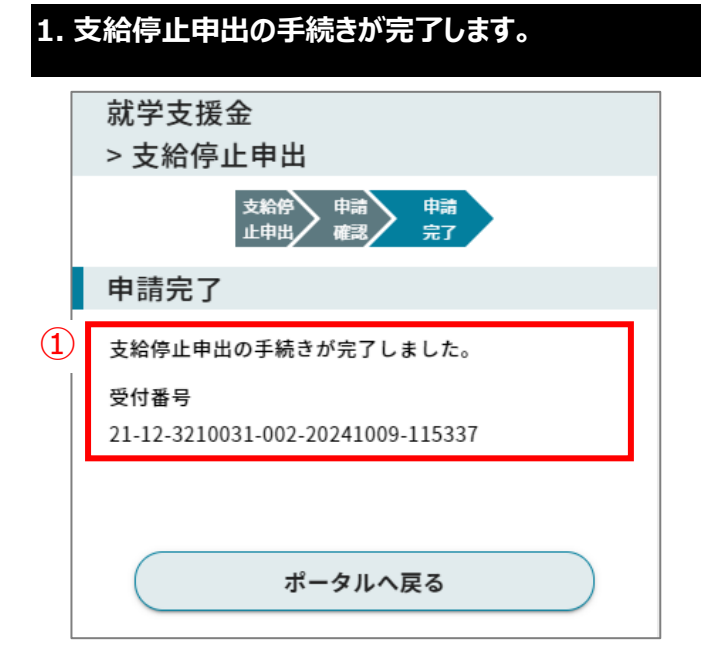

 支給停止申出の手続きが完了し、受付番号が 発行されます。

#### II-4-5. 結果通知確認

?

#### 前提事項

• 支給停止申出の結果通知がメールで受信されていること。

#### 1. 結果通知の確認を行います。

| 生徒・保護者向けポータル |               |
|--------------|---------------|
| お知らせ         |               |
| お知らせはありません   |               |
| ×=           |               |
| 【申請・変更手続き】   | (+)           |
| ① 【申請状況一覧】   | $\overline{}$ |
|              |               |
|              |               |

 【ポータル】画面のメニューより「申請状況一 覧」を展開し、表示された[申請状況一覧]をタ ップします。

- 申請状況一覧
  申請区分 就学支援金
  申請詳細区分 支給停止申出
  申請日 2024/03/09
  申請受付番号 23-12-3210031-017-20240309-165526
  2
  ステータス 審査済
  審査完了日 2024/03/10
- 2 申請状況一覧からステータスを確認し、「審査

済」になっていることを確認します。

 
 ・ ステータスが「申請中」の場合は、学校又は 県で審査手続き中です。

| ■ 申請区分           |  |
|------------------|--|
| 就学支援金            |  |
| ■ 申請詳細区分         |  |
| 支給停止申出           |  |
| ■ 申請年度           |  |
| 2024             |  |
| ■ 審査結果           |  |
| 認定               |  |
| 3 ■ 結果通知書        |  |
| 支給停止申出通知ファイル.pdf |  |

- ③ 通知一覧から結果通知書を確認します。
- 1 補足
- 結果通知書をダウンロードする場合は、結果通知書のリンクをタップします。

# II-5. 支給再開申出

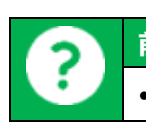

## 前提事項

• 就学支援金の受給権者である生徒が休学し、就学支援金の支給停止が決定されていること。

#### II-5-1. 申請画面を開く

| 1. 【収入状況届出】の画面を開きます。                                            |                                  |
|-----------------------------------------------------------------|----------------------------------|
| 生徒・保護者向けポータル                                                    | ①【ポータル】画面のメニューより、[申請・変更手         |
| <b>お知らせ</b><br>2024/02/14<br>ポータル用おしらせ3<br>ポータル用お知らせ内容3         | 続き]をタップし、申請手続一覧を表示します。           |
| お知らせファイル名3.pdf         メニュー         【申請・変更手続き】         【申請状況一覧】 |                                  |
| メニュー<br>【 申請・変更手続き 】                                            | 2 [就学支援金]をタップし、申請区分一覧を表<br>示します。 |
| 2 就学支援金 ✓ …申請可能 × …申請不可能 ▼                                      |                                  |
| 奨学給付金 ∨ …申請可能 × …申請不可能 ∨                                        |                                  |
| 学び直し支援金 ∨ …申請可能 × …申請不可能 ∨                                      |                                  |
| 授業料等減免 ∨ …申請可能 × …申請不可能 ∨                                       |                                  |

| ×=                                          | ③ [支給再開申出]をタップします。    |
|---------------------------------------------|-----------------------|
| 【申請・変更手続き】                                  |                       |
| 就学支援金 ∨ …申請可能 × …申請不可能 ∧                    |                       |
| ×受給資格認定申請(初回)                               |                       |
| ×受給資格認定申請(2回目以降)/収入状況<br>届出                 |                       |
| ×支給停止申出                                     |                       |
| 3 ✓ 支給再開申出                                  |                       |
| × 受給者情報変更申請(生徒名前、メールアド<br>レス等)              |                       |
| 就学支援金                                       | ④「就学支援金」の【支給再開申出】画面が開 |
| > 文紹冉 開中出       支給再     申請                  | きます。                  |
| (中) 開申出 確認 完了<br>十公五明中山                     |                       |
| 文 行 中 田                                     |                       |
| 生徒情報                                        |                       |
| 名前 🚱                                        |                       |
| 兵庫太郎                                        |                       |
| フリガナ 🚱<br>ヒョウゴ タロウ                          |                       |
| 郵便番号 <mark>233</mark><br>650 0004           |                       |
| 都道府県修理                                      |                       |
| 兵庫県                                         |                       |
| 市区町村 1889<br>神戸市中央区中山手通                     |                       |
| 丁目・番地・号 🚳                                   |                       |
| <br> <br> <br> <br>建物名・号室                   |                       |
| <del>2112日 7王</del><br>建物名・号室               |                       |
| 2 2 2 2 2 2 2 2 2 2 2 2 2 2 2 2 2 2 2       |                       |
| ● 復学日 1000000000000000000000000000000000000 |                       |

## II-5-2. 【支給停止申出】入力画面

| 1.3 | L. 支給再開申出の入力を行います。                    |                          |  |  |  |
|-----|---------------------------------------|--------------------------|--|--|--|
|     | 支給再開申出                                | 1 前回申請時の生徒情報が表示されますので、   |  |  |  |
|     | 就学支援金の支給を再開することを申し出ます。                | 変更がある場合は修正してください。        |  |  |  |
| 1   | 生徒情報                                  | 2 復学日を入力します。             |  |  |  |
|     | 名前後週                                  | (3) 「申請確認へ進む〕ボタンをタップします。 |  |  |  |
|     |                                       |                          |  |  |  |
|     |                                       |                          |  |  |  |
|     | ● ● ● ● ● ● ● ● ● ● ● ● ● ● ● ● ● ● ● |                          |  |  |  |
|     | 650 0004                              |                          |  |  |  |
|     | 都道府県 🚧                                |                          |  |  |  |
|     | 兵庫県                                   |                          |  |  |  |
|     | 市区町村 🕺                                |                          |  |  |  |
|     | 神戸市中央区中山手通                            |                          |  |  |  |
|     | 丁目・番地・号 🚱                             |                          |  |  |  |
|     |                                       |                          |  |  |  |
|     | 建物名・号室                                |                          |  |  |  |
| 2   | 復学情報                                  |                          |  |  |  |
|     | 復学日 👧                                 |                          |  |  |  |
|     | 9999/99/99 📖                          |                          |  |  |  |
|     | ③ 申請確認へ進む                             |                          |  |  |  |
|     | 一時保存                                  |                          |  |  |  |
|     | ポータルへ戻る                               |                          |  |  |  |
|     |                                       |                          |  |  |  |

### II-5-3. 【申請確認】画面

| 1. F         | ∃請内容を確認します。                                                                                                    |                        |
|--------------|----------------------------------------------------------------------------------------------------|------------------------|
|              | 申請確認(支給再開)                                                                                                    | 1 申請内容が正しいことを確認し、連絡先は前 |
|              | 就学支援金の支給を再開することを申し出ます。<br>■ 生生時報                                                                                                    | 回申請時の情報が表示されるため、変更する場  |
|              | ■ <sup>工</sup> <sup>1</sup> 1 <sup>1</sup> 1 <sup>1</sup> 1 <sup>1</sup> 1 <sup>1</sup> 1 <sup>1</sup> 1 <sup>1</sup> 1 <sup>1</sup> 1 <sup>1</sup> 1 <sup></sup> | 合は入力します。               |
|              | 兵庫 太郎                                                                                                    | ② [申請を行う]をタップします。      |
|              |                                                                                                    |                        |
|              | ヒョウコ タロウ                                                                                                    |                        |
|              | mp使留与<br>650-0004                                                                                                    |                        |
|              | 都道府県                                                                                                    |                        |
|              | 兵庫県                                                                                                    |                        |
|              | 市区町村<br>神戸市中央区中山手通                                                                                                    |                        |
|              | 丁目・番地・号                                                                                                    |                        |
|              | 1                                                                                                    |                        |
|              | 建物名・号室                                                                                                    |                        |
|              | 復学情報                                                                                                    |                        |
|              | 復学日<br>2024/10/09                                                                                                    |                        |
| ( <b>1</b> ) | 連絡先                                                                                                    |                        |
| •            | ■ ~ 1.70<br>電話番号 <u>後第</u>                                                                                                    |                        |
|              | 電話番号は数字のみで入力してください。<br>0780000000                                                                                                    |                        |
|              | メールアドレス 🚳                                                                                                    |                        |
|              | xxxxxxxx@example.com                                                                                                    |                        |
|              | 2 申請を行う                                                                                                    |                        |
|              | 一時保存                                                                                                    |                        |
|              | 支給再開申出へ戻る                                                                                                    |                        |

### II-5-4. 【申請完了】画面

## 1. 支給再開申出の手続きが完了します。

|     | 就学支援金<br>> 支給再開申出                 |
|-----|-----------------------------------|
|     | 支給再 申請 申請 申請 用申出 確認 完了            |
|     | 申請完了                              |
| (1) | 支給再開申出の手続きが完了しました。                |
|     | 受付番号                              |
|     | 21-12-3210031-002-20241009-132022 |
|     |                                   |
|     |                                   |
|     | ポータルへ戻る                           |

1 支給再開申出の手続きが完了し、受付番号

が発行されます。

### II-5-5. 結果通知確認

**?:** 

### 前提事項

• 支給再開申出の結果通知がメールで受信されていること。

| 1 【ポータル】画面のメニューより「申請状況一覧」を |
|----------------------------|
| 展開し、表示された[申請状況一覧]をタップしま    |
| す。                         |
|                            |
|                            |
|                            |
|                            |
| 」                          |
| 済北なっていることを確認します。           |
|                            |
| • ステータスが「申請中」の場合は、学校又は県    |
| で審査手続き中です。                 |
|                            |
|                            |
|                            |
|                            |
|                            |
|                            |
|                            |
|                            |
|                            |

|   | 通知一覧             |
|---|------------------|
|   |                  |
|   | ■ 申請区分           |
|   | 就学支援金            |
|   | ■ 申請詳細区分         |
|   | 支給再開申出           |
|   | ■ 申請年度           |
|   | 2024             |
|   | ■ 審査結果           |
|   | 認定               |
| 3 | ■ 結果通知書          |
|   | 支給再開申出通知ファイル.pdf |

③ 通知一覧から結果通知書を確認します。

前 補足

結果通知書をダウンロードする場合は、結果通知書のリンクをタップします。

## II-6. 資格消滅通知

#### II-6-1. 資格消滅通知確認

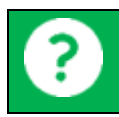

前提事項

• 転退学等で受給資格を消滅し、資格消滅通知がメールで受信されていること。

### 1. 資格消滅通知の確認を行います。 生徒・保護者向けポータル 1 【ポータル】画面のメニューより「申請状況一覧」を お知らせ 展開し、表示された[申請状況一覧]をタップします。 お知らせはありません メニュー Ŧ 【申請・変更手続き】 (1)申請状況一覧 1 通知一覧から結果通知書を確認します。 ■ 申請区分 1 補足 就学支援金 ■ 申請詳細区分 • 結果通知書をダウンロードする場合は、結果通 支給再開申出 知書のリンクをタップします。 ■ 申請年度 2023 ■ 審査結果 資格消滅 ■ 結果通知書 (2)資格消滅通知書.pdf